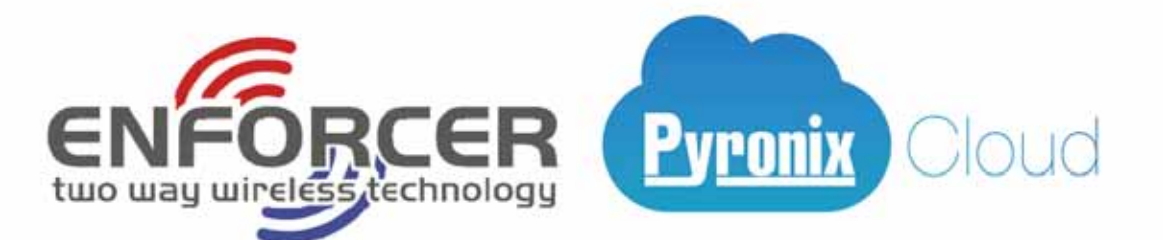

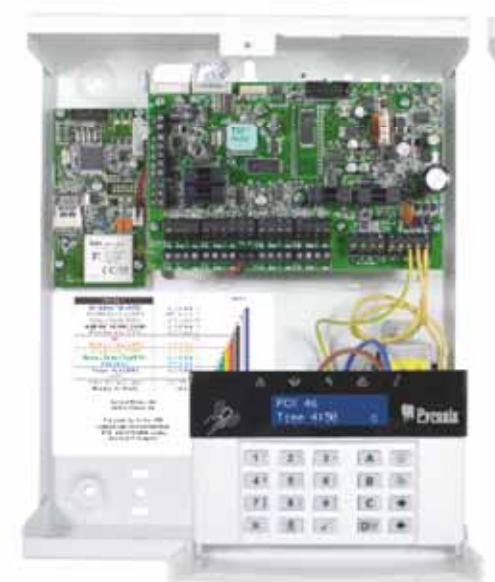

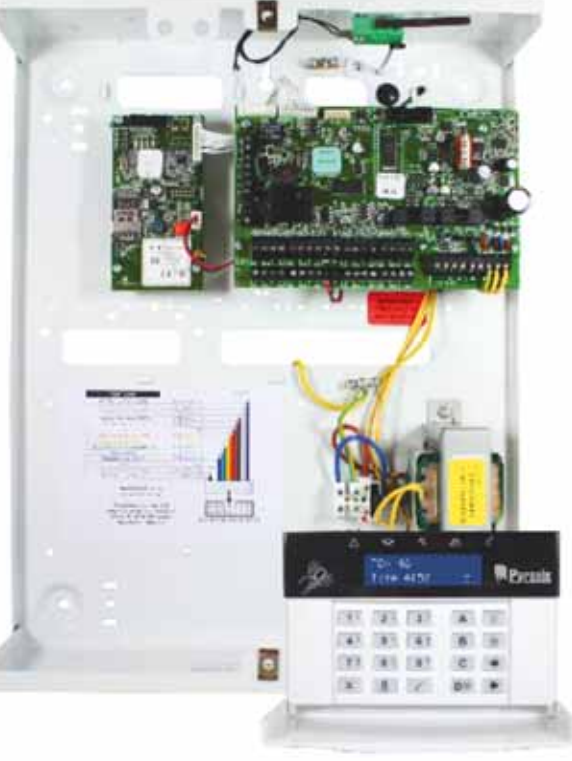

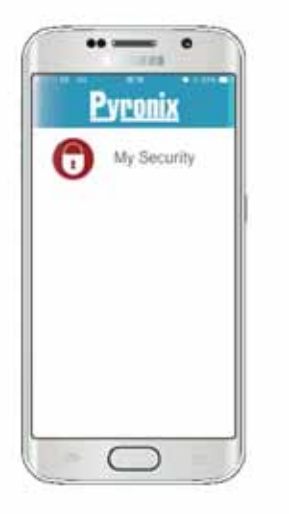

|                | - 1440 |
|----------------|--------|
| ∃ Areas        |        |
| X Disconnect H | O-Hani |
| Operation      | 9      |
| Downstates     | 0      |
| Permiar        | -      |
| Garage         | -      |
|                |        |
|                |        |

# **PCX 46 App Control Panel**

## Programming Reference Manual

PCX 46 App (Small):

PCX 46 App (Large):

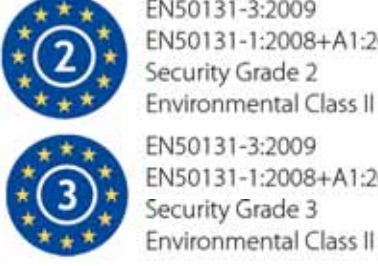

EN50131-3:2009 EN50131-1:2008+A1:2009 Security Grade 2 Environmental Class II

EN50131-3:2009 EN50131-1:2008+A1:2009 Security Grade 3

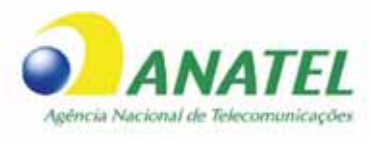

01208-17-08659

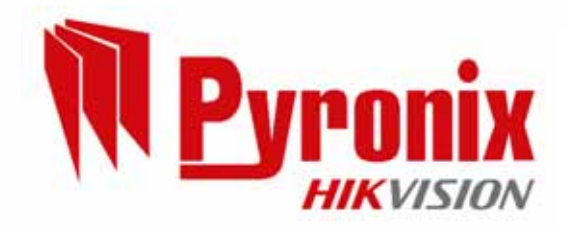

Software version >10.3 RINS1933-3

| 1. Página de índice                                                        |    |
|----------------------------------------------------------------------------|----|
| 1. Página de índice                                                        | 2  |
| 2. Introdução                                                              | 3  |
| 2.1 Sistema híbrido integrado com controlo de automatização                | 3  |
| 2.2 Tecnologia bidirecional sem fios                                       | 3  |
| 2.3 Saídas de automatização do utilizador                                  | 3  |
| 2.4 Notificações de alarme por texto SMS                                   | 3  |
| 2.5 Controlo remoto do sistema com a aplicação HomeControl+                | 4  |
| 3. Funcionamento do teclado                                                | 5  |
| 4. O menu de engenheiro                                                    | 6  |
| 4.1 Navegar nos menus de engenheiro e de utilizador                        | 6  |
| 4.2 Entrar no menu de engenheiro (código de engenheiro predefinido = 9999) | 6  |
| 4.3 Sair do menu de engenheiro                                             | 6  |
| 4.4 Aceder ao menu de engenheiro em qualquer teclado exterior com fios     | 6  |
| 4.5 Guardar a sua programação                                              | 6  |
| 5. Menu de engenheiro                                                      | 7  |
| 5.1 Data e hora?                                                           | 7  |
| 5.2 Associar dispositivos sem fios?                                        | 7  |
| 5.3 Programar entradas?                                                    | 10 |
| 5.4 Programar EOL?                                                         | 11 |
| 5.5 Instalar RIX?                                                          | 12 |
| 5.6 Programar saídas?                                                      | 12 |
| 5.7 Instalar teclados e leitores?                                          | 12 |
| 5.8 Programar temporizadores?                                              | 16 |
| 5.9 Alterar códigos?                                                       | 17 |
| 5.10 Controlo de volume?                                                   | 19 |
| 5.11 Opções de sistema                                                     | 20 |
| 5.12 Rever registos?                                                       | 22 |
| 5.13 Testes do engenheiro?                                                 | 23 |
| 5.14 Diagnóstico?                                                          | 24 |
| 5.15 Opções de restauro do engenheiro                                      | 25 |
| 5.16 Comunicações?                                                         | 26 |
| 5.17 Respostas de alarme?                                                  | 28 |
| 5.18 Carregar/transferir opções?                                           | 29 |
| 5.19 Revisão de software?                                                  |    |
| 5.20 Predefinição de fábrica?                                              | 31 |
| 5.21 Sair do menu de engenheiro?                                           | 31 |
| 6. Adicionar teclados externos com fios                                    | 31 |
| 7. Opções programáveis apenas no PC                                        |    |
| 7.1 Temporizadores de armar/desarmar automaticamente                       | 32 |
| 7.2 Åreas para armar/desarmar                                              | 32 |
| 7.3 Programar portas lógicas                                               |    |
| 8. Falhas e resolução de problemas                                         |    |
| 8.1 Falha do dispositivo/Falhas ativas                                     |    |
| 8.2 Falhas de sistema e resolução de problemas                             | 34 |
| 9. Terminologia da norma EN 50131                                          |    |
| 10. Níveis de acesso                                                       |    |
| ANEXO A: Entradas de hora                                                  |    |
| ANEXO B: Tipos de entrada                                                  |    |
| ANEXO C: Tipos de saída                                                    |    |
| ANEXO D: Tipos de evento                                                   |    |
| Lipos de evento                                                            |    |
| ANEXO E: TIPOS de evento (Codigos SIA e ID do contacto)                    |    |
| ANEXU F: Predefinições de fabrica                                          | 53 |

## 2. Introdução

2.1 Sistema híbrido integrado com controlo de automatização

O PCX 46 App é um sistema de alarme híbrido. Integra a premiada tecnologia bidirecional sem fios Enforcer, com 30 saídas de automatização e uma série de funções de alta segurança. O PCX 46 App é fácil de utilizar e foi concebido para informá-lo sobre quaisquer ativações do sistema através de mensagens de notificação enviadas pela aplicação HomeControl+ para smartphone. Também envia alarmes para a Central Recetora de Alarmes e a empresa de manutenção.

#### 2.2 Tecnologia bidirecional sem fios

Utilizando o módulo de expansão de entrada sem fios RIX 32-WE, o PCX 46 App transforma-se num sistema de alta segurança sem fios, tirando o máximo partido da tecnologia inovadora sem fios da Pyronix através do Protocolo de encriptação de alta segurança sem fios da Pyronix. Este módulo também permite o acesso a todos os periféricos bidirecionais sem fios do sistema Enforcer.

<u>Sempre alerta</u>: Os detetores de movimento bidirecionais sem fios ficam totalmente operacionais assim que o sistema é armado, o que o torna mais seguro, quando comparado com outros sistemas sem fios em que os dispositivos estão desativados até cinco minutos após cada ativação do sistema para poupar bateria, comprometendo assim a sua segurança.

<u>Monitorização/poupança da bateria</u>: Os periféricos sem fios Enforcer recorrem a tecnologias avançadas para preservar a vida útil da bateria de cada dispositivo sem fios. Ainda assim, o sistema informa-o quando é necessário substituir uma bateria com um mês de antecedência, antes de o dispositivo deixar de funcionar. Esta característica importante dá-lhe tempo suficiente para substituir a bateria do dispositivo específico. Outros sistemas de alarme sem fios poderão não dar um sinal de aviso de bateria fraca, o que significa que os dispositivos podem deixar de funcionar, deixando o seu ambiente desprotegido.

<u>Encriptação de alta segurança</u>: O protocolo sem fios é encriptado com 128 bits, o que torna praticamente impossível a reprodução ou cópia dos respetivos periféricos sem fios. Também utiliza uma tecnologia de deteção inteligente de interferências sem fios.

<u>Comandos fáceis de utilizar</u>: Podem ser adicionados ao sistema PCX 46 App até 32 comandos sem fios. Cada comando sem fios tem a sua própria ID de utilizador que pode ser comunicada à ARC e ao telemóvel do utilizador. É possível atribuir diferentes funções a cada comando, como armar/desarmar áreas diferentes, ativar as saídas de automatização para controlar dispositivos externos, tais como portas, solicitar o estado do sistema e ativar alarmes de pânico, permitindo-lhe controlar inteiramente o seu sistema. Mostra-lhe o estado do sistema através de um LED com 3 cores:

Sistema armado: Quando o sistema é armado, acende-se por momentos um LED VERMELHO.

Sistema desarmado: Quando o sistema é desarmado, acende-se por momentos um LED VERDE.

Falha do sistema: Quando o sistema tem uma falha, acende-se por momentos um LED AMARELO.

#### 2.3 Saídas de automatização do utilizador

O PCX 46 App tem a capacidade de utilizar até 30 saídas de automatização do utilizador que lhe permite ativar portas, luzes, aspersores, entre outros, através do teclado, do comando sem fios ou da aplicação para smartphone.

#### 2.4 Notificações de alarme por texto SMS

Quando o seu sistema é ativado, recebe uma mensagem de texto SMS em tempo real. Por exemplo, recebe a notificação de que o seu filho voltou para casa da escola em segurança, que existe uma infiltração de água na sua propriedade, etc.

#### 2.5 Controlo remoto do sistema com a aplicação HomeControl+

O sistema PCX 46 App pode ser controlado remotamente através da aplicação HomeControl+ para smartphone. Permite-lhe armar e desarmar o PCX 46 App, verificar o estado do sistema e ignorar entradas. Também lhe permite ativar remotamente até 30 dispositivos, como portas, luzes, aspersores e muito mais.

A comunicação através da aplicação Pyronix+ e da Pyronix Cloud é totalmente encriptada de acordo com a norma mais rigorosa (AES 256) e não são armazenados quaisquer dados sensíveis do utilizador na Pyronix Cloud.

A aplicação Pyronix+ encontra-se disponível em 2 versões: Android da Google Play Store e iOS da Apple Store. www.pyronixcloud.com

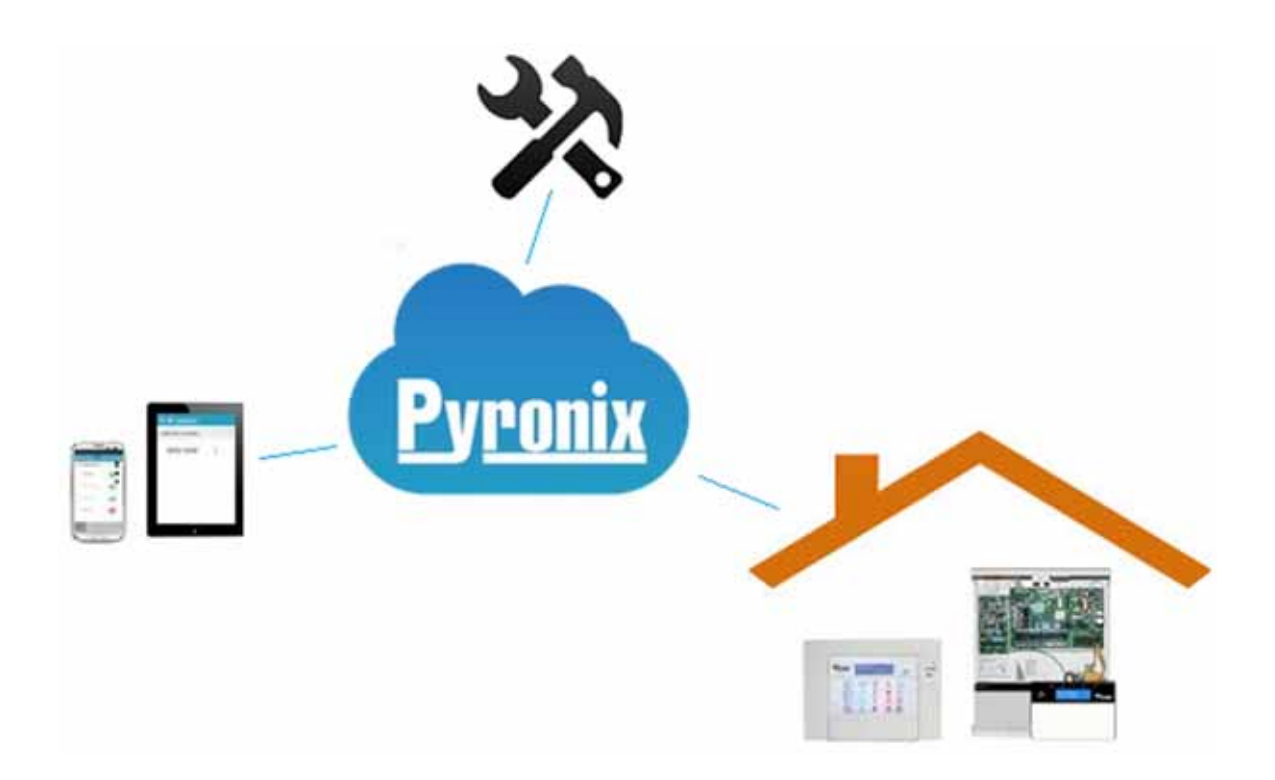

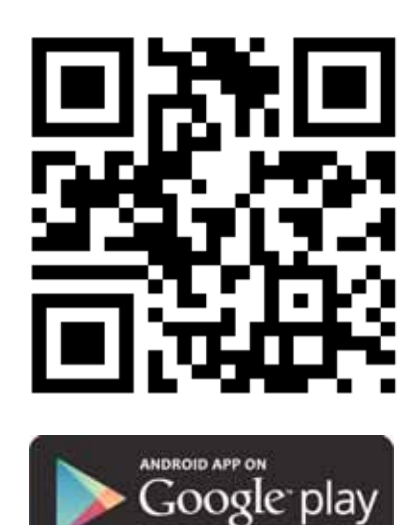

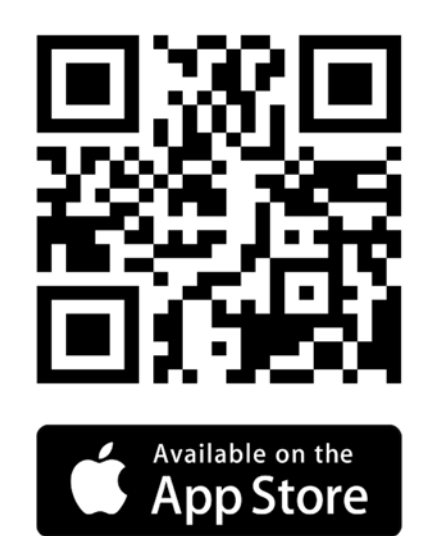

#### 3. Funcionamento do teclado

#### Teclas:

São utilizadas as seguintes teclas alfanuméricas

a = Seleciona a Área A, letra maiúscula/letra minúscula, sair do menu de engenheiro.

- b = Seleciona a Área B
- c = Seleciona a Área C, apaga letras/adiciona um espaço
- d = Seleciona a Área D

d = Prima para aceder ao modo de gestor

f = Prima durante 2 segundos para gerar um alarme de incêndio

p = Prima durante 2 segundos para gerar um alarme PA

[ = Desloca o cursor para a esquerda

] = Desloca o cursor para a direita

No PCX 46 App, é possível escrever títulos personalizados para o seguinte:

- Entradas, número de entrada, localização
- Nomes de áreas
- Nome do local
- Teclado/leitor, número do teclado, localização
- Descrições da localização de expansores de entrada e saída
- Nomes de utilizadores

O PCX 46 App inclui uma funcionalidade de previsão de texto (Tipo T9). Por exemplo, se introduzir "C", será visualizada a palavra "Casa". Se não visualizar a palavra que pretende no ecrã LCD, basta escrever a palavra, letra por letra. Para escrever uma palavra, prima o botão relevante o número de vezes apropriado. Por exemplo, para a letra "k", prima a tecla 5 duas vezes ou, para a letra "s", prima o botão 7 quatro vezes. Para sinais de pontuação, prima o botão 1.

## 4. O menu de engenheiro

O sistema é programado no menu de engenheiro. Para aceder ao menu de engenheiro, é necessário que o painel esteja totalmente desarmado. Enquanto estiver no modo de engenheiro, todos os alarmes de violação (incluindo violação da caixa) são desativados.

#### 4.1 Navegar nos menus de engenheiro e de utilizador

x = "NÃO" - Prima para avançar no modo de engenheiro ou de gestor principal

b = "ANTERIOR" - Prima para recuar no modo de engenheiro ou de gestor principal

t = "SIM" - Prima para entrar num submenu ou numa opção no modo de engenheiro ou de gestor principal

t = Prima para passar de uma opção para outra dentro de um submenu

a = Prima para sair rapidamente do menu de engenheiro a partir de qualquer menu principal (escrito em letras maiúsculas)

c = "CANCELAR" - Prima para recuar de uma opção programável para a opção anterior.

#### 4.1.1 Menus principais e submenus

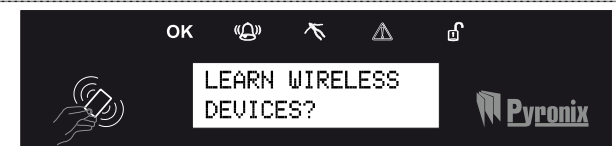

Encontra-se num item de menu principal, se:

- O LED de manutenção estiver a piscar lentamente
- O item de menu estiver em letras maiúsculas com um ponto de interrogação (?).

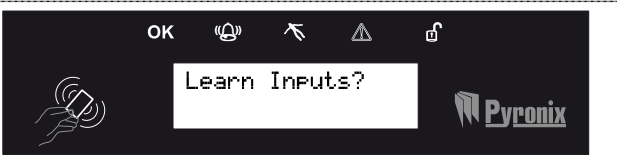

Encontra-se num item de submenu, se:

- O LED de manutenção estiver a piscar rapidamente
- O item de menu estiver em letras minúsculas com um ponto de interrogação (?).

Para navegar no sistema de menus, é necessário responder às perguntas dos menus principais e submenus. Por exemplo, se a pergunta for "ASSOCIAR DISPOSITIVO SEM FIOS". Se premir ŧ, acede ao submenu "Associar entradas?". Se premir ŧ, é encaminhado para as opções programáveis deste submenu. Se premir ŧ, pode sair da opção individual, ser encaminhado de um submenu para o submenu seguinte ou voltar ao menu principal.

**NOTA**: Por motivos de segurança, o teclado fica desativado durante 90 segundos após 16 toques de teclas incorretos ou após 6 apresentações de tags inválidos. Posteriormente, fica desativado de novo após mais 7 toques de teclas incorretos ou depois de apresentar um outro tag inválido. Assim que regista um código ou um tag correto, o teclado volta ao seu funcionamento normal. O código PIN deve ser introduzido dentro de 60 segundos, caso contrário, contará como código inválido.

4.2 Entrar no menu de engenheiro (código de engenheiro predefinido = 9999)

Poderá ser negado o acesso, se: 1) Uma ou mais *áreas estiverem armadas*. 2) O utilizador principal tiver desativado o acesso do menu de engenheiro em "Permitir menu de engenheiro" no modo de gestor principal. Neste caso, aparece a indicação "Autorização necessária" no visor. Depois de introduzir o código de engenheiro 9999 (código predefinido), a primeira opção apresentada é: **Data e hora?**, o LED de falha (🏹) fica intermitente e é emitido regularmente um som agudo, indicando que o menu de engenheiro foi acedido.

4.3 Sair do menu de engenheiro

Uma vez terminada a programação, pode voltar a deixar o sistema desarmado, premindo o botão a em qualquer opção de um menu principal (visualizado em letras maiúsculas) ou premindo t na opção de menu "PREMIR A PARA SAIR E GUARDAR MENU DE ENGENHEIRO?".

4.4 Aceder ao menu de engenheiro em qualquer teclado exterior com fios

É possível aceder ao menu de engenheiro em qualquer teclado que seja parte integrante do sistema. Se estiver no menu de engenheiro, no endereço de teclado 0, os outros teclados apresentam "sistema ocupado". Para aceder ao menu de engenheiro num teclado diferente, prima o botão b no teclado relevante.

4.5 Guardar a sua programação

Qualquer programação efetuada no modo de engenheiro ou de utilizador não será guardada no sistema enquanto não for feita a saída do menu de engenheiro ou de utilizador.

#### 5. Menu de engenheiro

Consulte o Manual de programação para obter informações sobre este capítulo. Este explica detalhadamente o significado de cada uma das opções apresentadas no Manual de programação.

#### 5.1 Data e hora?

Todas as entradas de registo e o visor do sistema incluem a data e a hora, pelo que é extremamente importante programar a data e a hora corretas. Tal também pode ser programado no modo de gestor principal.

**NOTA 1**: Quando é ligado um modem, o PCX 46 define automaticamente a data e a hora a partir da rede à qual está ligado. Esta ação é realizada: quando é ligado inicialmente, em caso de falha da rede elétrica e da bateria e uma hora após a última atualização.

NOTA 2: Tenha em atenção que desligar o sistema e retirar a bateria irá repor a informação de data e hora.

#### 5.1.1 Fuso horário

Esta opção permite ajudar a definir a hora correta com base no fuso horário especificado. Consulte o ANEXO A: Entradas de hora, página: 39.

5.1.2 Alterar ano

Para o ano 2016, introduza 16.

5.1.3 Alterar mês

Para março, introduza 03.

5.1.4 Alterar dia

Para o dia 31, introduza 31.

5.1.5 Alterar horas

Utilize o formato de relógio de 24 horas. Para as 8 da noite, introduza 20:00.

5.1.6 Alterar minutos

Para 7:30, introduza 30.

5.1.7 Ajustar relógio de software

Se esta opção estiver ativada, o painel de controlo ajusta correctamente o relógio quando o mesmo adianta ou atrasa a hora.

**NOTA:** Esta opção é utilizada em conjunto com a função "Opções de sistema", "Relógio de software". 5.1.8 Acertar hora de verão

Se estiver ativada, esta opção avança automaticamente 1 hora para o horário de verão e recua 1 hora para o horário de inverno.

5.2 Associar dispositivos sem fios?

Esta função apenas deve ser utilizada, se estiver ligado um PCX-RIX32-WE (expansor sem fios Enforcer) ao PCX 46 App. Consulte o Manual de referência para instalação para saber como é que se liga este expansor.

Este menu associa ou elimina os dispositivos sem fios com base nas entradas e nos toques.

**NOTA:** Os comandos são associados e programados no menu de gestor principal.

5.2.1 Associar entradas?

Associar dispositivos

Este menu permite-lhe iniciar o procedimento de associação das entradas sem fios no sistema.

#### Selecionar entrada

Utilize este menu para selecionar a entrada no sistema que pretende associar. É apresentada a indicação "Associado" se o dispositivo já tiver sido associado ou "Disponível" se ainda não tiver sido associado.

#### Selecionar entrada ⇒ A associar...

1) Pegue no dispositivo sem fios e abra a cobertura

2) Retire o isolamento plástico entre a bateria e o terminal.

3) Se o dispositivo não tiver sido associado = Os LED verde e vermelho piscam alternadamente no dispositivo.

4) Prima continuamente o botão "associar" no dispositivo = Os 3 LED começam a acender em sequência.

5) Solte o botão "Associar" = É apresentada a indicação "Entrada associada" e o painel emite um som de confirmação.

6) Se a entrada já tiver sido associada, é apresentada a indicação "Entrada já associada".

**Exemplo**: A imagem abaixo mostra como pode associar um contacto magnético. É realizado o mesmo procedimento para outras entradas e sensores. Tome nota: se forem associados sensores de fumo ou de monóxido de carbono, estes apenas incluem um LED de várias cores.

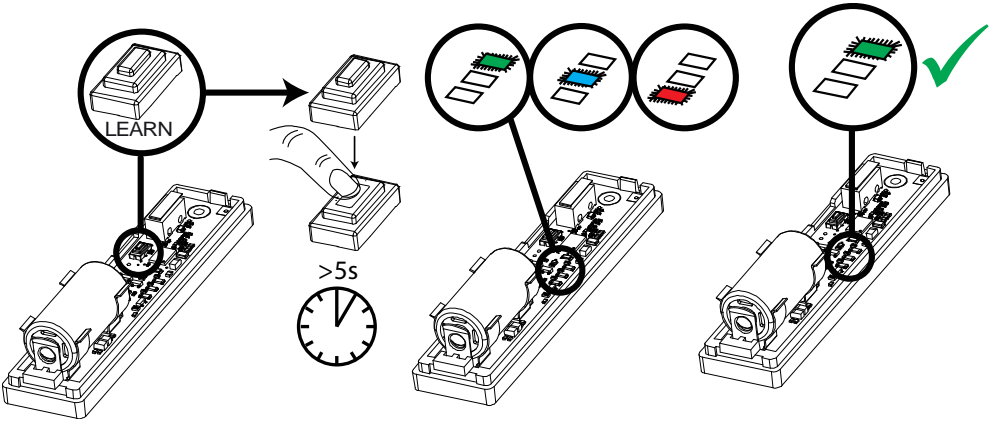

#### Eliminar dispositivos

As entradas já associadas podem ser eliminadas neste menu.

#### Eliminar tudo 🖒 Introduzir código

Para eliminar todos os dispositivos de entrada sem fios, introduza "2000" (este é o código de segurança do PCX 46 App). É apresentada a indicação "Aguarde" enquanto o PCX 46 App elimina TODOS os dispositivos sem fios associados nas entradas.

#### Selecionar entrada a eliminar

Esta opção permite-lhe eliminar apenas um dispositivo sem fios específico associado a uma entrada. Todas as entradas que apresentem a indicação "associado" podem ser eliminadas. É apresentada a indicação "Aguarde" enquanto o PCX 46 App elimina o dispositivo sem fios. Repita este processo para eliminar mais dispositivos.

#### 5.2.2 Associar toques?

#### Associar dispositivos

Neste menu, pode começar a associar os toques sem fios no sistema

#### Selecionar toque

Utilize este menu para selecionar o toque no sistema que pretende associar. É apresentada a indicação "Associado" se o toque já tiver sido associado ou "Disponível" se ainda não tiver sido associado.

#### Selecionar toque ⇒ A associar...

1) Abra o toque

2) Ligue o conector da bateria ao terminal da bateria.

3) Se o dispositivo não tiver sido associado = Os LED verde e vermelho piscam alternadamente no dispositivo.

4) Prima continuamente o botão "associar" no dispositivo = Os 3 LED começam a acender em sequência.

5) Solte o botão "Associar" = É apresentada a indicação "Toque associado" e o painel emite um som de confirmação.

Se o toque já tiver sido associado, é apresentada a indicação "Toque já associado".

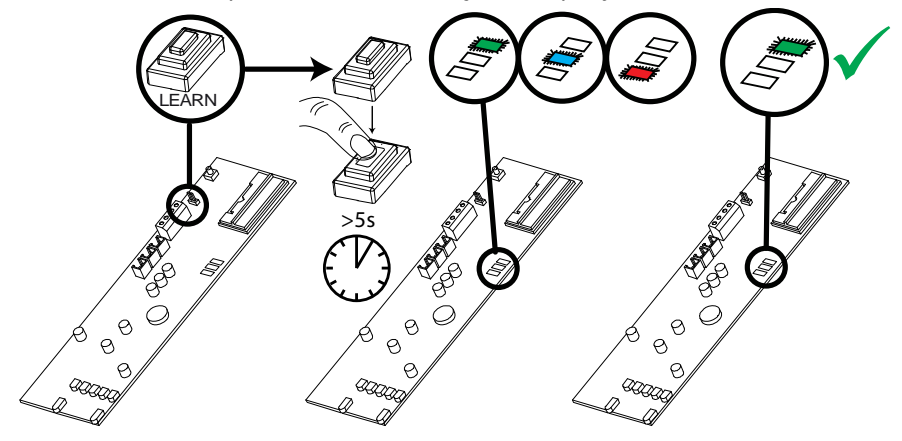

#### Eliminar dispositivos

Os toques já associados podem ser eliminados neste menu.

#### <u>Eliminar tudo ⊨> Introduzir código</u>

Para eliminar todos os toques sem fios, introduza o código de segurança 2000. É apresentada a indicação "Aguarde" enquanto o PCX 46 App os elimina.

#### Selecionar toque a eliminar

Esta opção permite-lhe eliminar apenas um toque sem fios específico associado. Todos os toques que apresentem a indicação "associado" podem ser eliminados. É apresentada a indicação "Aguarde" enquanto o PCX 46 App elimina os toques sem fios. Repita este processo para eliminar mais dispositivos.

#### 5.2.3 Procedimento de associação de teclados sem fios

#### Associar dispositivos?

Neste menu, pode associar teclados sem fios ao sistema

#### Selecionar teclado

Selecione a posição à qual pretende associar o teclado sem fios. Se a posição já estiver a ser utilizada, é apresentada a indicação "Associado"; se estiver livre, é apresentado "Disponível".

#### Selecionar teclado ⇒ A associar...

1) Abra o teclado sem fios.

2) Ligue o conector da bateria à porta da bateria.

3) Se o dispositivo não estiver associado = Os LED AMARELO e VERDE piscam (alternadamente) no dispositivo.

4) Prima <u>continuamente</u> o botão "ASSOCIAR" no dispositivo e os 4 LED começam a acender em sequência.
5) Solte o botão "ASSOCIAR" = É apresentada a indicação "Teclado sem fios associado", o LED VERDE fica intermitente no teclado e o painel emite um som de confirmação.

Se o teclado sem fios já tiver sido associado a outra posição, é apresentada a indicação "Teclado sem fios JÁ associado!".

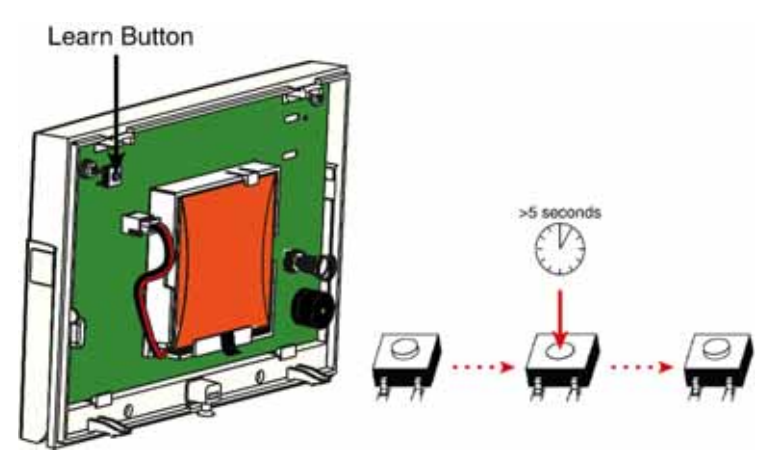

#### Eliminar dispositivos

Para eliminar todos os teclados sem fios, introduza "2000" (este é o código de segurança do PCX 46). É apresentada a indicação "Aguarde" enquanto o PCX 46 os elimina.

#### Selecionar teclado sem fios a eliminar

Esta opção elimina apenas um teclado sem fios específico que esteja associado. Todos os teclados sem fios que apresentem a indicação "associado" podem ser eliminados. É apresentada a indicação "Aguarde" enquanto o PCX 46 elimina o teclado sem fios. Repita este processo para eliminar mais dispositivos.

#### 5.2.4 Procedimento de associação de comandos

Os comandos são associados e eliminados no menu de gestor principal.

#### Associar comandos

- 1) Aceda ao menu de gestor principal (código principal predefinido = 1234).
- 2) Desloque o cursor até à opção "ASSOCIAR CÓDIGOS DE UTILIZADOR, COMANDOS E TAGS".
- 3) Selecione o código ao qual pretende atribuir o comando.
- 4) Se não estiver associado um comando, código ou tag, o espaço entre parêntesis fica vazio.
- 5) Se estiver associado um comando, código ou tag, é apresentado [\*\*\*\*\*\*] entre parêntesis.
- 6) Prima continuamente qualquer um dos botões do comando durante 5 segundos.
- 7) É emitido um som de confirmação e o comando é apresentado no visor.

Continue com a programação das teclas apresentadas a seguir.

#### Eliminar comandos

- 1) Aceda ao menu de gestor principal (código principal predefinido = 1234).
- 2) Desloque o cursor até à opção "ASSOCIAR CÓDIGOS DE UTILIZADOR, COMANDOS E TAGS".
- 3) Selecione o comando a eliminar = é apresentado [\*\*\*\*\*\*] entre parêntesis.
- 4) Prima c. É apresentado [ ] entre parêntesis para confirmar a eliminação.

#### 5.3 Programar entradas?

Por predefinição, todas as entradas estão definidas como "não utilizado". Antes de programar, identifique o tipo de entrada necessário:

#Estas entradas não podem ser ignoradas.

\*O uso das entradas 19, 20 e 23 implica que o sistema não consiga cumprir o Grau de segurança 2 ou 3 da norma EN50131-1.

<sup>\$</sup> Certifique-se de que estas entradas são utilizadas num percurso de entrada/saída

#### Selecionar entrada

Selecione uma entrada para programar.

#### <u>Entrada na área</u>

Introduza as áreas nas quais pretende que a entrada funcione.

#### <u>Entrada comum</u>

Em determinadas situações, poderá ser necessária uma área "comum". Uma área comum é uma área que só é armada se forem armadas outras áreas específicas.

Exemplo: A receção de um edifício só precisa de ser armada se os escritórios e os armazéns estiverem armados. Se o escritório estiver armado, mas não o armazém, a receção precisa de continuar inativa para que as pessoas possam sair do edifício. Uma entrada pode ser atribuída a uma ou mais áreas. Neste exemplo, as entradas localizadas na área da receção estão nos escritórios e nas áreas de armazém e têm o atributo comum ativado.

Área A: Escritório – Entradas 1, 2, 3, 4 e 8. Área B: Armazém – Entradas 5, 6, 7 e 8.

Entrada 8: O detetor ligado a esta entrada será a entrada localizada na receção e é comum à Área A e Área B. A entrada 8 só fica ativa se tanto a Área A como a Área B estiverem armadas. Se uma delas estiver desarmada, a entrada 8 também deixa de estar ativa.

| Atributo      | Funcionamento em entradas com e sem fios                                                     |
|---------------|----------------------------------------------------------------------------------------------|
| Sino          | Quando ativados, o(s) altifalante(s) do sistema emite(m) um sinal sonoro de um sino quando é |
|               | acionada uma entrada com o painel do alarme desarmado. O sino pode emitir apenas um sinal    |
|               | sonoro enquanto a porta estiver aberta. NOTA: O sino pode ser ligado ou desligado no modo    |
|               | de sistema desarmado, premindo [c] quando todas as entradas de Atraso entrada estiverem      |
|               | fechadas.                                                                                    |
| Permitir que  | Permite ignorar a entrada manualmente durante o procedimento de armação ou no menu de        |
| seja ignorado | utilizador quando o painel está desarmado.                                                   |
| Bloqueio      | Se ativado, é gerado um alarme se esta entrada for acionada duas vezes no período de tempo   |
| duplo         | pré-programado ou se a entrada permanecer ativa durante esse período. A opção de bloqueio    |
|               | duplo não funciona com o tipo de entrada de seguimento.                                      |

#### 5.3.1 Atributos da entrada?

| Entrada       | Apenas é gerado um alarme se tiverem sido simultaneamente ativadas 2 entradas, uma junto à   |
|---------------|----------------------------------------------------------------------------------------------|
| combinada     | outra, com o atributo de Entrada combinada. Esta opção é muito útil para configurar a        |
|               | proteção de perímetros exteriores.                                                           |
| Normalmente   | As entradas com e sem fios são normalmente definidas como "Normalmente fechado". Este        |
| aberto        | atributo permite configurar a entrada como "Normalmente aberto".                             |
| Teste de      | O painel não é armado, se o utilizador não ativar cada um dos detetores com este atributo    |
| máscara       | depois de iniciar o temporizador de armação. Esta é uma forma de impedir que o sistema seja  |
|               | armado com detetores com máscara ou avariados.                                               |
| Entrada de    | Este atributo funciona em conjunto com o temporizador de NAT (tempo de inatividade). Se      |
| inatividade   | não tiver sido ativado um detetor durante o NAT, é ativada a saída de NAT, se programada.    |
|               | Além disso, é inscrito um evento no registo.                                                 |
| Registo       | Obriga a um registo quando a entrada é aberta ou fechada, mesmo quando não é gerado um       |
| especial (SP) | alarme. Pode optar por aplicar este atributo quando o sistema está armado, quando está       |
|               | desarmado ou sempre.                                                                         |
| Entrada de    | Se esta função estiver ativada, todas as entradas funcionam como "inércia". Tenha em atenção |
| inércia       | que, com esta função, apenas podem ser utilizados expansores de entrada PCX-RIX8i. A inércia |
|               | funciona quando se determina o ataque bruto e a contagem de impulsos da força. Por           |
|               | exemplo:                                                                                     |
|               | Ataque bruto = 4 m/s. Contagem de impulsos = 3. A entrada é ativada depois de detetar 3      |
|               | "batidas" junto da área onde o choque é instalado (cada impulso mantém-se na memória         |
|               | durante 15 segundos).                                                                        |
|               |                                                                                              |

5.3.2 Descrição da entrada?

Podem ser associados 2 etiquetas de texto a cada entrada:

Localização da entrada: Aqui, deve ser escrito o significado da entrada. Estão disponíveis 14 caracteres para esta etiqueta.

Exemplo: Número da entrada = Entrada 01; Nome da entrada = Sala de estar. Caso seja ativado um alarme de violação numa entrada, os alarmes por SMS apresentam o seguinte: "Entrada 01, Sala de estar, Alarme de violação". O visor apresenta o seguinte: 01-Sala de estar, Violação na entrada. Significado: Alarme de violação na entrada 01 que é a sala de estar.

<u>Introduzir número</u>: A melhor prática consiste em escrever o número da entrada (Entrada 01, Entrada 02 e assim por diante) nesta etiqueta. Esta etiqueta é apresentada no registo de eventos, a seguir aos alarmes, e é comunicada nos alarmes por SMS como ponto de referência. Apenas estão disponíveis 7 caracteres para esta etiqueta.

#### Procedimento para ignorar as entradas manualmente

<u>Método 1</u>: Enquanto o sistema estiver armado, prima a tecla t para ignorar entradas. (em conformidade com a norma EN50131)

<u>Método 2</u>: Aceda ao menu do utilizador e, na opção "Ignorar entradas", ignore as entradas pretendidas. <u>Procedimento para ignorar as entradas automaticamente</u>

As entradas podem ser automaticamente ignoradas quando o painel é rearmado automaticamente, se esta opção for ativada nas opções de sistema.

#### 5.4 Programar EOL?

A programação do fim de linha de todas as entradas no PCX 46 pode ser selecionada entre as escolhas abaixo e é aplicada a todas as entradas com fios:

#### 5.4.1 Escolher intervalo EOL

[0] 1K/1K\* (Alarme 1K: 1K, Violação: 1K)

[1] 4K7/2K2\* (Alarme: 4K7, Violação: 2K2)

[2] 4K7/4K7\* (Alarme: 4K7, Violação: 4K7)

[3] Largura 4K7/2K2\* (Alarme: 4K7, Violação: 2K2, Largura significa (tolerância de largura) que pode ser ligado mais do que um detetor a uma entrada)

O asterisco (\*) indica o valor individual do fim de linha. Por exemplo, 4K7/2K2\* significa que 2K2 é o valor individual do fim de linha. Tome nota: se utilizar um RIX8i, apenas pode ser utilizado o 1K/1K.

#### 5.5 Instalar RIX?

É possível instalar, no máximo, 4 expansores de entrada com fios ou 1 expansor de entrada sem fios no PCX 46 App. NOTA: É necessário escolher adequadamente a opção "sem fios" ou "com fios" no menu.

#### 5.5.1 Endereço RIX

Selecione o endereço do RIX instalado (Endereço 0-3). **NOTA**: Se estiver instalado um PCX-RIX32-WE (expansor sem fios Enforcer), cada endereço ativa 8 entradas sem fios no expansor. Para obter mais informações, consulte o Manual de referência para instalação.

#### 5.5.2 RIX instalado

Ativa o expansor com fios ou RIX sem fios que foi instalado. 2 = Sem fios / 1 = Com fios / 0 = Não

#### 5.5.3 Localização do RIX

O texto descritivo é guardado para referência em visitas de manutenção posteriores, por exemplo, "RÉS-DO-CHÃO". Para obter informações sobre como usar a previsão de texto, consulte a página 5.

#### 5.6 Programar saídas?

Esta opção permite programar as saídas do Enforcer 32-WE e dos dispositivos que estejam ligados ao mesmo. Consulte o ANEXO C: Tipos de saída, página: 43.

#### 5.6.1 PGM de endstation?

Estas são as saídas que se encontram no próprio painel. Existem 3 saídas: PGM (relé), Estroboscópico e Toque. Também inclui as 9 saídas ATE que são ativadas quando é ligado um chicote de fios à placa (consulte o Manual de referência para instalação).

#### 5.6.2 PGM de módulo RIX?

Estas são as saídas localizadas num módulo expansor de entrada, se este estiver ligado.

#### 5.6.3 PGM de módulo ROX?

Esta opção permite adicionar módulos ROX com fios ao PCX 46.

#### 5.6.4 PGM de teclado?

Permite programar as opções PGM para a saída localizada nos teclados com fios.

#### 5.6.5 PGM de leitor?

Permite programar as opções PGM para as saídas localizadas nos leitores com fios.

#### 5.6.6 Saídas do utilizador?

Estas saídas são utilizadas para criar o controlo de automatização dos dispositivos. O utilizador consegue controlar as mesmas remotamente a partir do menu de utilizador no teclado. As saídas automatizadas do utilizador podem ser programadas como trancadas ou premidas.

NOTA: A polaridade das saídas PGM não pode ser invertida. Tal apenas se verifica com as saídas ATE.

\*Se for utilizado um comutador de chave premido ou trancado, o sistema não obedecerá à norma EN50131-1

#### 5.7 Instalar teclados e leitores?

Certifique-se de que todos os teclados e leitores são corretamente endereçados antes de os ativar nesta função. **NOTA:** É importante garantir que todas as áreas, que possam ser armadas ou às quais está atribuída uma entrada, podem ser desarmadas por, pelo menos, um teclado/leitor de tag.

#### 5.7.1 Endereço do dispositivo

O endereço [0] é reservado ao primeiro teclado LCD no bus. Nos endereços de 1 a 5, é possível atribuir teclados LCD ou leitores externos com fios.

#### 5.7.2 Tipo de dispositivo

Os tipos de dispositivos que podem ser programados são teclados LCD [0] ou leitores [1].

#### 5.7.3 Tipo de dispositivo: leitor

Esta opção apenas é visualizada quando programa um leitor no sistema. Em seguida, pode selecionar a forma

como pretende que o leitor funcione.

#### <u>Armar/desarmar</u>

Esta opção permite que o leitor funcione como um teclado normal (armar/desarmar as áreas, etc.) <u>Áreas de armação do dispositivo:</u> Esta função programa a(s) área(s) que o leitor pode armar. <u>Desarmações de dispositivo:</u> Esta função programa a(s) área(s) que o leitor pode desarmar. <u>Dispositivo na área:</u> Esta função programa a(s) área(s) em que o leitor está ativo. <u>Nome do dispositivo:</u> Introduza o nome do dispositivo, por exemplo: "Porta da frente". <u>Introduzir número</u>: Introduza um número para o dispositivo, como: "Leitor 01" <u>Descrição da entrada:</u> Introduza uma descrição ou quaisquer informações adicionais que sejam úteis.

#### Armar/desarmar subárea

Pode ser utilizado um leitor para criar subáreas controladas de forma independente da área.

<u>Adicionar entradas:</u> Cada subárea pode conter qualquer número de entradas que devem estar todas elas atribuídas à mesma área. Nenhuma entrada pode ser atribuída a mais do que uma subárea. Não podem ser atribuídas a uma subárea entradas de tipo "Atraso entrada". Na subárea, a armação/desarmação das entradas é imediata, sem temporizadores de atraso. As subáreas podem ser acionadas por meio de um tag de proximidade ou por um comutador de chave (ou de outro tipo) ligado à primeira entrada no leitor de tag. Lembre-se que os tags de proximidade para o controlo de subáreas são programados no menu de gestor, em "ASSOCIAR CÓDIGOS DE UTILIZADOR, COMANDOS E TAGS". O leitor fornece saídas de "Alarme" e "Pronto" dedicadas a essa subárea. Fornece também indicações relevantes, incluindo o estado Armar/Desarmar, pelo que deve ser sempre colocado junto ao comutador de chave de controlo, quando este é utilizado. <u>Armações de subárea:</u> Se esta opção for selecionada como "Se área armada", a subárea será sempre armada quando a área em que está localizada estiver armada. Se for selecionada como "Nunca", será sempre necessário armá-la manualmente com o tag. A subárea deve ser SEMPRE desarmada manualmente. Está disponível uma opção adicional em "COMUNICAÇÕES" -> "Sinalização de Digi Modem" -> opções "Tipo de evento" personalizadas, chamada "Alarme da subárea.

| Ação                            | Estado                          | Notas                                 |
|---------------------------------|---------------------------------|---------------------------------------|
| Desarmado                       | Os detetores nas subáreas estão | A indicação "Desarmado" acende-se     |
|                                 | inativos                        |                                       |
| Entrada de subáreas acionada    | Sem resposta                    |                                       |
| Tentativa de armar subáreas com | -                               | O LED de "Falha" pisca e é emitido um |
| uma entrada aberta              |                                 | sinal sonoro intermitente que indica  |
|                                 |                                 | "não é possível armar"                |
| Armar sem entradas abertas      | Armações de subárea             | O LED "Desarmado" acende-se           |
| Entrada de subárea acionada     | Alarme gerado                   | O LED de "Alarme" acende-se, som de   |
|                                 |                                 | alarme gerado                         |
| Código válido introduzido num   | Alarme silenciado pelo código   | A subárea permanece armada            |
| teclado enquanto o alarme na    | de utilizador                   |                                       |
| subárea estiver ativo           |                                 |                                       |

<u>Controlo de subáreas</u>: A subárea pode ser controlada por Tag ou Entrada. Quando é utilizada uma entrada para controlar a subárea, deve ser utilizada uma entrada de comutador de chave, a qual deve ser ligada a uma chave ou comutador externo.

Nome da subárea: Introduza o nome da subárea, por exemplo, Escritório privado.

Introduzir número: Introduza um número adequado para a subárea

Descrição da entrada: Introduza uma descrição adequada, por exemplo, a localização da divisão/área

<u>Atribuir tags ao leitor de subárea:</u> Para atribuir tags às subáreas, aceda ao menu de gestor principal e selecione "ASSOCIAR CÓDIGOS DE UTILIZADOR, COMANDOS E TAGS", adicione um novo código (tag) de utilizador e, quando for apresentado o aviso "Aceder a leitor", introduza o endereço do leitor que gostaria que ficasse associado ao tag a atribuir às subáreas.

#### Controlo de acesso

Permite ao leitor controlar as portas equipadas com bloqueios elétricos. Os leitores incluem 2 entradas que também podem servir de saídas. Podem ser ligadas ao bloqueio para abrir e controlar a porta.

Tempo de abertura de bloqueio: Este é o tempo durante o qual a abertura da porta fica ativa quando é

apresentado um tag válido.

<u>Tempo de abertura de porta</u>: Este é o tempo durante o qual a porta pode ficar aberta antes de acionar um alarme.

<u>Nº de contacto da porta</u>: Atribua um número adequado ao contacto da porta, se necessário (isto é, se a porta for monitorizada)

Nome da porta: Atribua um nome adequado à porta.

<u>Introduzir número</u>: Introduza um número adequado, por exemplo, número de porta, leitor, teclado ou zona. Descrição da entrada: Introduza uma descrição adequada, por exemplo, a localização da porta.

NOTA: O controlo de acesso não é abrangido pelo âmbito da norma EN50131-1

#### Apenas desarmar

Permite que o leitor seja utilizado apenas para desarmar o sistema.

Desarmações de dispositivo: Esta função programa a(s) área(s) que o leitor pode desarmar.

Dispositivo na área: Esta função programa a(s) área(s) em que o leitor está ativo.

<u>Nome do dispositivo:</u> Introduza o nome da porta, por exemplo, Porta da frente.

<u>Introduzir número</u>: Introduza um número adequado, por exemplo, número de porta, leitor, teclado ou zona. Descrição da entrada: Introduza uma descrição adequada, por exemplo, a localização da porta/leitor.

#### Controlo de entrada

Permite que o leitor seja utilizado como dispositivo para armar/desarmar e como controlo de acesso.

Áreas de armação do dispositivo: Esta função programa a(s) área(s) que o leitor pode armar.

Desarmações de dispositivo: Esta função programa a(s) área(s) que o leitor pode desarmar.

Dispositivo na área: Esta função programa a(s) área(s) em que o leitor está ativo.

<u>Tempo de abertura de bloqueio</u>: Este é o tempo durante o qual a abertura da porta fica ativa quando é apresentado um tag válido.

<u>Tempo de abertura de porta</u>: Este é o tempo durante o qual a porta pode ficar aberta antes de acionar um alarme.

<u>Nº de contacto da porta</u>: Atribua um número adequado ao contacto da porta, se necessário (isto é, se a porta for monitorizada)

Nome da porta: Atribua um nome adequado à porta.

<u>Introduzir número</u>: Introduza um número adequado, por exemplo, número de porta, leitor, teclado ou zona. Descrição da entrada: Introduza uma descrição adequada, por exemplo, a localização da porta.

#### Tipo de dispositivo: teclado

Áreas de armação do dispositivo: Esta função programa a(s) área(s) que o teclado pode armar.

Desarmações de dispositivo: Esta função programa a(s) área(s) que o teclado pode desarmar.

Dispositivo na área: Esta função programa a(s) área(s) em que o teclado está ativo.

Nome do dispositivo: Introduza um nome adequado para o dispositivo.

Introduzir número: Introduza um número adequado, por exemplo, teclado 1.

Descrição da entrada: Introduza uma descrição adequada, por exemplo, a localização do teclado.

#### 5.7.4 Teclados sem fios

Existem quatro posições atribuídas para os dispositivos de armação sem fios. Estes surgem como Endereço sem fios 1-4.

#### Tipo de dispositivo

Esta opção tem de ser definida como "Teclado sem fios[3]" para o tipo de dispositivo

#### Opções

A tabela abaixo apresenta as opções referentes ao teclado sem fios, as escolhas e qual a consequência de cada escolha

| Opção                                | Escolha                  | Função                                                                                                    |  |
|--------------------------------------|--------------------------|----------------------------------------------------------------------------------------------------|--|
| Ativar leitura de tag                | Sim [1]<br>(predefinido) | Esta opção ativa o leitor de tag no teclado sem fios.                                                                                                    |  |
|                                      | Não [0]                  | Esta opção desativa o leitor de tag no teclado sem fios.                                                                                                    |  |
| Reativação                           | Sim [1]<br>(predefinido) | O teclado é reativado automaticamente durante a hora de entrada.                                                                                                    |  |
| automatica                           | Não [0]                  | O teclado deve ser reativado manualmente para desarmar o sistema.                                                                                                    |  |
| Cupantisão                           | Sim [1]<br>(predefinido) | O painel supervisiona a unidade no sistema (esta opção é utilizada com o temporizador de supervisão.)                                                                                                   |  |
| Supervisão                           | Não [0]                  | A unidade não é supervisionada. O painel não deteta se o teclado for removido do local.                                                                                                    |  |
| Sim [1]<br>Luz de fundo (predefinido |                          | Quando uma tecla é premida, o teclado acende-se.                                                                                                    |  |
|                                      | Não [0]                  | O teclado nunca se acende.                                                                                                    |  |
| Som de                               | Sim [1]<br>(predefinido) | O teclado imita os sons de entrada e de saída do teclado.                                                                                                    |  |
| entrada/saida                        | Não [0]                  | O teclado fica silencioso durante as horas de entrada e de saída.                                                                                                    |  |
| Área de armação do<br>dispositivo    | [ABCD]                   | As áreas que o teclado sem fios pode armar.                                                                                                    |  |
| Desarmações de<br>dispositivo        | [ABCD]                   | As áreas que o teclado sem fios pode desarmar.                                                                                                    |  |
| Dispositivo na área                  | [ABCD]                   | As partições nas quais o teclado sem fios está localizado.<br>(Quaisquer áreas que o teclado sem fios possa definir, mas não<br>estejam programadas para estar "ativas", são definidas<br>rapidamente.) |  |
| Nome do dispositivo?                 |                          | É possível atribuir um nome ao teclado. Por exemplo, Fábrica                                                                                                    |  |
| Introduzir localização               |                          | Aqui, pode introduzir informações suplementares sobre a sua localização. Por exemplo, Parede a norte                                                                                                    |  |

| 5.8 Programar temporizadores?                |                                                                                                    |                   |  |
|----------------------------------------------|----------------------------------------------------------------------------------------------------|-------------------|--|
| Temporizadores                               | Descrição                                                                                                    | Opções            |  |
| Hora de entrada<br>1<br>Hora de entrada<br>2 | Programa a hora de entrada para cada área. Se for iniciada uma hora de<br>entrada numa porta programada em várias áreas, aplica-se a hora mais<br>longa. A Hora de entrada 1 aplica-se a todas as entradas programadas<br>como "Atraso entrada 1" e a Hora de entrada 2 aplica-se a todas as                                              | 0-255<br>segundos |  |
|                                              | entradas programadas como "Atraso entrada 2". Certifique-se de que o<br>temporizador não tem mais de 45 segundos para que obedeça à norma<br>EN50131-1.                                                                                                    |                   |  |
| Hora de saída                                | Programa a hora de saída para cada área.                                                                                                    | 0-255<br>segundos |  |
| Tempo de<br>toque                            | Tempo limite para a sirene exterior. Independente para cada área. Repita<br>as etapas acima para cada uma das áreas do PCX 46 programadas no seu<br>sistema.                                                                                                    | 0-15 minutos      |  |
| Atraso de toque                              | Atraso após um alarme de assalto antes de o toque ser ativado.<br>NÃO é válido ao fim de 3 minutos a contar da armação final ou depois de<br>iniciada a hora de entrada. Se for selecionado "Silenciar 1º alarme" para as<br>respostas de alarme, o atraso começa quando o alarme é confirmado.                                           | 0-20 minutos      |  |
| Tempo<br>estroboscópico                      | O tempo durante o qual a saída estroboscópica permanece ativa depois de terminado o tempo de toque. "99" significa "sem limite de tempo".                                                                                                    | 0-99 minutos      |  |
| Número de<br>rearmações                      | Número de vezes que o sistema rearma depois de terminado o tempo de toque. O número de rearmações aplica-se a cada área e não afeta os alarmes de emergência. "9" = "rearmar sempre".                                                                                                    | 0-9               |  |
| Atraso de falha<br>de CA                     | Atraso até à sinalização de uma falha de alimentação da rede ou de um<br>alarme técnico. "250" = nunca é emitido um alarme. O sistema passa a ser<br>alimentado pela bateria e a indicação de "alerta" associada é sempre<br>imediata. A mensagem de falha de alimentação no teclado não é permitida<br>até ser inserido um código válido | 0-250 minutos     |  |
| Tempo de<br>altifalante                      | O tempo de altifalante e os avisos sonoros do teclado permanecem ativos depois de terminado o tempo de toque. "99" = "sem limite de tempo".                                                                                                    | 0-99 minutos      |  |
| Atraso de porta<br>final                     | Tempo decorrido entre o fecho de entrada correspondente à porta final e<br>a armação do sistema.<br>Quando é introduzido um código para armar o sistema, a hora de saída<br>começa a contar, mas o sistema não é armado até que a última porta seja<br>aberta e fechada e tenha sido esgotado o atraso da porta final.                    | 0-255<br>segundos |  |
| Bloqueio duplo                               | Duração do período de filtro aplicado às entradas com o atributo de entrada "Bloqueio duplo".                                                                                                    | 0-75 segundos     |  |
| Atraso de envio<br>de entrada                | Atrasa a sinalização de um alarme de "Assalto", se for gerado um alarme<br>por motivo de desvio do percurso de entrada. O Atraso de envio de<br>entrada tem de ser programado para um mínimo de 30 segundos para que<br>obedeça à norma EN50131-1.                                                                                        | 0-255<br>segundos |  |
| Atraso falha de<br>linha                     | Duração da falha de linha de telecomunicações (GSM) até ser disparado<br>um alarme de "Falha de linha". "250" significa "sem limite de tempo".                                                                                                    | 0-250 minutos     |  |
| Tempo de falha<br>de armação                 | Se o sistema não foi armado dentro do tempo de atraso de entrada, por<br>exemplo, se foi deixada uma porta aberta, o Tempo de falha de armação é<br>ativado e é gerado um alarme quando se esgota este tempo. Este tempo<br>deve ser mais longo do que o tempo de atraso de entrada.                                                      | 0-255<br>segundos |  |
| Atraso de<br>código de<br>proteção           | O tempo mínimo durante o qual terá de existir um alarme antes de poder<br>ser aceite um código de "proteção" para desarmar o sistema.                                                                                                    | 0-10 minutos      |  |
| Tempo de<br>toque de<br>incêndio             | Tempo limite para o alarme de incêndio. "99" = sem limite de tempo.                                                                                                    | 1-99 minutos      |  |

| Aviso de falha<br>de armação       | O "Aviso de falha de armação" substitui a função "Tempo de falha de<br>armação", se a opção "Alarme em caso de falha de armação", nas opções do<br>sistema, tiver de ser configurada para NÃO.<br>Exemplo de como esta função funciona: O Aviso de falha de armação deve<br>ser mais longo do que o Tempo de atraso de entrada. Por exemplo, se o<br>Tempo de atraso de entrada for definido para 30 segundos, o Tempo de<br>falha de armação poderá ser definido para 1 minuto. Se o sistema não for<br>armado ao fim de 30 segundos, os Toques de atraso de entrada começam a<br>ser emitidos e o sistema é desarmado quando se esgotar o tempo de Aviso<br>de falha de armação. Também o evento "Aviso de falha de armação ativado" | 0-99 minutos      |
|------------------------------------|----------------------------------------------------------------------------------------------------|-------------------|
| Temporizador<br>de dias NAT        | e inserido no registo de eventos.<br>NAT é a abreviatura inglesa de Non-Activity Timer, que significa<br>"Temporizador de inatividade". Este temporizador é utilizado em conjunto<br>com o atributo "Entrada de inatividade" e monitoriza a entrada escolhida<br>durante o número de dias selecionado. Se o temporizador terminar e a<br>entrada não tiver sido ativada durante esse período de tempo, esta<br>ocorrência será guardada no registo do painel como falha de inatividade e<br>será ativada uma saída se tal tiver sido programado. Envia uma mensagem<br>de SMS se o "Registo especial" estiver ativado.                                                                                                    | 0-14 dias         |
| Temporizador<br>de horas NAT       | NAT é a abreviatura inglesa de Non-Activity Timer, que significa<br>"Temporizador de inatividade". Este temporizador é utilizado em conjunto<br>com o atributo "Entrada de inatividade" e monitoriza a entrada escolhida<br>durante o número de horas selecionado. Se o temporizador terminar e a<br>entrada não tiver sido ativada durante esse período de tempo, esta<br>ocorrência será guardada no registo do painel como falha de inatividade e<br>será ativada uma saída se tal tiver sido programado. Envia uma mensagem<br>de SMS se o "Registo especial" estiver ativado.                                                                                                    | 00-23 horas       |
| Qualquer<br>assalto premido        | Esta opção define a duração do impulso de uma saída programada como<br>"Oualquer assalto premido" que é ativada após um alarme de assalto.                                                                                                    | 0-255<br>segundos |
| Tempo de<br>supervisão sem<br>fios | O tempo que antecede a sinalização de uma falha de supervisão. Por<br>exemplo, se o tempo estiver definido para 2 horas, qualquer dispositivo<br>que não comunique com o PCX 46 nesse período de tempo irá gerar uma<br>falha de supervisão. Deve ser programado para 2 horas ou menos para<br>obedecer à norma EN 50131.                                                                                                    | 0-99 horas        |
| Tempo de<br>bloqueio sem<br>fios   | É o tempo durante o qual se visualiza uma falha, caso um dispositivo sem<br>fios tenha o sinal "bloqueado". Por exemplo, se o tempo estiver definido<br>para 30 segundos e houver um dispositivo sem fios que esteja "bloqueado"<br>durante mais de 30 segundos, é visualizada uma falha.<br>Deve ser programado para 30 segundos ou menos (mas não para zero)<br>para obedecer à norma EN 50131.                                                                                                    | 0-100<br>segundos |
| Temporizador<br>de serviço         | É um temporizador que pode ser programado em dias e que apresenta<br>uma mensagem para o utilizador a avisar que está na altura de um serviço.<br>A mensagem é apagada através do código de engenheiro.                                                                                                    | 367               |

#### 5.9 Alterar códigos?

Todos os códigos podem ter 4, 5 ou 6 dígitos e também podem ser atribuídos como tags de proximidade e comandos. Estão disponíveis 100 códigos de utilizador.

**NOTAS:** Apenas os códigos de Coação/Proteção, de Gestor principal e de Engenheiro podem ser alterados pelo engenheiro. Os códigos de utilizador só podem ser alterados pelo gestor principal no menu de gestor principal. Os códigos de gestor principal e de engenheiro não podem ser eliminados.

| Utilizador                          | Armar e desarmar o sistema. Também para as funções de<br>Controlo de acesso e Controlo de subárea                                                                                                    | Programado apenas pelo gestor.           |
|-------------------------------------|----------------------------------------------------------------------------------------------------|------------------------------------------|
| Gestor<br>Predefinição:<br>1234     | Armar e desarmar o sistema. Além disso, acesso às funções de<br>menu do gestor                                                                                                    | Programado pelo gestor<br>ou engenheiro. |
| Engenheiro<br>Predefinição:<br>9999 | Acesso a todas as funções de engenharia; também arma/desarma<br>o sistema para fins de teste.                                                                                                    | Programado pelo<br>engenheiro.           |
| Coação                              | Desarma o sistema, gerando um sinal de "Coação" sem som.                                                                                                    | Programado pelo<br>engenheiro.           |
| Proteção                            | Desarma o sistema, mas apenas quando um alarme está ativo por<br>um período de tempo mínimo (programável). Também arma o<br>sistema. Está disponível um tipo de saída que pode ser ativado<br>sempre que este código é utilizado. | Programado pelo<br>engenheiro.           |

#### 5.9.1 Alterar códigos de coação/proteção?

#### Selecionar número de código

Se já estiver atribuído um código ou um tag, o visor apresenta [\*\*\*\*\*\*]. Prima a tecla **C** para apagar o código.

#### <u>Selecionar número de código ⊨> Tipo de utilizador</u>

O tipo de utilizador pode ser Coação [2] ou Proteção [3].

#### 5.9.2 Código de coação

O código de coação pode armar ou desarmar o sistema e, quando usado, é enviado um evento de comunicação de coação. Está disponível um tipo de saída para ser ativado sempre que este código é utilizado (tipo de coação 008 - consulte a página 12 - 13 Programar saídas).

#### <u>Utilizador na área</u>

Selecionar a(s) área(s) em que o código está ativo

#### <u>Utilizador na área</u>⇒<u>Opções de armação do utilizador</u>

[0] Armar/desarmar: O código arma e desarma as áreas selecionadas na opção anterior.

[1] Apenas desarmar: O código apenas desarma as áreas selecionadas na opção anterior.

[2] Apenas armar: O código apenas arma as áreas selecionadas na opção anterior.

[3] Nenhum: Nenhuma opção programada.

#### <u>Utilizador na área</u>⇒<u>Opções de armação do utilizador</u>⇒<u>Escolha da área a armar</u>

Se for atribuído um código de utilizador a mais do que uma área e se a opção "Escolha da área a armar" estiver definida para NÃO, o código arma automaticamente todas as áreas às quais foi atribuído, em simultâneo. Se a Escolha da área a armar tiver sido definida para SIM, é dada ao utilizador a possibilidade de escolher qual a área que deverá ser armada quando for ativado o procedimento de armação.

#### <u>Utilizador na área</u> ⇒ <u>Opções de armação do utilizador</u> ⇒ <u>Escolha da área a armar</u> ⇒ <u>Nome de utilizador</u>

Escreva o nome do utilizador deste código.

#### 5.9.3 Código de proteção

Este código pode desarmar o sistema, mas apenas quando tiver havido um alarme ativo por um período de tempo mínimo programável nos temporizadores. A utilização deste código gera um evento normal de armar/desarmar pelo utilizador. Está disponível um tipo de saída que pode ser sinalizado sempre que este código é utilizado.

#### <u>Utilizador na área</u>

Selecione a área em que o código está ativo

#### Utilizador na área c> Opções de armação do utilizador

[0] Armar/desarmar: O código arma e desarma as áreas selecionadas na opção anterior.

[1] Apenas desarmar: O código apenas desarma as áreas selecionadas na opção anterior.

[2] Apenas armar: O código apenas arma as áreas selecionadas na opção anterior.

[3] Nenhum: Nenhuma opção programada.

#### <u>Utilizador na área</u>⇒<u>Opções de armação do utilizador</u>⇒<u>Escolha da área a armar</u>

Se for atribuído um código de utilizador a mais do que uma área e se a opção "Escolha da área a armar" estiver definida para NÃO, o código arma automaticamente todas as áreas às quais foi atribuído, em simultâneo. Se a Escolha da área a armar tiver sido definida para SIM, é dada ao utilizador a possibilidade de escolher qual a área que deverá ser armada quando for ativado o procedimento de armação.

#### <u>Utilizador na área</u>⇒<u>Opções de armação do utilizador</u>⇒<u>Escolha da área a armar</u>⇒<u>Nome de utilizador</u>

Escreva o nome do utilizador deste código.

NOTA: Também é possível programar um tag para os códigos de coação e de proteção. Se for programado um tag, este tem de ser associado a um leitor.

#### 5.9.4 Alterar código do gestor principal

Se já estiver atribuído um código ou um tag, o visor apresenta [\*\*\*\*\*\*]. Prima a tecla **C** para apagar o código e use as teclas numéricas para inserir o novo código. Esta opção permite que o engenheiro altere o código do gestor principal, no caso de o código ter sido perdido ou esquecido.

#### <u>Utilizador na área</u>

Selecione a área em que o código está ativo.

Utilizador na área > Opções de armação do utilizador

[0] Armar/desarmar: O código arma e desarma as áreas selecionadas na opção anterior.

[1] Apenas desarmar: O código apenas desarma as áreas selecionadas na opção anterior.

[2] Apenas armar: O código apenas arma as áreas selecionadas na opção anterior.

[3] Nenhum: Nenhuma opção programada.

<u>Utilizador na área ⇒ Opções de armação do utilizador ⇒ Escolha da área a armar</u>

Se for atribuído um código de utilizador a mais do que uma área e se a opção "Escolha da área a armar" estiver definida para NÃO, o código arma automaticamente todas as áreas às quais foi atribuído, em simultâneo. Se a Escolha da área a armar tiver sido definida para SIM, é dada ao utilizador a possibilidade de escolher qual a área que deverá ser armada quando for ativado o procedimento de armação.

#### <u>Utilizador na área ⇒ Opções de armação do utilizador ⇒ Escolha da área a armar ⇒ Nome de utilizador</u>

Escreva o nome do utilizador deste código.

5.9.5 Alterar código de engenheiro

Se já estiver atribuído um código ou um tag, o visor apresenta [\*\*\*\*\*\*]. Prima a tecla **C** para apagar o código e use as teclas numéricas para inserir o novo código.

5.10 Controlo de volume?

A função de Controlo de volume aplica-se tanto ao aviso sonoro como à sirene interior.

5.10.1 Volume do som de entrada da área

0=Completamente silencioso, 1=Silencioso, mas apita quando o sistema é armado. 2-7 Sirene interna

#### 5.10.2 Volume do som de saída da área

0=Completamente silencioso, 1=Silencioso, mas apita quando o sistema é armado. 2-7 Sirene interna

#### 5.10.3 Volume do alarme

0=Completamente silencioso, 1=Silencioso, mas apita quando o sistema é armado. 2-7 Sirene interna *5.10.4 Volume do alarme de incêndio* 

0=Completamente silencioso, 1=Silencioso, mas apita quando o sistema é armado. 2-7 Sirene interna *5.10.5 Volume do alarme técnico* 

0=Completamente silencioso, 1=Silencioso, mas apita quando o sistema é armado. 2-7 Sirene interna *5.10.6 Volume do alarme de 24 horas* 

0=Completamente silencioso, 1=Silencioso, mas apita quando o sistema é armado. 2-7 Sirene interna *5.10.7 Volume do sino* 

0=Completamente silencioso, 1=Silencioso, mas apita quando o sistema é armado. 2-7 Sirene interna

#### 5.10.8 Som de interrupções de código

Esta opção é muito útil quando 2 ou mais áreas independentes são utilizadas num sistema. Se estiver programada como "Sim", assim que um alarme é gerado numa área, o utilizador de uma área diferente, mediante a introdução do seu código de utilizador no teclado, silencia o alarme sem desarmar a área. Além disso, o evento "Abrir depois do alarme" (Abortar) é enviado para a área silenciada. A área continua a estar armada até que seja introduzido um código de utilizador válido que controle essa mesma área.

#### 5.10.9 Alerta técnico silencioso

Se esta opção estiver ativada, o alerta técnico (como falha da rede elétrica, falha de corrente, etc.) fica silencioso.

**NOTA**: Se a Hora de saída tiver sido iniciada a partir de um Dispositivo de armação programado em várias áreas ou se a Hora de entrada tiver sido iniciada a partir de uma porta programada em várias áreas, é aplicado o nível SUPERIOR relevante.

#### 5.10.10 Desativar falha de chamada

Se esta opção estiver ativada, as falhas de chamada não são apresentadas no visor, mas sim no registo.

#### 5.11 Opções de sistema

#### 5.11.1 Opções de sistema

Nas opções de sistema, existem várias opções disponíveis para adaptar o funcionamento do sistema às necessidades do projeto. As opções de sistema estão descritas na tabela abaixo:

| Armação       | Se "Sim", a armação é permitida, independentemente das seguintes falhas: Violação da caixa e  |  |  |
|---------------|-----------------------------------------------------------------------------------------------|--|--|
| com violação  | violações do sistema.                                                                         |  |  |
| Armação em    | Se "Sim", a armação é permitida, independentemente das seguintes condições: Falha da linha de |  |  |
| caso de falha | telecomunicações, falha do modem, falha de linha ATE, falha do caminho ATE, falha da marcação |  |  |
| de modem      | digital, falha de comunicação ATE.                                                            |  |  |
| Armação       | Se "Sim", a armação é permitida, independentemente de haver falhas de "rede elétrica",        |  |  |
| com falha     | "bateria", "linha de telecomunicações" ou outras falhas de sistema.                           |  |  |
| técnica       |                                                                                               |  |  |
| Falha de      | Se "Sim" = é gerado um alarme gradual quando o temporizador de "Falha de armação" expira      |  |  |
| armação =     | (consulte Programar temporizadores); se o procedimento de saída ainda estiver incompleto, a   |  |  |
| alarme        | saída da falha de armação também é acionada. Se "Não" = a hora de saída continua até que a    |  |  |
|               | porta de saída seja fechada. Volta ao modo desarmado no final do tempo de "Aviso de falha de  |  |  |
|               | armação", se o mesmo estiver programado.                                                      |  |  |
| Fazer teste   | Se "Sim", o sistema efetua um teste completo de carga da bateria todos os dias, pelas 7h00.   |  |  |
| de carga da   |                                                                                               |  |  |
| bateria       |                                                                                               |  |  |
| Confirmar     | Esta função é utilizada para indicar o estado armado do sistema através do toque.             |  |  |
| armação       | Flash estroboscópico: É gerado um único flash quando o sistema é armado.                      |  |  |
|               | Squawk do toque: É gerado um único squawk durante 5 segundos quando o sistema é armado.       |  |  |
|               | Estroboscópico/Squawk: É gerado um único flash e squawk quando o sistema é armado.            |  |  |
|               | NOTA: Esta situação pode criar um potencial risco de segurança. Uma vez que o comando também  |  |  |
|               | mostra este estado, recomendamos a utilização do comando.                                     |  |  |
| Ignorar na    | Se "Sim", a entrada que aciona um alarme é ignorada quando o tempo de toque expira. Se a      |  |  |
| rearmação     | entrada estiver fechada, fica outra vez ativa automaticamente.                                |  |  |

| Armação       | Se "Sim", o Enforcer 32-WE é armado mesmo que uma entrada esteja aberta aquando da armação           |
|---------------|----------------------------------------------------------------------------------------------------|
| forçada       | e é ignorado (o atributo de omissão deve estar ativado).                                             |
| Desarmação    | Se "Sim", o Enforcer 32-WE impede a introdução de um código de utilizador durante a Hora de          |
| apenas com    | entrada, mas permite que um código silencie o Enforcer 32-WE depois de ativado. O tag permite        |
| tag           | desarmar e repor o sistema.                                                                          |
| Armação       | Se "Sim", o Enforcer 32-WE permite ao utilizador armar o sistema ao premir a tecla t e, em           |
| rápida        | seguida, selecionar a área: A, B, C ou D. NOTA: Esta opção não deve ser utilizada em sistemas        |
|               | classificados de acordo com a norma EN 50131.                                                        |
| Inverter      | Se "SIM": "Positivo removido". Se "NÃO": "Positivo aplicado". (A predefinição é "SIM"). Qualquer     |
| PGMs ATE      | saída muda de 5 para 0 volts; se a opção estiver definida para SIM, muda de 0 para 5 volts           |
| Relógio de    | Se a opção estiver definida para "SIM", o relógio funciona com base no processador PCX; se           |
| software      | estiver definida para "NÃO", o relógio funciona a partir da frequência da rede elétrica.             |
| Tecla PA do   | Se premir especificamente o botão PA ou a combinação das teclas 1 e 7, é produzido um PA.            |
| teclado       | Existem várias opções para esta função: Desativado=Inativo; Silencioso+Digital=PA silencioso         |
|               | (apenas sinalização); Apenas toque=Apenas toque (sem sinalização); Toque+Sinal=Sinalização e         |
|               | Toques.                                                                                              |
| Programa de   | Se esta opção estiver ativada, o gestor é capaz de programar uma ação com um botão de                |
| gestor PA     | comando sem fios como ataque pessoal.                                                                |
| Entrada de    | Permite a seleção de entradas no comunicador para se adequar a "UK STU" (incluindo Reposição         |
| ATE           | de cuidados de vermelho), "Falha de linha ATE" (incluindo Telback), "Não utilizar" ou "Não           |
|               | utilizado". Nota: Esta opção deve ser definida para "ATE" ou "UK STU" para que a monitorização       |
|               | de falha de linha, entre outras, funcione. Esta opção NÃO tem de ser utilizada com o modem           |
|               | digital.                                                                                             |
| Desarmação    | Utilizada em conjunto com a opção "Controlo da porta" na definição do leitor.                        |
| com tag +     | Se definida para "Não", os leitores desarmam o sistema, mas não controlam as portas.                 |
| porta         | Se definida para "Sim", os leitores controlam a armação/desarmação e as portas, desde que o          |
|               | leitor tenha sido programado nas opções do leitor.                                                   |
| Chave de      | Se esta opção estiver ativada, o botão de alarme de incêndio no teclado é ativado.                   |
| incêndio de   |                                                                                                    |
| teclado       |                                                                                                    |
| Armação       | Se "Sim", o painel arma o sistema se houver uma falha de supervisão sem fios. O teclado assinala     |
| com falha de  | uma falha de supervisão sem fios, mas permite ao utilizador armar o sistema.                         |
| supervisão    | Se "Não", não será possível armar o sistema com uma falha de supervisão. O teclado assinala a        |
|               | falha e o procedimento de armação é interrompido.                                                    |
| Comando na    | Se "Sim", permite a utilização do comando sem fios para desarmar o sistema apenas quando a           |
| entrada       | porta de entrada tiver sido aberta e a hora de entrada tiver sido iniciada.                          |
| Transferir se | Se esta opção estiver ativada, é possível transferir do software InSite para o painel,               |
| armado        | independentemente de o PCX estar ou não armado. Se estiver desativada, apenas é possível             |
|               | transferir se o PCX estiver desarmado.                                                               |
| Códigos de 6  | Todos os códigos podem ser de 4, 5 ou 6 dígitos. Se esta opção estiver ativada, todos os códigos     |
| dígitos       | devem ter 6 dígitos.                                                                                 |
| Aviso de      | Se "Sim", o painel solicita ao utilizador que atualize manualmente a hora, se o painel perder a hora |
| tempo         | atual. Por exemplo, Ciclo de ativação do produto                                                     |

#### 5.11.2 Apresentações do sistema

Consulte a página 5 na secção "Programação de texto", uma vez que esta função envolve a programação de diferentes textos do sistema PCX 46 App.

| Apresentações  | Descrição                                                                                     |
|----------------|-----------------------------------------------------------------------------------------------|
| do sistema     |                                                                                               |
| Textos de área | Pode selecionar como pretende visualizar cada uma das áreas, por exemplo, a "Área A" pode ser |
|                | utilizada para armar completamente uma casa, por isso, poderá querer atribuir-lhe o nome      |
|                | "Armar casa toda", por exemplo. Pode incluir, no máximo, 16 caracteres no visor.              |
| Texto a        | O texto a apresentar superior é apresentado no teclado, no modo desarmado.                    |
| apresentar     |                                                                                               |
| superior       |                                                                                               |
| Apresentar se  | Se a opção estiver programada como "sim", o sistema apresenta nos teclados o momento em       |
| armado         | que o sistema é armado.                                                                       |
| Apresentação   | Se a opção estiver programada como "sim", o sistema apresenta nos teclados quaisquer alarmes  |
| alarmes        | sem exigir que o utilizador introduza o respetivo código ou tag.                              |
| LED preparado  | Se a opção estiver programada como "ativado", o LED "OK" acende-se enquanto o painel estiver  |
| ligado         | desarmado e quando todas as entradas nas áreas (que o teclado controla) estiverem fechadas.   |
| Apresentação   | Se a opção estiver programada como "sim", o sistema apresenta nos teclados quaisquer alarmes  |
| PAs            | PA sem exigir que o utilizador introduza o respetivo código ou tag.                           |
| Apresentar PA  | Se a opção estiver programada como "sim", o sistema apresenta nos teclados quaisquer alarmes  |
| silenciosos    | PA silenciosos sem exigir que o utilizador introduza o respetivo código ou tag.               |
| Apresentação   | Se a opção estiver programada como "ativado", são apresentadas todas as entradas ativadas no  |
| entradas       | modo desarmado.                                                                               |
| Desarmar LED   | Se programado como "ativado", o LED de desarmação (verde) acende-se continuamente             |
| ligado         | enquanto o sistema estiver no estado desarmado.                                               |

#### 5.11.3 Opções de saída

| Excedeu o   | O sistema apenas é armado quando a "Hora de saída" programada tiver expirado, desde que         |
|-------------|-------------------------------------------------------------------------------------------------|
| tempo       | todas as entradas estiverem fechadas. Os botões "Premir para armar" também ficam ativos neste   |
|             | modo. O sistema permite programar 2 temporizadores de entrada/saída diferentes para serem       |
|             | utilizados com os tipos "Atraso entrada 1" e "Atraso entrada 2".                                |
| Porta final | O sistema apenas é armado quando uma entrada programada como "Atraso entrada 1" ou              |
|             | "Atraso entrada 2" abre e fecha. Este procedimento é utilizado para permitir a armação do       |
|             | sistema ao fechar a porta de saída. É possível programar um breve tempo de atraso para o atraso |
|             | de porta final em "Alterar temporizadores".                                                     |
| Premir para | O sistema apenas é armado quando o botão "Premir para armar" é premido. Esta função substitui   |
| armar       | a "Hora de saída" programada. O botão pode ser utilizado como uma campainha (Toque) quando      |
|             | o atributo de entrada de sinos está ativado ("Programar entradas").                             |
| Excedeu o   | Esta função segue a operação de "tempo excedido", mas o temporizador será anulado se uma        |
| tempo/final | entrada "Atraso entrada" (porta) for aberta e fechada antes de o temporizador expirar.          |
|             |                                                                                                 |

**NOTA 1**: Se a armação não tiver sido concluída dentro do período de tempo "Atraso entrada" programado, é possível gerar um alarme ou voltar ao modo desarmado. Esta opção é definida em "Alterar temporizadores" e "Opções de sistema" -> "Opções".

#### 5.12 Rever registos?

Existem dois registos disponíveis no sistema, no painel e no controlo de acesso. Cada registo apresenta o evento mais recente em primeiro lugar. Utilize as teclas [] para avançar e recuar no registo. Para visualizar detalhes adicionais, prima a tecla c. Se não houver mais nenhuma informação disponível, o visor avança e apresenta a entrada de registo seguinte. Premir a tecla a permite voltar ao ecrã principal dessa entrada.

**NOTA**: Independentemente do período de tempo durante o qual o sistema está armado ou desarmado, o PCX 46 App apenas regista, no máximo, três ocorrências de um evento específico. Não é permitido eliminar registos.

#### 5.12.1 O registo do painel?

Inclui alterações de Armação, Desarmação, Problemas, Utilizador, Alarme, Acesso de engenheiro, Data e hora, entre outras.

#### 5.12.2 O registo de acesso/controlo?

Inclui todos os eventos de Controlo de acesso e de Ronda de proteção.

#### 5.13 Testes do engenheiro?

Esta função permite ao engenheiro testar as entradas, as saídas, as baterias e o toque.

#### 5.13.1 Teste de percurso?

Esta função permite ao engenheiro testar todas as entradas programadas em cada área. As entradas que não tenham sido ativadas são apresentadas no visor. À medida que cada entrada é acionada, um sino emite um sinal sonoro e a entrada correspondente desaparece da lista de deslocamento.

Assim que todas as entradas são testadas quanto ao percurso, é apresentada a indicação "Teste de percurso concluído". Ao testar o percurso de um detetor de bloqueio duplo, este deve ser acionado duas vezes dentro do período de tempo predefinido. Ao testar detetores combinados, deve ativar inicialmente o primeiro detetor uma vez e, em seguida, acionar o segundo detetor. Posteriormente, abra o segundo detetor e acione o primeiro detetor. Também é possível efetuar um teste de percurso numa única entrada, se necessário. Para selecionar essa opção, prima a tecla x assim que as áreas são apresentadas.

**NOTA**: A função de teste de percurso apenas pode ser utilizada se as entradas já estiverem programadas e guardadas (ou seja, depois de sair do menu de engenheiro).

#### 5.13.2 Teste de Soak?

O Teste de Soak é utilizado quando as entradas necessitam de ser testadas sem criar problemas para o utilizador. Por exemplo, testar uma configuração de alarme do perímetro quando há a probabilidade de falsos alarmes. Se, no teste de soak, a entrada estiver ativada enquanto a área na qual está ativada estiver armada, a mesma indica a ativação (aquando da desarmação) e introduz os detalhes no registo do sistema.

**NOTA:** Se forem testadas entradas adicionais sem remover as que foram anteriormente sujeitas a teste, tem de se fazer um novo teste de soak.

#### 5.13.3 Teste de toque?

Todas as saídas programadas como "qualquer toque" ou "qualquer estroboscópico" (incluindo os toques sem fios) são ativadas neste teste.

#### 5.13.4 Teste de carga da bateria?

O sistema executa uma verificação do funcionamento da bateria a cada 10 segundos, diminuindo a tensão de alimentação momentaneamente e medindo a tensão do sistema. Se a tensão da bateria medida for inferior a 12,0 V ou se o fusível da bateria tiver falhado, é gerado o aviso "FALHA DE BATERIA 100". O PCX 46 App pode ser programado para efetuar um teste automático diário de carga da bateria, sempre que for ligado à fonte de alimentação, pelas 07h00, no menu "CONFIGURAÇÃO DO SISTEMA?" -> "Opções" -> "Fazer teste de carga da bateria" (consulte a página 20). Assim, a tensão de alimentação será inferior à tensão da bateria, enquanto monitoriza o diagnóstico de sistema. O teste NÃO será realizado se o toque da estação final e os PGM estroboscópicos estiverem ativos, o sistema estiver no modo de engenheiro, existir uma falha de bateria, existir uma falha da rede elétrica ou a opção de sistema não estiver selecionada. Se o teste já tiver sido iniciado, será abortado se se aplicar qualquer uma destas condições, exceto se estiver no modo de engenheiro. Se o teste for abortado, SÓ poderá ser novamente realizado no dia seguinte.

#### 5.13.5 Testar PGM?

Antes de poder testar quaisquer saídas, a programação da saída deve ser guardada no NVM e, para isso, tem de sair primeiro do menu de engenheiro. O engenheiro pode testar todas as saídas programáveis na estação final (painel), em ROX, teclados e leitores.

#### 5.13.6 Enviar uma chamada de teste?

Se a ID do contacto ou o SIA tiverem sido programados, esta opção permite enviar uma chamada de teste. O sistema envia um evento de chamada de teste assim que a chamada é ativada. Prima a tecla t depois de visualizar o aviso "Tem a certeza?".

#### 5.13.7 Ignorar incêndio/PA?

No menu Engenheiro, os alarmes de teclado/entradas de Incêndio e Ataque pessoal permanecem ativos. Esta função desativa quaisquer ativações de Incêndio/PA se o menu de engenheiro estiver ativo.

#### 5.14 Diagnóstico?

Esta opção permite ao engenheiro realizar um diagnóstico completo dos principais componentes com fios e sem fios do sistema.

#### 5.14.1 Dispositivos sem fios?

#### Visualizar entradas?

Esta opção mostra o estado das entradas sem fios, como Aberto, Fechado, Violação, Falha. Se a tecla t for premida após o estado de entrada, também a leitura de resistência é apresentada.

#### Visualizar força do sinal das entradas?

Esta opção é utilizada para medir a força do sinal das entradas sem fios. A força do sinal é apresentada em cada um dos dispositivos sem fios, bem como no painel de controlo. Em cada dispositivo, o LED Verde indica sinal bom ou excelente e o LED Vermelho representa sinal fraco ou mesmo nenhum sinal sem fios.

#### Visualizar força do sinal dos toques?

Esta opção é utilizada para medir a força do sinal dos toques sem fios.

#### Visualizar força do sinal do teclado sem fios?

Esta opção é utilizada para apresentar a força do sinal dos teclados sem fios. Cada dispositivo tem um LED verde que pisca quando a força do sinal é boa ou excelente e um LED vermelho que pisca quando a força do sinal é baixa.

#### Visualizar estado da bateria das entradas?

Esta opção é utilizada para verificar as informações do estado da bateria dos dispositivos sem fios, caso esteja ligado um PCX-RIX32-WE (expansor sem fios) ao painel.

#### Visualizar estado da bateria dos toques?

Esta opção é utilizada para verificar as informações do estado da bateria dos toques.

#### Visualizar estado da bateria do teclado sem fios?

Esta opção é utilizada para verificar o estado da bateria dos teclados sem fios.

#### 5.14.2 Menu de dupla frequência sem fios

NOTA: O PCX 46 tem de ter um PCX-RIX32-WE com uma versão >3.5 instalada para que este menu fique visível. O expansor sem fios é capaz de mudar de frequência, caso a frequência principal fique bloqueada ou esteja num ambiente ruidoso. Todos os dispositivos sem fios no sistema têm de incluir uma versão >3.5 para que o expansor consiga mudar de frequência.

#### <u>Canal</u>

Esta opção apresenta o canal de frequência no qual o expansor está a funcionar.

01 – Frequência principal

#### 02 – Frequência secundária

#### <u>Motivo para canal</u>

Esta opção apresenta o motivo pelo qual o expansor teve de mudar de frequência

#### Estado SF/DF

Indica se o painel se encontra no modo de frequência única (SF) ou frequência dupla (DF). Se indicar frequência única, haverá dispositivos no sistema cuja versão é <3.5

#### Primeiro dispositivo de SF

Apresenta o primeiro dispositivo de frequência única no sistema. Quando o dispositivo indicado é eliminado, é apresentado o dispositivo de frequência única seguinte até que todos os restantes dispositivos sejam de frequência dupla.

#### 5.14.3 Dispositivos com fios?

#### Visualizar entradas?

Esta opção mostra o estado das entradas com fios, como Aberto, Fechado, Violação, Falha. Se a tecla t for premida após o estado de entrada, também a leitura de resistência é apresentada. Este menu está subdividido em zonas do painel, zonas do expansor, zonas do teclado e zonas do leitor de forma a facilitar a sua utilização.

#### Visualizar PSU?

PSU do painel: São apresentadas as leituras de tensão da estação final = Tensão: 13,7 V.

PSU Exp (expansor): Selecione o endereço do expansor de [0] a [3] para fazer a leitura de tensão das PSU.

PSU Módulo de saída: Selecione o endereço do módulo de saída de [0] a [2] para fazer a leitura de tensão das PSU. Volts do teclado: Selecione o endereço do teclado de [0] a [5] para fazer a leitura de tensão do teclado.

Volts do leitor: Selecione o endereço do leitor de [0] a [5] para fazer a leitura de tensão do leitor.

#### Calibração?

Apenas para uso do fabricante, salvo instruções em contrário.

5.14.4 Diagnóstico de comunicações?

#### Força do sinal?

Esta função mostra a força do sinal de GSM/GPRS (15-30 Bom, menos de 15 Baixo), bem como a rede e a versão do modem de GPRS (se estiver ligado ao painel um GPRS digital com um cartão SIM válido).

#### Estado APN

Esta função mostra o estado de ligação do servidor/dados APN (inicialização/sem rede/rede básica/rede completa/consultar nuvem). Consulte o manual de programação para obter mais informações sobre cada um dos estados.

#### Estado ARC

Esta função mostra o estado de ligação ARC (inicialização/sem rede/rede básica/rede completa/consultar ARC). Consulte o manual de programação para obter mais informações sobre cada um dos estados. Última aplicação consultada

Esta função mostra a data e a hora em que o sistema estabeleceu contacto com a aplicação HomeControl+ pela última vez.

#### <u>Última nuvem consultada</u>

Esta função mostra a data e a hora em que o sistema estabeleceu contacto com a Pyronix Cloud pela última vez. Último ARC consultado

Esta função mostra a data e a hora em que o sistema estabeleceu contacto com a ARC (Central Recetora de Alarmes).

#### Estado de linha PSTN:

Apresenta o estado de linha da ligação da linha telefónica PSTN (se estiver instalado um módulo PSTN 1200 digital).

#### 5.15 Opções de restauro do engenheiro

As Opções de reposição por engenheiro são utilizadas depois de ocorrer um alarme. O sistema do painel de controlo PCX apenas pode ser reposto através do código de engenheiro, de um anticódigo ou da reposição de cuidados de vermelho a partir de uma Central Recetora de Alarmes (ARC).

#### 5.15.1 Restaurar assalto

Em caso de "Intruso UK", é necessário utilizar o código de engenheiro para repor o painel de controlo PCX após um alarme. "Prender intruso" não deve ser utilizado.

#### 5.15.2 Restaurar PA

Se "SIM", é necessário utilizar o código de engenheiro para repor o painel de controlo PCX após uma ativação de Alerta de pânico, Entrada de alerta de pânico ou Coação.

#### 5.15.3 Restaurar violação

Se "SIM", é necessário utilizar o código de engenheiro para repor o painel de controlo PCX após uma ativação de violação.

#### 5.15.4 Restaurar Soak

Se "SIM", é necessário utilizar um código de Engenheiro para repor o painel de controlo PCX depois de uma entrada "soak" ter sido acionada quando o painel de controlo PCX está definido.

#### 5.15.5 Restaurar falhas

Se "SIM", é necessário utilizar o código de engenheiro para repor o painel de controlo PCX após as falhas seguintes: falha de telecomunicações ATE, falha de modem, falha de caminho único ATE, falha de linha de telecomunicações, bateria desligada, carregamento de bateria, carga da bateria, carga excessiva, bateria crítica e falha do dispositivo.

#### 5.15.6 Restauro de anticódigo

Se "SIM", o painel de controlo PCX apresenta um anticódigo, o qual pode ser utilizado para gerar um código de reposição específico (geralmente da ARC) para repor o painel de controlo PCX.

**NOTA**: se esse anticódigo estiver selecionado, irá coincidir com as opções que foram selecionadas anteriormente. Por exemplo, se a opção "Restauro de intruso por engenheiro" e o anticódigo estiverem selecionados, é produzido um anticódigo em caso de ativação de intruso.

#### 5.16 Comunicações?

A função "Comunicações" programa os sistemas e funcionalidades App, network, ARC, SMS e UDL.

#### 5.16.1 Configurar aplicação?

A aplicação HomeControl+ está disponível em duas versões: Android da Google Play Store e iOS da Apple Store. Consulte o manual de configuração da aplicação e os manuais de utilizador para obter mais detalhes.

<u>Utilizar aplicação:</u> Permite a funcionalidade da aplicação.

ID do sistema: Apresenta a exclusiva "ID do sistema" utilizada para registar o PCX 46 App com a Pyronix Cloud.

Palavra-passe da nuvem: É necessário introduzir uma palavra-passe para permitir o acesso à nuvem.

<u>Segurança:</u>

- Normal: Exige apenas uma palavra-passe para estabelecer ligação.
- Alta: cria as seguintes opções de menu;
  - Gerar chave de palavra-passe da aplicação: É gerada uma chave Hex com 24 caracteres.
  - Visualizar chave de palavra-passe da aplicação: Apresenta a chave que foi gerada anteriormente.
  - Enviar chave de palavra-passe numa SMS (se estiver instalado um módulo GPRS): Assim que é introduzido um número de telemóvel, é enviada uma SMS com a chave de segurança.

Palavra-passe da aplicação: A palavra-passe que é introduzida na própria aplicação

#### Consultar servidor (nuvem):

- Sim: O painel do PCX 46 App consulta regularmente o servidor da aplicação Pyronix Cloud.
- Não: O painel do PCX 46 App não consulta o servidor da aplicação Pyronix Cloud. Poderá ser necessário enviar uma SMS para o painel a fim de iniciar a comunicação.

A duração da consulta é de 8 minutos

#### Configuração de rede?

É possível ligar três módulos diferentes ao painel do PCX 46 App para permitir diferentes modos de comunicação. Consulte o Manual de referência para instalação para obter mais informações. Os submenus apenas são ativados para o módulo instalado.

#### Programar GPRS?

GPRS APN: Introduza o GPRS APN, como "internet orange".

ID do utilizador GPRS: Introduza a ID do utilizador GPRS, caso a rede assim o exija.

Palavra-passe GPRS: Introduza a palavra-passe GPRS, caso a rede assim o exija.

#### Programar LAN?

Ativar IP automático?

- Sim: O painel do PCX 46 App obtém os dados de configuração a partir do router via DHCP.
- Não: É necessário o seguinte:
  - Endereço IP: Introduza o endereço IP, em que xxx é um número entre 1 e 255.
  - Máscara de sub-rede: Na maioria das instalações domésticas, a máscara de sub-rede é 255.255.255.0.
  - Endereço do router: Introduza o gateway, isto é, o dispositivo de encaminhamento ao qual o painel está ligado.
  - $\circ$  1<sup>. $^{\circ}$ </sup> endereço IP do DNS: Introduza o endereço IP do servidor DNS.
  - 2<sup>.°</sup> endereço IP do DNS: Introduza o endereço IP alternativo do servidor DNS, se necessário.

#### Programar Wi-Fi

Para uso futuro.

5.16.2 Sinalização de Digi Modem?

O sistema PCX 46 App pode comunicar com uma Central Recetora de Alarmes (ARC) utilizando o módulo LAN, PSTN ou o modem GPRS.

Detalhes da ARC: Selecione a ARC a programar de 1 a 4.

Tipo de modem utilizado:

| PSTN                  | GSM                | GPRS           | GSM/GPRS |
|-----------------------|--------------------|----------------|----------|
| VOZ PSTN (uso futuro) | Wi-Fi (uso futuro) | Ethernet (LAN) |          |

Formatos disponíveis:

- ID do contacto/IP do ID do contacto = Consulte a página: 46 para consultar a tabela de eventos.
- IP SIA, níveis 1 e 3 SIA = Consulte a página: 46 para consultar a tabela de eventos.

#### Áreas válidas:

Esta opção permite a configuração de uma ARC diferente, para uma área diferente. Selecione a área para a qual esta ARC específica irá comunicar. A seleção de ABCD0123 significa que a ARC irá receber eventos de todas as áreas. <u>Contas área</u> <u>Uma conta de área</u>

Esta opção permite ao engenheiro configurar uma conta de área individual para cada área ou abrir uma conta comum para todas as áreas. Utilize a tecla a para adicionar valores hexadecimais; B a F. Os números são introduzidos pelas teclas numéricas.

<u>Remarcações</u>: Se o evento de alarme não tiver sido recebido pela estação de monitorização após a marcação do primeiro número, é marcado o segundo número. Os dois números são alternados o número de vezes definido para as remarcações. Se a estação de monitorização confirmar uma chamada, o painel do PCX 46 App para a chamada.

<u>Tempo limite</u>: Este é o tempo em segundos antes de terminar o tempo de uma chamada por esta não ser atendida/recebida.

Chamadas de teste:

A chamada de teste é utilizada para mostrar que o sistema ainda está ativo, caso não tenham sido feitas quaisquer ativações. A configuração de uma chamada de teste exige um tempo de início em horas e minutos e a frequência da chamada em dias, horas e minutos.

<u>Tipos de evento:</u> Consulte a página: 46 para consultar todas as opções de eventos. Se estiver selecionada a opção "Personalizado", todos os tipos de evento podem ser escolhidos.

Adesão à ARC:

<u>IP de adesão à ARC:</u> O endereço ENIP que é fornecido pela ARC.

Porta de adesão à ARC: A porta do servidor ENIP que é fornecida pela ARC.

Segurança:

- Normal: É necessária uma palavra-passe e um identificador de ligação (fornecido pela ARC).
- Alta: Enviar chave por SMS:
  - Sim: A chave de segurança é enviada para o painel através do software da ARC.
  - Não: A chave de segurança e o identificador de ligação devem ser introduzidos no painel manualmente.

#### Enviar adesão para a ARC?

- Adesão bem-sucedida: É apresentada uma mensagem a indicar que a adesão foi efetuada com sucesso.
- Falha na adesão: Pode ter como motivo o seguinte:
  - Chave de segurança incorreta
  - Identificador de ligação incorreto
  - Servidor ARC não disponível
  - A conta já existe

#### 5.16.3 Sinalização por SMS

Para sinalizar por SMS, é necessário programar um número de telemóvel válido e os tipos de evento pretendidos.

#### Detalhes de SMS: Podem ser programados até 10 números de telemóvel.

<u>Telemóvel do utilizador</u>: O telemóvel para o qual todos os eventos serão enviados pode ser introduzido com ou sem o indicativo internacional (utilize a tecla a para introduzir o símbolo "+"). Se o número for de um cartão SIM estrangeiro, é necessário introduzir o indicativo internacional.

#### Áreas válidas:

Esta opção permite a configuração de uma ARC diferente, para uma área diferente. Selecione a área para a qual esta ARC específica irá comunicar. A seleção de ABCD0123 significa que a ARC irá receber eventos de todas as áreas. <u>Remarcações:</u> Se o evento de alarme não tiver sido recebido pela estação de monitorização após a marcação do primeiro número, é marcado o segundo número. Os dois números são alternados o número de vezes definido para as remarcações. Se a estação de monitorização confirmar uma chamada, o painel para a chamada. <u>Tempo limite:</u> Este é o tempo em segundos antes de terminar o tempo de uma chamada por esta não ser atendida/recebida.

#### Chamadas de teste:

A chamada de teste é utilizada para mostrar que o sistema ainda está ativo, caso não tenham sido feitas quaisquer ativações. A configuração de uma chamada de teste exige um tempo de início em horas e minutos e a frequência da chamada em dias, horas e minutos.

<u>Tipos de evento:</u> Consulte a página: 46 para consultar todas as opções de eventos. Se estiver selecionada a opção "Personalizado", todos os tipos de evento podem ser escolhidos.

#### Mensagem comum SMS:

Esta mensagem é sempre enviada como parte do texto de ativação por SMS.

#### 5.16.4 Comunicações avançadas

<u>Prefixo do n.º de tel.</u>: Esta opção apenas é apresentada se estiver instalado um modem PSTN (1200 digital). Permite-lhe introduzir um número ou vários números que precedem todas as chamadas efetuadas. Por exemplo, muitos sistemas telefónicos exigem que seja adicionado o número "9" ao início de um número, de modo que possa ser efetuada uma chamada externa a partir de um sistema de extensão interno.

<u>Aguardar pelo sinal de linha:</u> Permite que um sinal de linha seja ou não transmitido para verificar a compatibilidade com diferentes equipamentos de telecomunicações (esta opção apenas é apresentada, se estiver instalado um modem PSTN [1200 digital]).

<u>Enviar eventos UDL</u>: Esta opção ativa ou desativa o envio dos eventos de sistema através do software Insite UDL. <u>N.º de telefone do modem</u>: Pode ser introduzido um número de telefone para cada um dos PC UDL associados ao seu sistema de alarme.

<u>Enviar alarmes/falhas/aberto/fechado/controlo de acesso:</u> - Os seguintes menus permitem-lhe ativar ou desativar as categorias e os tipos de evento que são enviados via UDL.

#### 5.17 Respostas de alarme?

A função de Resposta de alarme controla a forma como o sistema comunica quando determinados alarmes estão ativos. As diferentes respostas de alarme são: Teclados, Sirenes interiores, Apenas toque e Sinal digital (comunicação para ARC ou utilizador). As diferentes respostas de alarme funcionam num ciclo (começando em "Teclados" e terminando em "Digital"). Cada etapa de resposta de alarme dura 15 segundos antes de avançar para a resposta seguinte. Por exemplo, se a resposta de alarme para a Área A começar em "Sirenes interiores" e parar em "Digital", assim que a Área A é armada e caso um alarme seja ativado, as sirenes interiores são ativadas em primeiro lugar, após 15 segundos são ativadas as sirenes e, 15 segundos depois, é ativado o "Digi Modem" (sinal). O Enforcer 32-WE pode funcionar com base numa área combinada, por exemplo, se a séreas "A" e "B" estiverem armadas; poderá ser conveniente alterar o processo das respostas de alarme. Por isso, se a secção "Se áreas armadas" fosse utilizada, as áreas pretendidas e as respostas de alarme seriam selecionadas. Se, por exemplo, for introduzido A, B e C, então A, B e C têm de ser armados para que a atualização ocorra. Esta opção é muito útil quando é criada uma área exterior do perímetro. Permite criar alarmes sonoros e de comunicação seguindo regras diferentes comparativamente a outras áreas no sistema.

#### 5.17.1 A Área A, B, C, D inicia em:

Esta função programa onde é que os alarmes para cada área A, B, C ou D começam: Teclados, Sirenes interiores, Apenas toque ou Sinal digital. Se a programação for Teclados, o alarme começa com sirenes do teclado e, em seguida, dependendo do momento em que está programado para parar, avança, tanto quanto possível, para comunicar o evento de alarme, por exemplo, "Digital". Cada resposta de alarme dura 15 segundos antes de avançar para a próxima.

#### 5.17.2 A Área A, B, C, D para em:

Os alarmes de cada área podem parar em: Teclados, Sirenes interiores, Apenas toque e Sinal digital. Por exemplo, se programados para começar no teclado e parar no teclado, isto significa que o alarme será apresentado exclusivamente no teclado.

#### 5.17.3 O alarme de incêndio inicia em:

Esta função programa o ponto de início das respostas de alarme relativamente ao alarme de incêndio. Os níveis são os seguintes: Teclados, Sirenes interiores, Apenas toque e Sinal digital.

#### 5.17.4 O alarme de incêndio para em:

Esta função programa o ponto de fim das respostas de alarme relativamente ao alarme de incêndio: Teclados, Sirenes interiores, Apenas toque e Sinal digital.

#### 5.17.5 O alarme de gás inicia em:

Esta função programa o ponto de início das respostas de alarme relativamente ao alarme de gás. Os níveis são os seguintes: Teclados, Sirenes interiores, Apenas toque e Sinal digital.

#### 5.17.6 O alarme de gás para em:

Esta função programa o ponto de fim das respostas de alarme relativamente ao alarme de gás: Teclados, Sirenes interiores, Apenas toque e Sinal digital.

#### 5.17.7 O alarme PA inicia em:

Esta função programa o ponto de início das respostas de alarme relativamente ao alarme PA. Os níveis são os seguintes: Teclados, Sirenes interiores, Apenas toque e Sinal digital.

#### 5.17.8 O alarme PA para em:

Esta função programa o ponto de fim das respostas de alarme relativamente ao alarme PA: Teclados, Sirenes interiores, Apenas toque e Sinal digital.

#### 5.17.9 O alarme de 24 horas inicia em:

Esta função programa o ponto de início das respostas de alarme relativamente ao alarme de 24 horas. Os níveis são os seguintes: Teclados, Sirenes interiores, Apenas toque e Sinal digital.

#### 5.17.10 O alarme de 24 horas para em:

Esta função programa o ponto de fim das respostas de alarme relativamente ao alarme de 24 horas: Teclados, Sirenes interiores, Apenas toque e Sinal digital.

#### 5.17.11 Qualquer alarme inicia em:

Esta função substitui as definições anteriores. Pode ser utilizada para criar uma maior flexibilidade na utilização da função de respostas de alarme e, neste caso, apenas é configurada para cada área se estas estiverem armadas.

#### 5.17.12 Se áreas armadas

Selecione as áreas às quais as definições seguintes se aplicam.

#### 5.17.13 Qualquer alarme para em:

Por exemplo, se o alarme de 24 horas estiver definido para iniciar no Teclado e parar no Teclado, esta função permite a configuração de todas as áreas, caso estejam armadas, para que qualquer alarme pare em Digital. *5.17.14 Se áreas armadas* 

Selecione as áreas às quais a definição anterior se aplica.

#### 5.18 Carregar/transferir opções?

O sistema pode ser programado no teclado ou através do software InSite UDL. Existem 2 métodos de ligação para programar o painel através do software UDL:

1) Localmente, através da entrada RS232;

2) Remotamente, mediante os modems GPRS, PSTN ou LAN.

O software UDL InSite permite a manutenção e monitorização do sistema, bem como a análise dos registos.

Serviço RM: O serviço de manutenção remota (RM) é um serviço automático realizado pelo painel e o software InSite UDL. Este serviço permite ao painel aceder automaticamente a um PC com o software InSite UDL instalado e passar todos os dados de diagnóstico para esse PC. Desta forma, o instalador não tem de visitar o local para efetuar todas as medições necessárias. Estas informações podem ser utilizadas para criar relatórios técnicos periódicos para enviar aos utilizadores como comprovativo de manutenção do local.

#### Monitorização de alarmes técnicos

É possível programar o painel para aceder ao software UDL InSite quando são gerados eventos de alarme, falha, armação/desarmação e controlo de acesso para 4 PC, no máximo, que executem o software UDL InSite.

#### 5.18.1 RS232, ligação local

O RS232 é utilizado para programar o painel localmente, ligando-o a um PC que execute o software UDL através de um cabo especial. Se selecionar esta opção, não é necessário realizar outro tipo de programação.

#### 5.18.2 Modem, ligação remota

O modem (PSTN/GPRS/LAN) é utilizado para programar o painel remotamente, ligando-o a um PC que execute o software UDL através do modem de dados.

#### Opção do modo de marcação (quando o "modem" está selecionado)

Esta função programa o procedimento utilizado para a chamada entre o PC e o painel:

*Atendimento automático:* Quando a chamada é feita a partir de um PC, o painel atende imediatamente a chamada.

*Marcar novamente:* Quando a chamada é feita a partir do PC, o painel aceita a linha, desliga e liga para o PC. *Marcações de painel:* Não permite que o PC marque no painel. O utilizador ou engenheiro tem de iniciar uma chamada no painel.

#### Opções de marcação

*Marcação direta:* Quando o PC marca o painel, este responde imediatamente.

*Atendimento de 2.ª chamada (linha partilhada):* Quando o PC marca o painel, este termina a chamada após um determinado número de toques e marca novamente. A primeira chamada prepara o painel que atende, depois, a segunda chamada. O número de toques para preparar o painel é introduzido na opção de menu "Número de toques antes de AMC".

Número de toques para 2.ª chamada: Introduza o número de toques necessários para preparar o painel antes de atender a chamada seguinte.

#### Velocidade do modem

A predefinição desta opção é "alta", mas pode ser definida para "média" por motivos de compatibilidade.

#### Prefixo do número de telefone

O prefixo é um dígito adicional necessário para aceder ao painel, por exemplo, marque 9 para obter uma linha "externa".

#### Remarcações:

O número de remarcações feitas ao software InSite antes de falhar.

#### Palavra-passe UDL

Esta palavra-passe é utilizada para identificar a ligação UDL. Certifique-se de que a palavra-passe aqui e no software PC InSite são idênticas.

#### Nome do local:

A introdução do nome do local é opcional. No entanto, se for introduzido, certifique-se de que o nome aqui e no software Insite são idênticos (palavra por palavra).

#### Prioridade UDL:

Recomendamos que esta opção seja definida para "Alta" no caso de estar definida para "normal", pois as notificações da aplicação HomeControl+ podem desconectar a ligação UDL enquanto estiver a tentar utilizar o UDL.

#### 5.18.3 Nuvem, ligação remota

O modem GPRS é utilizado para programar o painel remotamente, ligando-o a um PC que execute o software UDL através do modem de dados. Nesta função, a ID do sistema é apresentada e pode ser gerada uma chave de palavra-passe UDL para estabelecer a ligação.

#### Palavra-passe UDL

Esta palavra-passe é utilizada para identificar a ligação UDL. Certifique-se de que a palavra-passe aqui e no software PC InSite são idênticas.

#### Nome do local:

A introdução do nome do local é opcional. No entanto, se for introduzido, certifique-se de que o nome aqui e no software Insite são idênticos (palavra por palavra).

#### Prioridade UDL:

Recomendamos que esta opção seja definida para "Alta" no caso de estar definida para "normal", pois as notificações da aplicação HomeControl+ podem desconectar a ligação UDL enquanto estiver a tentar utilizar o UDL.

#### 5.19 Revisão de software?

Esta opção mostra a versão de software, a versão do hub e a versão do modem que está instalada no painel. Obtenha o número de versão de software antes de contactar a equipa de apoio ao cliente, de modo que possa fornecer as informações corretas quando solicitado para efetuar a assistência relativamente ao produto.

#### 5.20 Predefinição de fábrica?

Esta opção é utilizada para repor o painel para a predefinição de fábrica.

#### 5.20.1 Código predefinido de fábrica

O código predefinido é: 2000

Depois de aplicado, o sistema é reposto para as predefinições de fábrica.

5.20.2 Apagar dados sem fios?

Esta opção permite que o instalador não apague os dispositivos sem fios, caso já estejam programados no sistema.

#### 5.20.3 Apagar códigos?

Esta opção permite que o instalador não apague os códigos de utilizador, caso já estejam programados no sistema.

#### 5.21 Sair do menu de engenheiro?

Saia através da opção "SAIR DO MENU DE ENGENHEIRO" ou prima a em qualquer outro menu principal.

#### 6. Adicionar teclados externos com fios

Os teclados incluem um pequeno menu interno utilizado sobretudo para endereçamento e para alterações do volume do clique das teclas e da luminosidade do ecrã LCD.

#### 6.1.1 Entrar e sair do menu do teclado

Para entrar no menu do teclado, prima continuamente o botão d até ser apresentada a indicação "CÓDIGO DE SEGURANÇA:" e, em seguida, introduza "2000". Para sair, prima a tecla a.

#### 6.1.2 Opções do menu do teclado

ENDEREÇO = Utilizado para atribuir um endereço a um teclado [00] é o teclado no painel

IDIOMA = Permite atribuir um idioma utilizado apenas para o menu do teclado

LEITURA DAS ENTRADAS DO TECLADO = Mostra o estado e a leitura da resistência nas 2 entradas localizadas no teclado

VOLUME DO CLIQUE DE MANIPULAÇÃO = Define o volume dos botões

VOLUME DO TAG = Define o volume quando é utilizado um tag

VOLUME DO TECLADO = Define o volume geral do teclado

ID DO TAG = Utilizada para fazer a leitura do número exclusivo da ID do tag

REPOR TECLADO = Repõe o teclado para as predefinições de fábrica

RETROILUMINAÇÃO = Define a intensidade de retroiluminação do teclado

BOTÕES DE INCÊNDIO E PA DE ATRASO = Define o tempo durante o qual os botões de incêndio e PA têm de ser premidos antes de ser criado um alarme

#### 6.1.3 Testar o teclado

Com o sistema desarmado, prima continuamente a tecla b durante 10 segundos em qualquer teclado. Assim, todos os LED desse teclado acendem-se e o ecrã LCD percorre um visor que testa cada pixel. O teclado volta ao visor normal aproximadamente 10 segundos depois de soltar a tecla b.

## 7. Opções programáveis apenas no PC

O software UDL está disponível em www.pyronix.com/downloads. O software pode ser utilizado para carregar/transferir os dados para o painel de controlo, onde podem ser visualizados.

As duas funções que o software UDL integra são descritas a seguir:

- Temporizador de armar e desarmar automaticamente
- Portas lógicas

Consulte os manuais de ajuda do software UDL para obter ajuda na configuração inicial do software.

#### 7.1 Temporizadores de armar/desarmar automaticamente

Esta função permite procedimentos de armação e desarmação automáticos. Isto é útil quando um local é deixado sem vigilância durante um período de tempo (devido a férias, entre outros motivos).

Crie um novo cliente e selecione "PCX 46".

A função de Armação automática/portas lógicas é ativada, clique no botão.

Adicionar ações de armar/desarmar

1. Selecione "Adicionar ação".

2. Selecione o dia da semana que necessita de ser

"Armado automaticamente". Este é então apresentado na lista.

3. Selecione a ação deste temporizador (por exemplo, Armar)

4. Selecione a hora (24 horas: por exemplo, 14h00) em que a ação deve iniciar.

AUTO ARM / LOGIC GATES - Richa 0 rd Loci Auto Arm / Disam Timer Areas To Arm / Disam Logic Gates Holiday Calendar April 2014 3 2 (3) 4 5 9 10 11 12 16 17 18 19 23 24 25 26 30 1 2 3 7 0 9 10 13 20 27 8 15 22 29 w: 03/04/2014 Day Add Holiday Sort by ( Day Disam De Delete Holida 17:00 ÷ Am Time

5. Agora, pode ser adicionada uma outra ação (por exemplo, Desarmar) e selecione a hora para esta ação. Adicionar "Feriados"

Se definir um feriado, irá substituir os temporizadores automáticos que coincidam com o feriado. Após o feriado, este <u>não será</u> repetido no ano seguinte nem em qualquer outra altura.

1. Clique em "Adicionar feriado"

2. Selecione as datas necessárias para o período com feriados. Estas serão apresentadas no canto superior direito do ecrã, por baixo de "Data".

3. Se adicionar feriados inadvertidamente, selecione esse feriado e clique em "eliminar".

NOTA: Certifique-se de que as ações já programadas estão corretas quando o período com feriados terminar.

Por exemplo, se as datas de 1 de janeiro, 2 de janeiro e 3 de janeiro estiverem selecionadas, o painel permanece armado em todas as datas, independentemente dos temporizadores automáticos. No entanto, deve ser configurado um temporizador automático para desarmar no dia após o feriado terminar, se necessário.

7.2 Áreas para armar/desarmar

Esta secção do software seleciona as áreas que são armadas/desarmadas durante o período de "Armação/desarmação automática".

1. Selecione as áreas que devem ser armadas e escreva-as no campo "Área(s)".

2. Selecione o "Período de aviso". Este é o período de tempo (em minutos) durante o qual o painel de controlo avisa alguém, que poderá estar no local, que uma armação automática está prestes a ser ativada.

**NOTA**: O tempo de aviso é adicional ao tempo de armação automática. Por exemplo, se a hora de armação automática for 22h00, é adicionado um tempo de aviso de 15 minutos, pelo que a hora de armação real do painel é às 22h15. Se o painel tiver de ser armado às 22h00 e se for necessário um tempo de aviso de 15 minutos, a hora de armação automática deve ser definida para as 21h45.

**3**. Selecione o tempo de "Atraso na armação". Este tempo é utilizado, se uma pessoa que esteja no local precise de atrasar o temporizador automático. Se for introduzido um código no painel de controlo durante o período de aviso, é possível atrasar o temporizador automático.

Por exemplo, Se o período de aviso estiver definido para 15 minutos e o tempo de atraso na armação automática estiver definido para 20 minutos. Neste caso, o utilizador terá mais 5 minutos antes de a armação automática começar.

**NOTA**: Se realmente precisar de um tempo de atraso na armação automática, recomenda-se que este tempo seja superior ao período de aviso em 1 minuto. O atraso do temporizador automático deve ser sempre superior ao período de aviso.

4. Selecione as áreas a desarmar para as desarmações automáticas programadas anteriormente. Estas são geralmente as mesmas áreas que foram selecionadas para armar.

5. O "calendário de 12 meses" serve para utilizar feriados que se repetem todos os anos. Por exemplo, pode ser necessário para eventos nacionais, dias comemorativos, aniversários, etc.

Depois de ter tudo preenchido, saia do ecrã clicando em "OK" e transfira os dados para o painel de controlo.

#### 7.3 Programar portas lógicas

As portas lógicas permitem a utilização de "operações lógicas" (OU, E e NÃO) para proporcionar um maior controlo sobre a forma como uma saída é ativada. Em vez de ter uma saída ativada após um alarme de "assalto", é possível criar uma saída que é ativada, por exemplo, quando existe um "assalto na área A" E quando a área C também está armada.

Tal pode ser útil num cenário em que diferentes escritórios estão ocupados em diferentes áreas e não quer que um comunicador externo ou sirene sinalize um alarme numa área, se as outras áreas ainda estiverem ocupadas.

Estão disponíveis 5 portas lógicas para programação. Para programar as portas lógicas:

- 1. Selecione o separador Portas lógicas
- 2. Selecione o tipo de porta: E, OU, NÃO

3. Selecione as entradas (podem ser selecionadas até 4 entradas). Estes são os tipos de entrada do painel de controlo.

4. Podem ser programadas até 5 portas lógicas (portas 16-20). Estas apenas podem ser programadas no software UDL com o botão "Entradas/Saídas".

**NOTA 1**: Cada porta apenas pode ser programada com um "operador lógico". Por exemplo, uma porta pode ser programada como A OU B OU C, mas não A OU B E C. Se pretender combinar operadores lógicos diferentes, precisa de dividir a operação entre duas portas lógicas. Assim, para obter A OU B E C, pode utilizar a seguinte lógica: Porta lógica 1 = A OU B; Porta lógica 2 = Porta lógica 1 E C. O seguinte exemplo mostra a forma como deve programar o comando:

{["Qualquer assalto" OU "Qualquer violação"] E "Pronto C"}:

NOTA 2: Apenas as portas 16-20 podem ser programadas. As portas 1-15 destinam-se a uso futuro

## 8. Falhas e resolução de problemas

8.1 Falha do dispositivo/Falhas ativas

Se houver um dispositivo no sistema PCX 46 App que não tenha sido corretamente instalado ou que se tenha perdido do bus, é apresentada uma falha do dispositivo. Segue-se um exemplo de cada falha:

- Falha no painel = "Painel de controlo, falha de bateria"
- Falha do endereço 3 (disponível de 0 a 5) do teclado = "Dispositivo 3, falha do dispositivo Kpd"
- Falha do endereço 2 (disponível de 1 a 5) dos leitores de tag internos/externos = "Dispositivo 2, Falha do dispositivo Trd"
- Endereço 0 (disponível de 0 a 3) do expansor remoto de entradas = "ZEM-00, Falha do dispositivo ZEM"
- Endereço 0 (disponível de 0 a 1) dos expansores remotos de saídas = "ROX-00, Falha do dispositivo ROX"

| UTO ARM / LOGIC O   | ATES - Richard Lockwo | od           |              |              |
|---------------------|-----------------------|--------------|--------------|--------------|
| to Am / Disam Timer | Aveas To Am / Disam L | ogic Gates   |              |              |
| D Gate Type         | Input 1               | Input 2      | Input 3      | Input 4      |
| Sate16 Not Used     | 0 · Not Used          | 0 - Not Used | 0 - Not Used | 0 - Not Used |
| Sale17 Not Used     | 0 - Not Used          | 0 - Not Used | 0 - Not Used | 0 - Not Used |
| Sate10 Not Used     | 0 - Not Used          | 0 - Not Used | 0 - Not Used | 0 - Not Used |
| Sate19 Not Used     | 0 - Not Used          | 0 - Not Used | 0 - Not Used | 0 - Not Use  |
| Gate20 Not Used     | 0 - Not Used          | 0 - Not Used | 0 - Not Used | 0 - Not Used |
| Description         | Gate16                |              |              |              |
| Gate Type           | Not Used              | -            | •            |              |
| Input 1             | 0 - Not Used          |              | ·            |              |
| Input 2             | 0 - Not Used          |              | •            |              |
|                     |                       |              |              |              |
| Input 3             | 0 - Not Used          |              | ·            |              |
| Input 3<br>Input 4  | 0 - Not Used          |              | •            |              |

Se for introduzido um "nome de localização" para um dispositivo, aparece no teclado a localização em vez do endereço, por exemplo, em vez de "Dispositivo 3" para o teclado, seria apresentado "Corredor de entrada".

#### 8.2 Falhas de sistema e resolução de problemas

#### 8.2.1 Falhas de comunicação

| Falha          | Descrição                               | Solução                                         |
|----------------|-----------------------------------------|-------------------------------------------------|
| FALHA DO MODEM | O painel não consegue visualizar o Digi | Se o modem não estiver presente, certifique-    |
|                | Modem                                   | se de que a opção "Desativar Digi" está         |
|                |                                         | definida para "SIM" e que a opção               |
|                |                                         | "TRANSFERIR MODO" está definida para            |
|                |                                         | "NENHUM" ou "RS232". Caso esteja instalado,     |
|                |                                         | mas não tenha sido detetado, verifique se o     |
|                |                                         | cabo do Digi Modem está corretamente            |
|                |                                         | ligado.                                         |
| FALHA DE LINHA | Não há linha telefónica nem de          | Certifique-se de que liga o modem PSTN a uma    |
|                | GPRS/GSM                                | linha telefónica analógica convencional.        |
|                |                                         | Certifique-se de que o cartão SIM está ligado   |
|                |                                         | ao modem                                        |
|                |                                         | Certifique-se de que o sinal GSM/GPRS é         |
|                |                                         | suficientemente forte.                          |
| FALHA DE       | A chamada para a ARC falhou. NOTA       | Verifique se TODOS os detalhes da chamada       |
| CHAMADA PARA   | Este é um problema de comunicação,      | estão programados corretamente. Assegure        |
| ARC            | o qual raramente é causado por uma      | que o formato de sinalização está               |
|                | falha de equipamento. Muito             | corretamente definido para o recetor ARC.       |
|                | provavelmente estará relacionado        |                                                 |
|                | com as frequências handshake e kiss     |                                                 |
|                | off configuradas no recetor.            |                                                 |
| LINHA DIGITAL  | Falha de linha PSTN sinalizada por      | Verifique a tensão do pino de entrada – em      |
| FALHA          | dispositivo através dos pinos DIGI/ATE  | caso de +5/12 volts, o dispositivo ligado       |
|                | no painel.                              | apresenta uma falha. Nota: Temporizador         |
|                |                                         | "Falha de linha" operacional                    |
| Chamada DIGI   | A chamada para a ARC a partir do        | Verifique a tensão da entrada – em caso de      |
| Falha 100      | dispositivo através dos pinos DIGI/ATE  | +5/12 volts, o dispositivo ligado apresenta uma |
|                | da estação final falhou.                | falha                                           |

8.2.2 Problemas de bus RS485

| Falha           | Descrição                           | Solução                                          |
|-----------------|-------------------------------------|--------------------------------------------------|
| FALHA DO        | O dispositivo com fios no bus RS485 | Identifique o dispositivo.                       |
| DISPOSITIVO xxx | perdeu-se. Cada dispositivo é       | Verifique se o dispositivo foi endereçado        |
| xxx = ROX       | reconhecido pelo seu próprio nome,  | corretamente de modo a corresponder à            |
| xxx = ZEM       | como:                               | programação. Verifique as ligações no            |
| xxx = Kpd       | Expansor de saída = ROX             | dispositivo e as respetivas cablagens. Se as     |
| xxx = Trd       | Expansor de entrada = ZEM           | verificações anteriores estiverem corretas,      |
| xxx = Pnl       | Teclado = Leitor Kpd = Trd          | reinicie o dispositivo e, em seguida, reinicie a |
|                 | Painel de controlo = Pnl            | estação final.                                   |

|                    |                                      | -                                                 |
|--------------------|--------------------------------------|---------------------------------------------------|
| 485/PERDA DE       | É apresentado no teclado que ainda   | Parte do procedimento de inicialização de         |
| COMUNICAÇÃO        | não estabeleceu a comunicação com o  | rotina.                                           |
|                    | painel de controlo (estação final)   | Se o problema persistir, verifique o visor        |
|                    |                                      | noutro(s) teclado(s) para confirmar se a falha do |
|                    |                                      | dispositivo está relacionada com o teclado ou se  |
|                    |                                      | se trata de uma falha de todo o sistema BUS.      |
|                    |                                      | Instale temporariamente um teclado adicional.     |
| O visor do teclado | O endereço do teclado não            | Verifique o endereço do teclado, premindo         |
| está EM BRANCO     | corresponde a nenhum teclado         | continuamente [D] até ser necessário              |
|                    | ativado no painel.                   | introduzir o código de segurança. Introduza       |
|                    |                                      | 2000 e defina o endereço do teclado. O            |
|                    |                                      | endereço do teclado principal DEVE ser sempre     |
|                    |                                      | definido para [00]. No menu "Instalar teclados    |
|                    |                                      | e leitores", no modo de engenheiro, certifique-   |
|                    |                                      | se de que o endereço do teclado está              |
|                    |                                      | corretamente configurado.                         |
| TECLAS             | a) Mais do que um dispositivo ligado | a) Proceda a um endereçamento correto de          |
| BLOQUEADAS         | ao mesmo endereço.                   | modo que não haja sobreposições. Em seguida,      |
|                    | b) Premiu incorretamente as teclas   | desligue e volte a ligar a alimentação do sistema |
|                    | demasiadas vezes para criar a        | para que o mesmo reinicie corretamente.           |
|                    | condição de Deteção de código.       | b) Aguarde 90 segundos para que o teclado         |
|                    |                                      | seja reintroduzido no sistema.                    |

## 8.2.3 Falhas de deteção

| Falha             | Descrição                              | Solução                                        |
|-------------------|----------------------------------------|------------------------------------------------|
| TOQUE             | Falha de violação detetada na          | O TR terminal deve ter o valor igual ou        |
| VIOLAÇÃO          | ligação do SAB                         | aproximado de 0 V.                             |
|                   |                                        | Se não tiver, o comutador de violação de toque |
|                   |                                        | está fechado?                                  |
|                   |                                        | Verifique a integridade do fusível F2 e as     |
|                   |                                        | ligações ao SAB.                               |
| VIOLAÇÃO DA       | Comutador de violação da caixa         | Certifique-se de que o comutador está fechado  |
| CAIXA             | aberto                                 |                                                |
| Deteção de código | Foram feitos até 13 toques de teclas   | Prima a tecla X para apagar.                   |
|                   | inválidos ou foram apresentados 3      |                                                |
|                   | tags inválidos.                        |                                                |
| TOQUE             | O toque ou outro dispositivo de aviso  | Elimine a falha no dispositivo de aviso para   |
| Falha             | acionou a respetiva saída de falha que | restaurar a saída.                             |
|                   | é detetada pelo painel de controlo     |                                                |

#### 8.2.4 Problemas de alimentação

| Falha            | Descrição                             | Solução                                        |
|------------------|---------------------------------------|------------------------------------------------|
| FALHA DE BATERIA | A bateria não está instalada ou os    | Nota: Esta indicação deve ser apresentada      |
| ххх              | volts da bateria são baixos           | durante o recarregamento após uma falha da     |
|                  |                                       | rede elétrica.                                 |
| FALHAS DE        | O teste de carga da bateria falhou    | Apenas é apresentado, se a opção estiver       |
| CARREGAMENTO     |                                       | selecionada. Se a bateria estiver sem carga ou |
| DE BATERIA       |                                       | se a capacidade estiver abaixo da              |
|                  |                                       | especificação, poderá ter de ser substituída.  |
| BATERIA CRÍTICA  | Bateria desligada                     | Proteja a bateria contra danos provocados por  |
|                  |                                       | uma descarga profunda durante a falha          |
|                  |                                       | prolongada da rede elétrica.                   |
|                  |                                       | Nota: O sistema está prestes a desligar!       |
| FALHA DA REDE    | A alimentação da rede elétrica falhou | O sistema detetou que a frequência da rede     |
| ELÉTRICA xxx     |                                       | elétrica, bem como a tensão estão fora do      |

|                  |                                        | âmbito das especificações. Nota: Temporizador     |
|------------------|----------------------------------------|---------------------------------------------------|
|                  |                                        | "FALHA DE CA" operacional                         |
| FUSÍVEL x FALHA  | O fusível identificado falhou OU saída | Fusível 1 = Saídas, Fusível 2 = TOQUE             |
|                  | protegida por fusível a receber        | Fusível 3 = AUX, Fusível 4= BUS                   |
|                  | corrente excessiva                     | Fusível 5 = BATERIA                               |
| VOLTS BAIXOS xxx | Volts da alimentação baixos            | Volts da bateria abaixo do nível normal de "falha |
|                  |                                        | de bateria" durante a falha da rede elétrica      |

#### 8.2.5 Indicações do engenheiro

| Falha                                              | Descrição                                                                                                    | Solução                                                                                                    |
|----------------------------------------------------|----------------------------------------------------------------------------------------------------|----------------------------------------------------------------------------------------------------|
| Acesso de engenheiro<br>negado                     | O acesso ao menu de engenheiro<br>NÃO é possível, uma vez que o<br>sistema não está totalmente<br>desarmado.  | Certifique-se de que TODAS as áreas estão<br>desarmadas, utilizando tags/códigos de<br>utilizador adequados em teclados/leitores<br>apropriados para o efeito.                                                                                                    |
| Verificar falha na<br>entrada xxx                  | Entrada com falha ao tentar sair do<br>modo de engenheiro.                                                    | Aplica-se a uma violação de 24 horas ou outros<br>tipos de entrada que geram uma condição de<br>alarme, caso o sistema volte para o modo<br>desarmado. Também se aplica à falha de<br>violação noutros tipos de entrada. Verifique se<br>existe uma falha na entrada ou omita na<br>programação. |
| Erro: áreas de entrada<br>não acessíveis           | Foi programada uma entrada para<br>uma área em que não existe um<br>ponto de armação válido para<br>desarmar. | Por conseguinte, é impossível desarmar<br>completamente o sistema após um alarme de<br>violação nessa entrada. A programação deve<br>ser ajustada antes de sair do modo de<br>engenheiro.                                                                                                    |
| Erro: algumas áreas<br>não podem ser<br>desarmadas | Os pontos de armação foram<br>programados, pelo que é possível<br>armar uma área, mas não desarmá-<br>la.     | A programação deve ser ajustada antes de sair<br>do modo de engenheiro.                                                                                                    |

#### 8.2.6 Falhas sem fios

Estas falhas apenas são possíveis, se tiver instalado um módulo de expansão sem fios.

| Falha          | Descrição                             | Solução                                           |
|----------------|---------------------------------------|---------------------------------------------------|
| U-01 (xx)      | Bateria fraca do comando sem fios,    | Substitua a bateria do comando mencionado         |
| BATERIA FRACA  | número (de utilizador) "xx"           |                                                   |
| SEM FIOS       |                                       |                                                   |
| I-01 (xx)      | Bateria fraca da entrada sem fios,    | Substitua a bateria do dispositivo de entrada     |
| BATERIA FRACA  | número "xx"                           | mencionado                                        |
| SEM FIOS       |                                       |                                                   |
| B-01 (xx)      | Bateria fraca do toque sem fios,      | Substitua a bateria do toque de rádio             |
| BATERIA FRACA  | número "xx"                           | mencionado                                        |
| SEM FIOS       |                                       |                                                   |
| I-01 (xx)      | O dispositivo na entrada sem fios,    | Efetue o teste de percurso no detetor, efetue     |
| SUPERVISÃO SEM | número "xx", não foi "verificado"     | um teste de força do sinal/diagnóstico e tente    |
| FIOS           |                                       | substituir a bateria                              |
| B-01 (xx)      | O número do toque sem fios "xx" não   | Teste o toque e efetue o diagnóstico da força     |
| SUPERVISÃO SEM | foi "verificado" dentro de 20 minutos | do sinal sem fios. Considere substituir a bateria |
| FIOS           |                                       | ou colocar o toque noutro lugar.                  |
| - 01 (xx)      | Falha de violação na entrada número   | Verifique o comutador de violação no detetor e    |
| VIOLAÇÃO DA    | 01                                    | certifique-se de que a caixa está bem fechada.    |
| CAIXA          | "xx" = qualquer número de entrada     |                                                   |
| VIOLAÇÃO SEM   | Falha de violação do toque sem fios,  | Verifique o comutador de violação no toque de     |
| FIOS Bxx       | número "xx"                           | rádio mencionado                                  |

| BLOQUEIO SEM        | Falha de bloqueio no painel. Algo está | Verifique se não existem interferências por    |
|---------------------|----------------------------------------|------------------------------------------------|
| FIOS Pnl            | a bloquear/interferir nos periféricos  | rádio na proximidade do painel/dispositivos de |
|                     | sem fios.                              | rádio.                                         |
| Falha de supervisão | Não foram recebidas "consultas de      | Teste a força do sinal/bateria de cada         |
| sem fios            | supervisão" durante 20 minutos antes   | dispositivos sem fios                          |
|                     | da operação de armação. O número       |                                                |
|                     | da entrada sem fios ou entrada de      |                                                |
|                     | toque é apresentado de modo que o      |                                                |
|                     | problema seja facilmente identificado. |                                                |
| Divergência da      | Os dispositivos sem fios são           | Programe o tipo de entrada para cada           |
| entrada sem         | associados nas entradas, mas não       | dispositivo sem fios associado em PROGRAMAR    |
| fios/tipo de        | foram programados tipos de zona        | ENTRADAS.                                      |
| entrada             | para os mesmos.                        |                                                |

## 8.2.7 Erros durante a armação

| Falha                                          | Descrição                                                                                                    | Solução                                                                                                    |
|------------------------------------------------|----------------------------------------------------------------------------------------------------|----------------------------------------------------------------------------------------------------|
| Saia pela porta de<br>saída                    | Se o modo de saída estiver<br>programado como Porta final, deve<br>sair por essa porta para armar o<br>sistema.                         | Saia pelo caminho de saída acordado.                                                                                                    |
| Sair por                                       | Se algum detetor de seguimento ou<br>contacto da porta estiver aberto<br>durante o procedimento de armação,<br>é avisado para o fechar. | Feche todas as entradas.                                                                                                    |
| Não é possível<br>armar                        | Existe uma condição de falha no<br>sistema. Os detalhes da falha são<br>apresentados no visor.                                          | Corrija o problema no caso de se tratar de uma porta aberta ou chame um engenheiro.                                                                           |
| Alarme durante a<br>armação                    | Falha ao armar, o tempo foi excedido.                                                                                                   | Saia do local dentro do tempo de falha ao<br>armar, aumente o tempo de falha ao armar nos<br>temporizadores ou desative esta função nas<br>opções de sistema. |
| Alarme durante o<br>procedimento de<br>armação | As entradas imediatas foram ativadas.                                                                                                   | Durante o procedimento de armação, não ative<br>as entradas imediatas.                                                                                        |

## 9. Terminologia da norma EN 50131

| Idioma do PCX 46 App          | Idioma da norma EN50131                                             |
|-------------------------------|---------------------------------------------------------------------|
| ARMAR                         | Definir                                                             |
| Desarmar                      | Remover definição                                                   |
| Dia ou modo desarmado         | Estado de remover definição (poderá ser relevante para uma partição |
|                               | específica)                                                         |
| Ataque pessoal (PA)           | Alerta de pânico (HU)                                               |
| lgnorar                       | Inibir                                                              |
| Não utilizado                 | Isolado                                                             |
| Toque/Sirene exterior/SAB     | Dispositivo de aviso externo (presume-se que é autónomo)            |
| Sirene interior/Altifalante   | Dispositivo que combina o dispositivo de aviso interno com o        |
|                               | indicador sonoro (utilizando diferentes sons e volumes)             |
| Cartão de proximidade, tag ou | Chave digital                                                       |
| comando sem fios              |                                                                     |

#### 10. Níveis de acesso

Nível 1: Acesso por qualquer pessoa, por exemplo, o público geral.

Nível 2: Acesso de utilizador por um operador, por exemplo, clientes (utilizadores do sistema).

Nível 3: Acesso de utilizador por um engenheiro, por exemplo, um profissional da empresa de alarmes.

Nível 4: Acesso de utilizador pelo fabricante do equipamento.

**NOTA**: As indicações de alarme, violação e falha são apagadas automaticamente ao fim de 3 minutos. Depois de um utilizador visualizar as informações, pode desligar imediatamente o visor ao premir a tecla t.

## ANEXO A: Entradas de hora

| N.° | Hora                | Entrada  |
|-----|---------------------|----------|
| 0   | Não utilizado       |          |
| 1   | Abu Dhabi           | 4        |
| 2   | Adelaide            | 9,5      |
| 3   | Alasca              | -9       |
| 4   | Almaty              | 6        |
| 5   | Amã                 | 3        |
| 6   | Amsterdão           | 1        |
| 7   | Arizona             | -7       |
| 8   | Astana              | 6        |
| 9   | Atenas              | 2        |
| 10  | Hora do Atlântico   | -4       |
| 11  | Auckland            | 12       |
| 12  | Açores              | -1       |
| 13  | Bagdade             | 3        |
| 14  | Baixa Califórnia    | -8       |
| 15  | Baku                | 4        |
| 16  | Banguecoque         | 7        |
| 17  | Pequim              | 8        |
| 18  | Beirute             | 2        |
| 19  | Belgrado            | 1        |
| 20  | Berlim              | 1        |
| 21  | Berna               | 1        |
| 22  | Bogotá              | -5       |
| 23  | Brasília            | -3       |
| 24  | Bratislava          | 1        |
| 25  | Brisbane            | 10       |
| 26  | Bruxelas            | 1        |
| 27  | Bucareste           | 2        |
| 28  | Budapeste           | 1        |
| 29  | Buenos Aires        | 3        |
| 30  | Cairo               | 2        |
| 31  | Camberra            | 10       |
| 32  | Cabo Verde          | -1       |
| 33  | Caracas             | -4.5     |
| 34  | Casablanca          | 0        |
| 35  | Cáucaso             | 4        |
| 36  | América Central     | -6       |
| 37  | Hora Central        | -6       |
| 38  | Chennai             | -5       |
| 39  | Chihuahua           | -7       |
| 40  | Chihuahua           | -7       |
| 41  | Chongaina           | , 8      |
| 42  | Copenhaga           | 1        |
| 43  | Darwin              | 95       |
| 44  | Daca                | 6        |
| 45  | Dublin              | 0        |
| 46  | Hora do Leste       | -5       |
| 47  | Fdimhuran           | <br>     |
| 47  | Ekaterinhura        | 6        |
| 49  | Fili                | 12       |
| 50  | ' '''<br>Georgetown | 1Z<br>_1 |
| 51  | Gronelândia         | -4       |
| 52  | Guadalaiara         | -5       |
| 52  | Guadalaiara         | -0       |
|     | Juuuuuuuuu          | 0        |

| N.º      | Hora                   | Entrada         |
|----------|------------------------|-----------------|
| 54       | Guam                   | 10              |
| 55       | Hanói                  | 7               |
| 56       | Harare                 | 2               |
| 57       | Havai                  | -10             |
| 58       | Helsínguia             | 2               |
| 59       | Hobart                 | 10              |
| 60       | Нопа Копа              |                 |
| 61       | Este de Indiana        | -5              |
| 62       | Intnl Datli            | -12             |
| 63       | Irkutsk                | .2              |
| 64       | Islamabad              | 5               |
| 65       | Istambul               | 2               |
| 66       | lacarta                | 7               |
| 67       | lerusalém              | , 2             |
| 68       | Cabul                  | 45              |
| 69       | Kamchatka              | 12              |
| 70       | Carachi                | 5               |
| 71       | Katmandu               | 5 75            |
| 72       | Calcutá                | 5,75            |
| 72       | Kraspovarsk            | S               |
| 73       | Kuala Lumnur           | 0               |
| 74       | Kuala Lumpui<br>Kuwait | 2               |
| 75       | Kiou                   | 2               |
| 70       | La Daz Móvico          | ∠<br>7          |
| 70       | La Paz Móvico          | -/              |
| 70       | La Paz IVIEXICO        | -/              |
| 19       | do Sul                 | -4              |
| 80       | Lima                   | 5               |
| 81       | Lina                   | -5              |
| 82       | Liubliana              | 1               |
| 02<br>83 | Ljubijana              | 1               |
| 81<br>81 | Madrid                 | 1               |
| 04<br>85 | Magadan                | 12              |
| 05<br>96 | Manaus                 | 12              |
| 00<br>97 | Illhas Marshall        | -1<br>12        |
| 07       | Mazatlan Novo          | 12              |
| 80       | Mazatlan Antigo        | -1              |
| 07       | Malhourna              | -1<br>10        |
| 90<br>01 | Cidado do Móvico       | -6              |
| 02       | Cidade do México       | -0              |
| 02       | Módio Atlântico        | -0              |
| 93       | Ilha Midway            | -2<br>_11       |
| 05       | Minsk                  | -11             |
| 96       | Monróvia               |                 |
| 97       | Monterrey              | 6               |
| 98       | Monterrey              | -0              |
| 99       | Montevideu             | <i>ں۔</i><br>2_ |
| 100      | Moscovo                |                 |
| 100      | Horadas                |                 |
|          | Montanhas              | -7              |
| 102      | Mumhai                 | Б               |
| 102      | Muscat                 | <u> </u>        |
| 103      | Najrohi                | 4               |
| 104      | Nova Caledónia         | J<br>11         |
| 105      | i vova calcuulila      | 11              |

| N.° | Hora                      | Entrada  |
|-----|---------------------------|----------|
| 106 | Nova Deli                 | 5        |
| 107 | Terra Nova                | 3,5      |
| 108 | Novosibirsk               | 7        |
| 109 | Nuku                      | 13       |
| 110 | Osaka                     | 9        |
| 111 | Pacífico                  | -8       |
| 112 | Paris                     | 1        |
| 113 | Perth                     | 8        |
| 114 | Port Louis                | 4        |
| 115 | Port Moresby              | 10       |
| 116 | Praga                     | 1        |
| 117 | Pretória                  | 2        |
| 118 | Quito                     | -5       |
| 119 | Reiquejavique             | 0        |
| 120 | Riga                      | 2        |
| 121 | Rio Branco                | -5       |
| 122 | Riade                     | 3        |
| 123 | Roma                      | 1        |
| 124 | Samoa                     | 1.3      |
| 125 | Santiago                  | -4       |
| 126 | Sapporo                   | 9        |
| 120 | Saraievo                  | 1        |
| 128 | Saskatchewan              | -6       |
| 120 | Seul                      | 9        |
| 127 | Singanura                 | 8        |
| 130 | Skonie                    | 1        |
| 131 | Sofia                     | 2        |
| 132 | Julia<br>Ilhas Salomão    |          |
| 133 | Sri Javaward              | 5.5      |
| 134 | São Petershurao           | 5,5<br>1 |
| 135 | Estocolmo                 | 4        |
| 130 | Svdnev                    | 10       |
| 137 | Jyuncy<br>Tainé           | 10       |
| 130 | Tallinn                   | 2        |
| 137 | Tashkont                  | <u> </u> |
| 140 | Thilisi                   | Л        |
| 1/2 | Τροτάο                    | 4<br>2 5 |
| 142 | Tiluana                   | Q        |
| 144 | Τόσμίο                    | -0       |
| 144 | Tillaan Rataar            | 9<br>Q   |
| 145 | Trumni                    | 0<br>Q   |
| 140 | Viena                     | 0        |
| 147 | Vilnius                   | 1        |
| 140 | Viladivostok              | 2<br>11  |
| 147 | Volgogrado                | <u> </u> |
| 150 | Volgogi duo<br>Varsóvia   | 4        |
| 151 | Val SUVIa<br>Mollington   | 11       |
| 152 | África Ocidantal          | 11       |
| 155 | AITILA ULIUUTILAI         | /        |
| 164 | Windhook                  | 1        |
| 104 | VVIIIUIIUEK               | 10       |
| 100 | IdKUISK<br>Vangen Dangung | 10       |
| 100 | Tanyun Kanyum             | 0,5      |
| 15/ | Elevan                    | 4        |
| 158 | zagreb                    | 1        |

## ANEXO B: Tipos de entrada

| Não | Tipos de                   | Funcionamento                                                                                                 |  |  |  |
|-----|----------------------------|----------------------------------------------------------------------------------------------------|--|--|--|
|     | entrada                    |                                                                                                    |  |  |  |
| 0   | Não utilizado              | Predefinição de fábrica. A entrada está desativada.                                                           |  |  |  |
| 1   | Incêndio                   | Sempre ativo. Resposta sonora: Som interno diferenciado. Som externo por impulsos.                            |  |  |  |
|     |                            | Comunicador: Sinal "Incêndio"                                                                                 |  |  |  |
| 2   | Gás                        | Sempre ativo. Resposta sonora: Som externo + interno completo.                                                |  |  |  |
|     |                            | Comunicador: Sinal "Gás"                                                                                      |  |  |  |
| 3   | PA <sup>#</sup>            | Sempre ativo. Resposta sonora: Som interno diferenciado. Som externo completo.                                |  |  |  |
|     |                            | Comunicador: Sinais "Ataque pessoal" e "PA de entrada"                                                        |  |  |  |
| 4   | PA silencioso <sup>#</sup> | Sempre ativo. Resposta sonora: Nenhum                                                                         |  |  |  |
|     |                            | Comunicador: Sinais "Ataque pessoal" e "PA de entrada"                                                        |  |  |  |
| 5   | Violação                   | Quando desarmado: Resposta sonora: Apenas interno. Comunicador: Sinal "Violação".                             |  |  |  |
|     |                            | Quando armado: Resposta sonora: Som externo + interno completo. Comunicador: Sinal                            |  |  |  |
|     |                            | "Violação".                                                                                                   |  |  |  |
| 6   | Imediato                   | Ativo quando armado: Resposta sonora: Som externo + interno completo.                                         |  |  |  |
|     |                            | Comunicador: Sinal "Assalto"                                                                                  |  |  |  |
| 7   | Atraso                     | Ativo quando armado: Inicia o "Temporizador de entrada 1" quando a porta está aberta.                         |  |  |  |
|     | entrada1 <sup>#\$</sup>    | Se o sistema não for desarmado antes de expirar o tempo de entrada: Resposta sonora:                          |  |  |  |
|     |                            | Som externo + interno completo.                                                                               |  |  |  |
|     |                            | Comunicador: Sinal "Assalto". NOTA: Consulte o tipo 43 para o Atraso entrada2                                 |  |  |  |
| 8   | Seguimento <sup>\$</sup>   | Ativo quando armado, exceto durante a hora de entrada. (Funciona como uma entrada                             |  |  |  |
|     |                            | imediata, se não tiver sido previamente ativada uma entrada de Atraso entrada).                               |  |  |  |
|     |                            | Resposta sonora: Som externo + interno completo.                                                              |  |  |  |
|     |                            | Comunicador: Sinal "Assalto".                                                                                 |  |  |  |
| 11  | Premir para                | Ativo durante a hora de saida, para concluir o procedimento de armação. Nenhuma                               |  |  |  |
|     | armar                      | resposta sonora ou do comunicador. O paínel comunica um evento armado final assim                             |  |  |  |
|     |                            | que é premido o botao Premir para armar.                                                                      |  |  |  |
|     |                            | NOTA: Pode ser utilizado para funcionar como "campainna" (Toque) atraves do atributo                          |  |  |  |
|     |                            | <i>de entrada "Sino".</i><br>Exemple: Linus a batãa da compainte (Tanua) à entrada. Ativa a conão (Dranin nom |  |  |  |
|     |                            | exemplo: Ligue o botao da campainna (Toque) a entrada. Ative a opçao "Premir para                             |  |  |  |
|     |                            | annai emi iviouos de salda , adicione um upo de entrada "Premir para armar" a                                 |  |  |  |
|     |                            | Introduza o código de utilizador, o paíse inicia o processo de armação. Saia do edifício e                    |  |  |  |
|     |                            | feche a norta. Prima o botão de toque. O sistema é armado. Se premir o botão de toque                         |  |  |  |
|     |                            | enquanto o painel estiver noutra condição, o Sino emite um sinal sonoro                                       |  |  |  |
| 12  | Comutador                  | Sempre ativo nos modos armado e desarmado. Não são criados quaisquer alarmes                                  |  |  |  |
| 12  | connacador                 | sonoros ou de comunicação. Quando ativado, node acionar a saída associada nara mudar                          |  |  |  |
|     |                            | de equipamento externo. Se o atributo "Registo especial" estiver ativado para esta                            |  |  |  |
|     |                            | entrada, é enviada uma mensagem de SMS sempre que a entrada é ativada.                                        |  |  |  |
|     |                            | <b>Exemplo</b> : Este tipo de entrada pode ser utilizado para controlar o CCTV. Quando um tipo                |  |  |  |
|     |                            | de entrada do comutador é ativado, existe uma saída associada ao mesmo depois dessa                           |  |  |  |
|     |                            | entrada (a solução mais utilizada é a utilização do tipo de saída – 0035). A entrada do                       |  |  |  |
|     |                            | comutador é ligada a um detetor localizado junto de uma câmara CCTV e a saída é ligada                        |  |  |  |
|     |                            | ao equipamento de transmissão/gravação de vídeo. Se o detetor estiver ativado no                              |  |  |  |
|     |                            | modo armado ou desarmado, a gravação ou transmissão é iniciada.                                               |  |  |  |
| 13  | 24 horas                   | Quando armado: Resposta sonora: Som externo + interno completo;                                               |  |  |  |
|     |                            | Comunicador: Sinal "Alarme de 24 horas".                                                                      |  |  |  |
|     |                            | Quando desarmado: Resposta sonora: Som externo + interno completo;                                            |  |  |  |
|     |                            | Comunicador: Sinal "Alarme de 24 horas", se ativado no menu "Respostas de alarme".                            |  |  |  |
| 16  | Falha                      | Ativo quando armado ou desarmado: Resposta sonora: sirene interior.                                           |  |  |  |
|     |                            | Comunicador: Evento de falha.                                                                                 |  |  |  |
|     |                            | Se apenas armado: Ativa o tipo de saída "Falha global 1".                                                     |  |  |  |
|     |                            | Se desarmado ou armado: Ativa o tipo de saída "Falha global 2".                                               |  |  |  |

|    | 1               |                                                                                             |  |  |  |  |
|----|-----------------|---------------------------------------------------------------------------------------------|--|--|--|--|
|    |                 | Tenha em atenção que o tipo de saída "Falha técnica" é acionado sempre que uma falha        |  |  |  |  |
| 17 |                 | Ativa durante a presedimente de arressão. Nuel asta ativo.                                  |  |  |  |  |
| 17 | Controlo de     | Alivo durante o procedimento de armação: Nennuma resposta sonora ou do                      |  |  |  |  |
|    | armaçao         |                                                                                             |  |  |  |  |
| 10 |                 | Impede que o sistema seja armado enquanto a entrada estiver em estado ativo.                |  |  |  |  |
| 18 | Shunt           | Sempre ativo: Nenhuma resposta sonora ou do comunicador.                                    |  |  |  |  |
|    |                 | E possível associar entradas à entrada shunt. E geralmente ligada a um comutador de         |  |  |  |  |
|    |                 | chave (ou equivalente) e, quanto está ligada ou desligada, faz o shunt ou anula o shunt     |  |  |  |  |
|    |                 | das entradas atribuídas à mesma. As saídas associadas estão disponíveis para seguir este    |  |  |  |  |
|    |                 | tipo de entrada.                                                                            |  |  |  |  |
|    |                 | Criar um grupo de shunts: Um grupo de shunts pode consistir num número de entradas          |  |  |  |  |
|    |                 | programadas do tipo Imediato, Violação, 24 horas e Seguimento. Estas devem ser              |  |  |  |  |
|    |                 | atribuídas à mesma área.                                                                    |  |  |  |  |
|    |                 | NOTA: Estas entradas necessitam de ser programadas antes de serem atribuídas à              |  |  |  |  |
|    |                 | entrada shunt.                                                                              |  |  |  |  |
|    |                 | As entradas na lista/grupo de shunts apenas são ativadas após 10 segundos da entrada        |  |  |  |  |
|    |                 | shunt indicada.                                                                             |  |  |  |  |
|    |                 | <b>Exemplo</b> : Se a entrada 1 estiver programada como "Entrada shunt" e as entradas 2 e 3 |  |  |  |  |
|    |                 | estiverem programadas como "24 horas", assim que a entrada 1 é aberta, as entradas 2        |  |  |  |  |
|    |                 | e 3 ficam ativas após 10 segundos.                                                          |  |  |  |  |
|    |                 | <u>Ação 1:</u> Entrada shunt fechada                                                        |  |  |  |  |
|    |                 | Estado: As entradas que estão na lista de shunt têm o shunt efetuado (desarmadas)           |  |  |  |  |
|    |                 | Saídas: Saída PGM "Seguir entrada" ligada                                                   |  |  |  |  |
|    |                 | <u>Ação 2:</u> Entrada shunt aberta                                                         |  |  |  |  |
|    |                 | Estado: As entradas que estão na lista de shunt ficam ativas após 10 segundos, ou seja, o   |  |  |  |  |
|    |                 | respetivo shunt é anulado (armadas)                                                         |  |  |  |  |
|    |                 | Saídas: Saída PGM "Seguir entrada" desligada. A saída PGM "Falha de shunt" fica ativa       |  |  |  |  |
|    |                 | durante 10 segundos.                                                                        |  |  |  |  |
|    |                 | Ação 3: Entrada shunt aberta com detetor ativo na lista de shunt                            |  |  |  |  |
|    |                 | Estado: As entradas que estão na lista de shunt ficam ativas após 10 segundos, ou seja, o   |  |  |  |  |
|    |                 | respetivo shunt é anulado (armadas)                                                         |  |  |  |  |
|    |                 | Saídas: Saída PGM "Seguir entrada" desligada. A saída PGM "Falha de shunt" (tipo 36)        |  |  |  |  |
|    |                 | pulsa até o detetor fechar.                                                                 |  |  |  |  |
| 19 | Apenas          | Ativo quando armado: Aceita a entrada do comutador de chave (ou equivalente) para           |  |  |  |  |
|    | desarmar*       | desarmar a(s) área(s) atribuída(s) à mesma.                                                 |  |  |  |  |
| 20 | Comutador de    | Aceita a entrada do comutador de chave (ou equivalente) para armar/desarmar a área          |  |  |  |  |
|    | chave trancado* | atribuída à mesma. A armação inclui a hora de saída normal, etc. Reguer uma ação do         |  |  |  |  |
|    |                 | comutador de bloqueio. O funcionamento normal baseia-se no circuito aberto para             |  |  |  |  |
|    |                 | armar o sistema e no circuito fechado para desarmar o sistema.                              |  |  |  |  |
| 21 | Choque de       | Ativo guando o sistema está armado: Recomenda-se a utilização deste tipo de entrada         |  |  |  |  |
|    | entrada         | em conjunto com uma entrada de Atraso entrada. A entrada de Atraso entrada é um             |  |  |  |  |
|    |                 | contacto da porta na porta de entrada inicial e a entrada de Choque de entrada é um         |  |  |  |  |
|    |                 | sensor de choque sem bloqueio, instalado na ombreira da porta, próximo da fechadura.        |  |  |  |  |
|    |                 | Se a porta for forcada, é gerado imediatamente um alarme de assalto.                        |  |  |  |  |
| 22 | Falha de linha  | Ativo em caso de falha. Este tipo de entrada é utilizado para detetar uma falha de linha    |  |  |  |  |
|    |                 | do equipamento de transmissão externo (saída). Se estiver ativado, é gerado um alarme       |  |  |  |  |
|    |                 | de falha de linha e é sinalizada uma falha de linha de telecomunicações assim que o         |  |  |  |  |
|    |                 | temporizador da falha de linha expira. Pode ser utilizado em conjunto com a entrada         |  |  |  |  |
|    |                 | CCTV (tipo 39)                                                                              |  |  |  |  |
| 23 | Comutador de    | Aceita a entrada do comutador de chave para armar/desarmar als) área(s) atribuída(s) à      |  |  |  |  |
|    | chave ativado*  | mesma. Requer uma ação momentânea do comutador para alternar entre o estado de              |  |  |  |  |
|    |                 | armação e desarmação                                                                        |  |  |  |  |
|    |                 | Tenha em atenção que o funcionamento de Grau 1 anenas permite a armação através do          |  |  |  |  |
|    |                 | hotão de premir mas exige meios para abortar a armação (não a desarmação)                   |  |  |  |  |
| L  | 1               |                                                                                             |  |  |  |  |

|    | 1               | 1                                                                                            |  |  |  |  |  |
|----|-----------------|----------------------------------------------------------------------------------------------|--|--|--|--|--|
| 29 | Interior        | Funciona da mesma forma que uma entrada de tipo imediato, a única diferença é que,           |  |  |  |  |  |
|    |                 | quando os relatórios CID são programados, as entradas que são programadas como               |  |  |  |  |  |
|    |                 | Interior comunicam o evento CID 132.                                                         |  |  |  |  |  |
| 32 | Inundação       | Este tipo de entrada funciona como uma entrada de 24 horas, todas as entradas que são        |  |  |  |  |  |
|    |                 | programadas para Inundação ativam a sirene externa e comunicam o evento CID 113.             |  |  |  |  |  |
| 39 | CCTV            | Sempre ativo: Nenhum alarme sonoro ou resposta do comunicador.                               |  |  |  |  |  |
|    |                 | A entrada CCTV deve ser ligada a um detetor externo, o qual está situado junto a uma         |  |  |  |  |  |
|    |                 | câmara CCTV. É possível programar uma saída para seguir esta entrada e a saída deve ser      |  |  |  |  |  |
|    |                 | ligada a um dispositivo de transmissão, gravação CCTV ou outro dispositivo. Também deve      |  |  |  |  |  |
|    |                 | ser ligada uma entrada programada como "Falha de linha" (tipo de entrada 22) a uma           |  |  |  |  |  |
|    |                 | saída do dispositivo de transmissão CCTV. Se a linha de transmissão CCTV tiver sido cortada  |  |  |  |  |  |
|    |                 | ou se estiver em falta, a entrada "Falha de linha" é ativada. Em seguida, a cada ativação da |  |  |  |  |  |
|    |                 | entrada CCTV, o painel sinaliza os eventos CID para "Assalto silencioso" e Falha de linha.   |  |  |  |  |  |
|    |                 | Não é criado qualquer alarme sonoro. Se a Falha de linha não estiver ativa, apenas regista   |  |  |  |  |  |
|    |                 | as ativações da entrada CCTV no registo de eventos.                                          |  |  |  |  |  |
| 40 | Perímetro       | Funciona da mesma forma que uma entrada de tipo imediato, a única diferença é que,           |  |  |  |  |  |
|    |                 | quando os relatórios de ID do contacto são programados, as entradas que são                  |  |  |  |  |  |
|    |                 | programadas como Perímetro comunicam o evento de ID do contacto 131.                         |  |  |  |  |  |
| 41 | Patrulha/Caixa  | Este tipo de entrada funciona de forma semelhante a uma entrada de comutador, não            |  |  |  |  |  |
|    | de chaves       | aciona um alarme, mas comunica o evento de ID do contacto 250 e é igualmente útil            |  |  |  |  |  |
|    |                 | quando é necessária uma saída para seguir a entrada de tipo "Caixa de chaves".               |  |  |  |  |  |
| 42 | Médico          | Esta é uma entrada de 24 horas que ativa a sirene exterior e comunica o evento de ID do      |  |  |  |  |  |
|    |                 | contacto 100.                                                                                |  |  |  |  |  |
| 43 | Atraso entrada  | Qualquer entrada programada como Atraso entrada 2 funciona como tipo de entrada 07,          |  |  |  |  |  |
|    | 2 <sup>\$</sup> | mas o temporizador de entrada associado utiliza o Temporizador de entrada 2 em vez do        |  |  |  |  |  |
|    |                 | Temporizador de entrada 1.                                                                   |  |  |  |  |  |

#Estas entradas não podem ser ignoradas.

\*O uso das entradas 19, 20 e 23 implica que o sistema não consiga cumprir o Grau de segurança 2 da norma EN50131-1.

<sup>\$</sup> Certifique-se de que estas entradas são utilizadas num percurso de entrada/saída

## ANEXO C: Tipos de saída

| N.°  | Tipo de saída                                    | Ativo                                                                                                    | Restaurar                                                                    |
|------|--------------------------------------------------|----------------------------------------------------------------------------------------------------|------------------------------------------------------------------------------|
| 0000 | Não utilizado                                    |                                                                                                    |                                                                              |
| 0001 | Incêndio                                         | Na ativação do alarme de incêndio                                                                                 | Quando é introduzido um código<br>válido                                     |
| 0002 | Qualquer PA                                      | Na ativação de ataque pessoal                                                                                     | Quando é introduzido um código<br>válido                                     |
| 0003 | Qualquer assalto                                 | No momento de alarme de assalto a partir de qualquer área                                                         | Na introdução do primeiro código<br>válido                                   |
| 0004 | Armação final Tudo                               | Quando TODAS as áreas estão armadas                                                                               | Na introdução de código para desarmar                                        |
| 0005 | Abrir depois do<br>alarme (Abortar)              | Quando o sistema é silenciado depois de o alarme de "assalto" ter sido ativado                                    | Após 2 minutos                                                               |
| 0007 | Qualquer violação                                | Alarme de violação em qualquer área                                                                               | Na introdução de código para silenciar                                       |
| 0008 | Qualquer coação                                  | No momento de alarme de coação em<br>qualquer área                                                                | Quando é introduzido um código<br>válido                                     |
| 0009 | Qualquer<br>dispositivo PA                       | No momento de alarme apenas numa<br>entrada PA a partir de qualquer área. (Não<br>inclui o PA do teclado)         | Quando é introduzido um código<br>válido                                     |
| 0010 | Gás                                              | No momento de alarme de gás                                                                                       | Quando é introduzido um código<br>válido                                     |
| 0011 | Falha de armação                                 | Tempo previamente definido após o início<br>da hora de saída, se o procedimento de<br>saída não estiver concluído | Na introdução de código para rearmar                                         |
| 0012 | Desvio de entrada                                | Quando ocorre um desvio do percurso de entrada, durante a hora de entrada                                         | Na introdução de código para<br>desarmar                                     |
| 0013 | Sistema está pronto<br>a qualquer um             | Quando uma entrada está aberta, exceto<br>Atraso entrada e Seguimento, estão<br>fechadas                          | Se houver falha e após armação final                                         |
| 0014 | Qualquer toque                                   | Após alarme em qualquer área                                                                                      | Quando o alarme é silenciado ou<br>quando o temporizador da sirene<br>expira |
| 0016 | Qualquer<br>estroboscópico                       | Após alarme em qualquer área                                                                                      | Quando desarmado ou quando o temporizador estroboscópico expira              |
| 0017 | Ignorar qualquer<br>rearmação                    | Quando as entradas são ignoradas na<br>rearmação de qualquer área                                                 | Quando o sistema é desarmado                                                 |
| 0018 | Qualquer assalto<br>(não confirmado)             | No momento de alarme de assalto em<br>qualquer área                                                               | Na introdução de código para silenciar                                       |
| 0019 | Tudo pronto                                      | Quando todas as entradas estão abertas,<br>mas as entradas de "Atraso entrada" e<br>"Seguimento" estão fechadas   | Se houver falha e após armação final                                         |
| 0020 | Saída inicia todas                               | No início da hora de saída para armar a<br>ÚLTIMA área                                                            | Na desarmação da PRIMEIRA área (ou seja, deixa de estar totalmente armada)   |
| 0021 | Saída começa a<br>qualquer um                    | Quando a hora de saída é iniciada para<br>armar a PRIMEIRA área                                                   | Na introdução de código para desarmar<br>a ÚLTIMA área                       |
| 0022 | Armação final                                    | Quando QUALQUER área foi armada                                                                                   | Na introdução de código para desarmar                                        |
|      | Nenhum                                           |                                                                                                    | a ÚLTIMA área                                                                |
| 0023 | Estroboscópico em<br>caso de falha de<br>armação | Funciona de modo semelhante à saída 016, i<br>temporizador "falha de armação" expirar.                            | mas também é ativada se o                                                    |

| 0024 | Não é possível<br>armar | Esta saída é ligada durante 5 segundos quando o sistema é desarmado por meio de                                      |                                             |  |  |  |
|------|-------------------------|----------------------------------------------------------------------------------------------------|---------------------------------------------|--|--|--|
|      |                         | trancado)*                                                                                                    |                                             |  |  |  |
| 0025 | Desarmação de           | A saída é ativada guando é concluído um procedimento de armação com entradas                                         |                                             |  |  |  |
|      | comutador de            | ignoradas.                                                                                                    |                                             |  |  |  |
|      | chave                   |                                                                                                    |                                             |  |  |  |
| 0026 | Armação com<br>ignorar  | Ativo quando o sistema é armado com uma                                                                              | entrada ignorada.                           |  |  |  |
| 0027 | Qualquer assalto        | É ativado guando é acionado um alarme de a                                                                           | assalto, mas é desativado guando o          |  |  |  |
|      | premido                 | temporizador de intruso premido expira (con                                                                          | nsulte Programar temporizadores).           |  |  |  |
| 0028 | Falha de energia        | Ativo durante as falhas de bateria e de volts                                                                        | baixos. Restaura na introdução de           |  |  |  |
|      |                         | código após eliminação da falha.                                                                                     |                                             |  |  |  |
| 0031 | Entrada                 | Ativo durante qualquer hora de entrada                                                                               |                                             |  |  |  |
| 0032 | Sair                    | Ativo durante qualquer hora de saída                                                                                 |                                             |  |  |  |
| 0033 | Entrada/saída           | Ativo durante qualquer hora de entrada ou s                                                                          | saída                                       |  |  |  |
| 0034 | Luzes                   | Quando o temporizador de saída ou de                                                                                 | 20 segundos após conclusão do               |  |  |  |
|      |                         | entrada inicia                                                                                                    | procedimento de armação/desarmação          |  |  |  |
| 0035 | Seguir entrada          | Ativo quando foi ativado um número de ent                                                                            | rada específico. Permite a programação      |  |  |  |
|      |                         | das seguintes opções:                                                                                                | The second second second second             |  |  |  |
|      |                         | - Tipo a seguir (Seguimento, Excedeu                                                                                 | o tempo, Trancado, Reposição do             |  |  |  |
|      |                         | Coulgo);                                                                                                    | t Subáraz Áraz):                            |  |  |  |
|      |                         | - Seguir Quando (Sempre, Quando arr                                                                                  | nado, Quando desarmado):                    |  |  |  |
|      |                         | <ul> <li>Segur quando (Semple, Quando armado, Quando desarmado),</li> <li>Entrada a seguir (entre 1 e 64)</li> </ul> |                                             |  |  |  |
| 0036 | Falha de shunt          | Esta entrada é ativada, se alguém tentar fazer o shunt a um grupo de entradas em                                     |                                             |  |  |  |
|      |                         | que algumas das entradas atribuídas a este g                                                                         | grupo estão abertas.                        |  |  |  |
| 0037 | Restaurar 1             | Na introdução de código para armar. O Após 3 segundos                                                                |                                             |  |  |  |
|      |                         | estado normal desta entrada é 0 V e passa                                                                            |                                             |  |  |  |
|      |                         | para 12 V quando ativada.                                                                                            |                                             |  |  |  |
| 0038 | Restaurar 2             | É ativado sempre que é armada uma área                                                                               | Quando desarmado                            |  |  |  |
|      |                         | adicional. O estado normal desta entrada é                                                                           |                                             |  |  |  |
| 0000 |                         | 0 V e passa para 12 V quando ativada.                                                                                |                                             |  |  |  |
| 0039 | Bloqueios PIR 1         | Quando armado (e no Teste de percurso)                                                                               | No momento de alarme ou quando<br>desarmado |  |  |  |
| 0040 | Bloqueios PIR 2         | Esta é a polaridade inversa a Bloqueios PIR                                                                          | No momento de alarme ou quando              |  |  |  |
| 0040 | bioqueios r in 2        | 1                                                                                                    | desarmado                                   |  |  |  |
| 0041 | Boa rede elétrica       | Saída que mostra que a alimentação da rede                                                                           | elétrica de 230 V está presente             |  |  |  |
|      | CA                      |                                                                                                    |                                             |  |  |  |
| 0042 | Ativar LED PIR          | Esta saída é ativada durante o teste de percu                                                                        | ırso                                        |  |  |  |
| 0043 | Siga o teste            | A saída só é ativada quando é testada atravé                                                                         | és da opção "Testar saídas" do menu de      |  |  |  |
|      |                         | engenheiro, em "Testes do engenheiro". Est                                                                           | a saída pode ser utilizada como             |  |  |  |
|      |                         | ferramenta adicional para testar o funcionar                                                                         | nento de um toque. Pode ser utilizada       |  |  |  |
|      |                         | uma saída programada para uma destas con                                                                             | figurações (43 e 44) para acionar um relé   |  |  |  |
|      |                         | que corte a ligação inibidora ao toque ou ate                                                                        | é para fornecer diretamente a inibição.     |  |  |  |
| 0044 | Desligar durante o      | Esta saida está normalmente ativa e é desat                                                                          | ivada apenas quando selecionada a           |  |  |  |
|      | teste                   | opção "Testar saídas" no menu de engenheiro, em "Testes do engenheiro".                                              |                                             |  |  |  |
| 0048 | Teste de percurso       | Esta saída está ativa durante o teste de perc                                                                        | urso e só é desativada quando tiverem       |  |  |  |
|      |                         | sido testados todos os detetores                                                                                     |                                             |  |  |  |
| 0049 | Detetor com             | Se um detetor passar para a condição de                                                                              | Quando a falha de máscara é eliminada       |  |  |  |
|      | máscara                 | "máscara", a saída é ativada                                                                                         |                                             |  |  |  |
| 0050 | Siga 24 horas           | Se qualquer entrada programada como                                                                                  | Quando a entrada é restaurada               |  |  |  |
|      |                         | "24 horas" for ativada                                                                                               |                                             |  |  |  |

| 0051  | Falha de<br>linha/GPBS                |           | Quando há uma                          | i falha d                              | e linha telefónica    | Quando a falha é eliminada                |
|-------|---------------------------------------|-----------|----------------------------------------|----------------------------------------|-----------------------|-------------------------------------------|
| 0052  | Ealba da red                          | 0         | Anós tempo previamente definido sem    |                                        | te definido sem       | No restabelecimento da rede elétrica      |
| 0052  | elétrica CA                           | C         | alimentação da rede                    |                                        | te definido sem       |                                           |
| 0053  | Falha de bat                          | eria      | Quando a bater                         | Quando a bateria está desligada ou foi |                       | Na introdução do código válido            |
|       |                                       |           | detetada uma fa                        | alha de o                              | carga                 | seguinte                                  |
| 0054  | Volts baixos                          |           | Quando há mer                          | nos de 1                               | 1,2 V                 | Quando a falha é eliminada                |
| 0055  | Falha global                          | 1         | É ativado se oco                       | orrer um                               | a falha, mas          | Quando todas as falhas são eliminadas     |
|       | (Grau 2)                              |           | apenas se o sistema estiver armado     |                                        | iver armado           |                                           |
| 0056  | Falha global                          | 2         | É ativado se oco                       | orrer um                               | a falha a qualquer    | Quando todas as falhas são eliminadas     |
|       | (Grau 3)                              |           | momento                                |                                        |                       |                                           |
| 0057  | Reencaminh                            | ament     | Para desenvolvi                        | mento f                                | uturo. Não utilizar.  |                                           |
| 0050  | o alemão                              | . ~       |                                        |                                        |                       |                                           |
| 0058  | Codigo de pi                          | roteçao   | Quando o códig                         | o de "pr                               | roteçao" é utilizado  | Apos 60 segundos                          |
| 0050  |                                       |           | no sistema                             |                                        | waaabaina             | As sain de marde de engenhaine            |
| 0059  | Acesso de                             |           | AO entrar no mo                        | Suo de e                               | engenneiro            | Ao sair do modo de engenneiro             |
| 0060  | Seguimento                            | de        | Quando é ligado                        | <u>ר</u>                               |                       | Ativo durante 45 segundos                 |
| 0000  | energia                               | uc        | Quando e ligado                        | 5                                      |                       | Ativo durante +5 segundos                 |
| 0063  | Testar UK ST                          | Ū         | É ativado quand                        | lo é env                               | iada uma chamada      | Quando o teste é concluído                |
|       |                                       |           | de teste                               |                                        |                       |                                           |
| 0064  | Serviço pré-                          | RM        | É ativado 1 hora                       | a antes d                              | la chamada de         | Quando o teste é concluído                |
|       |                                       |           | serviço RM                             |                                        |                       |                                           |
| 0065  | Falha de ent                          | rada      | É ativado quando não há atividade numa |                                        |                       | Quando existe atividade.                  |
|       | (Siga o NAT)                          |           | entrada depois de expirados os         |                                        |                       |                                           |
|       |                                       |           | "Temporizadore                         | es de ina                              | itividade" em         |                                           |
| 00//  | Alterar temporiza                     |           |                                        | zadores.                               |                       |                                           |
| 0066  | Pino ATE na<br>utilizado              | 0         | Define o pino A                        | IE para                                | 5 V ou 0 V, consoant  | e as saídas ATE estejam ou hao invertidas |
| 0067  | Siga os sinos                         | 5         | É ativado quand                        | lo é gera                              | ado um sinal de sino  | no painel                                 |
| 0170- | Utilizador de                         | efinido   | As saídas do uti                       | lizador s                              | ão utilizadas para au | tomatização pelo utilizador a fim de      |
| -0199 | 01-30                                 |           | controlar dispos                       | sitivos e                              | xternos. Podem ser c  | ontroladas através do teclado a partir do |
|       |                                       |           | menu do utiliza                        | dor e po                               | dem ser programada    | as como "trancadas" ou cronometradas      |
|       |                                       |           | (1 a 99 segundo                        | s).                                    |                       |                                           |
| 0202  | PA A (Como                            | 0002 pa   | ra a Área A)                           | 0213                                   | Sistema preparado     | (Como 0013 para a Área A)                 |
| 0203  | Assalto A (Co                         | omo 000   | 3 para a Área A)                       | 0214                                   | Toque A (Como 002     | 14 para a Área A)                         |
| 0204  | Armação fin                           | al A (Cor | no 0004 para a                         | 0216                                   | Estroboscópico A (    | Como 0016 para a Área A)                  |
|       | Area A)                               |           | (                                      |                                        |                       |                                           |
| 0207  | Violação A (                          | Como 00   | 07 para a Area                         | 0217                                   | lgnorar na rearmaç    | ão A (Como 0017 para a Area A)            |
| 0200  | A)                                    | ama 000   | 9 mara a Áraa A)                       | 0210                                   | Accelte (não confir   | $(c_{1}, c_{2}, c_{3}) $                  |
| 0200  | Dispositivo (                         |           | o para a Area Aj                       | 0218                                   | Assallo (Ilao conin   |                                           |
| 0209  | Dispositivo PA A (Como 0009 para a    |           |                                        | 0219                                   |                       | 19 para a Area Aj                         |
| 0210  | 10 Reposição de incêndio A (Como 0220 |           |                                        |                                        | Início da saída A (C  | omo 0020 para a Área A)                   |
|       | 0010 para a Área A)                   |           |                                        |                                        |                       |                                           |
|       |                                       | ,         | Este padrão r                          | epete-se                               | e para todas as outra | s áreas:                                  |
|       |                                       |           | 0222-0240 Área                         | <u>B 02</u> 42-                        | -0260 Área C_0262-0   | 280 Área D                                |
| 062   | 20-0639                               | Porta lo  | ógica 1-20. Saídas                     | da porta                               | a lógica (programáve  | is através do software de                 |
|       |                                       | carrega   | amento/transferência)                  |                                        |                       |                                           |
| 100   | 01-1066                               | É ativad  | lo quando a entra                      | ada é ab                               | erta e desativada qua | ando a entrada é fechada                  |

## ANEXO D: Tipos de evento

## Tipos de evento

|                                | <b>Personalizado</b>                                      | Predefinição 1 | Predefinição 2 | Predefinição 3 |
|--------------------------------|-----------------------------------------------------------|----------------|----------------|----------------|
| Armar                          | ×/√                                                       | $\checkmark$   | ×              | ×              |
| Desarmar                       | × / √                                                     | $\checkmark$   | ×              | ×              |
| Armação/desarmação<br>especial | × / √                                                     | ×              | ×              | ×              |
| Subárea/Sh. Armar              | × / √                                                     | $\checkmark$   | ×              | ×              |
| Subárea/Sh.<br>Desarmação      | × / √                                                     | $\checkmark$   | ×              | ×              |
| Alarme de assalto              | <ul> <li>Alarme uma vez /</li> <li>Alarme tudo</li> </ul> | Alarme tudo    | Alarme tudo    | Alarme tudo    |
| Restauro de assalto            | ×/√                                                       | $\checkmark$   | √              | ×              |
| Incêndio                       | ×/√                                                       | $\checkmark$   | ✓              | $\checkmark$   |
| Restauro de incêndio           | ×/√                                                       | $\checkmark$   | ✓              | ×              |
| Alarme PA                      | × / √                                                     | $\checkmark$   | $\checkmark$   | $\checkmark$   |
| Restauro PA                    | ×/√                                                       | $\checkmark$   | $\checkmark$   | ×              |
| Médico                         | × / √                                                     | $\checkmark$   | $\checkmark$   | $\checkmark$   |
| Restauro médico                | × / √                                                     | $\checkmark$   | $\checkmark$   | ×              |
| Alarme da                      | × / √                                                     | $\checkmark$   | $\checkmark$   | ×              |
| subárea/Rst                    |                                                           |                |                |                |
| Violação                       | <ul> <li>× / Violação uma vez</li> </ul>                  | Violação tudo  | Violação tudo  | Violação tudo  |
|                                | / Violação tudo                                           |                |                |                |
| Restauro de violação           | ×/√                                                       | $\checkmark$   | ✓              | ×              |
| Ignorar                        | ×/√                                                       | $\checkmark$   | ✓              | $\checkmark$   |
| Ignorar restauro               | ×/√                                                       | $\checkmark$   | ✓              | ×              |
| Técnico                        | ×/√                                                       | $\checkmark$   | ✓              | $\checkmark$   |
| Restauro técnico               | × / √                                                     | $\checkmark$   | $\checkmark$   | ×              |
| Falha de AC/restauro           | × / √                                                     | $\checkmark$   | $\checkmark$   | $\checkmark$   |
| Falhas sem fios                | × / √                                                     | $\checkmark$   | $\checkmark$   | $\checkmark$   |
| Estado das                     | × / √                                                     | ×              | ×              | ×              |
| telecomunicações               |                                                           |                |                |                |
| Controlo de acesso             | × / √                                                     | ✓              | ×              | ×              |
| Esconder / restaurar           | × / √                                                     | $\checkmark$   | $\checkmark$   | $\checkmark$   |
| Registo especial               | × / √                                                     | ×              | ×              | ×              |
| Alarme silenciado              | × / √                                                     | ×              | ×              | ×              |
| Alarme técnico                 | × / √                                                     | ×              | ×              | ×              |
| silenciado                     |                                                           |                |                |                |
| Informações                    | × / √                                                     | ×              | ×              | ×              |

## ANEXO E: Tipos de evento (Códigos SIA e ID do contacto)

| Evento                   | Código<br>SIA | Código<br>CID | Número<br>de tipo<br>de<br>evento | Predefinição<br>1 (ARC)<br>Relatório<br>completo | Predefinição 2 (ARC)<br>Sem<br>armação/desarmação | Predefinição 3 (ARC)<br>Sem<br>armação/desarmação<br>e Restauros de<br>alarme | Predefinição<br>(SMS) |
|--------------------------|---------------|---------------|-----------------------------------|--------------------------------------------------|---------------------------------------------------|-------------------------------------------------------------------------------|-----------------------|
|                          |               |               |                                   | ARM                                              | 1AR                                               | alarmo                                                                        |                       |
| Armação                  | CA            | 2402          | 1                                 |                                                  |                                                   |                                                                               |                       |
| automática               | CA            | 3403          | •                                 |                                                  |                                                   |                                                                               |                       |
| Armação                  | CF            | 3401          | 1                                 | ativado                                          |                                                   |                                                                               |                       |
| Torçada<br>Armar         | CL            | 2401          | 1                                 |                                                  |                                                   |                                                                               |                       |
| Anna                     |               | 3401          | <b>•</b>                          |                                                  | ΝΛΔΡ                                              |                                                                               |                       |
| Desarmar                 | OP            | 1401          | 2                                 | DESAN                                            |                                                   |                                                                               |                       |
| Desarmação               | 0.            | 1.00          |                                   | ativado                                          |                                                   |                                                                               |                       |
| automática               | 0A            | 1403          | 2                                 |                                                  |                                                   |                                                                               |                       |
|                          | (arma         | ção/desa      | armação e                         | special) ARMA                                    | R/DESARMAR COM CO                                 | ÓDIGOS 15 a 25                                                                |                       |
| Desarmar                 | ОР            | 1401          | 3                                 |                                                  |                                                   |                                                                               |                       |
| especial<br>Armação      |               |               |                                   |                                                  |                                                   |                                                                               | ativado               |
| especial                 | CL            | 3401          | 3                                 |                                                  |                                                   |                                                                               |                       |
|                          |               | S             | UBÁREA /                          | armação/d                                        | ESARMAÇÃO DE SHUN                                 | IT                                                                            |                       |
| Armação de               | CG            | 3402          | 4                                 |                                                  |                                                   |                                                                               |                       |
| subárea                  |               | 0102          |                                   |                                                  |                                                   |                                                                               |                       |
| Shunt fechado            |               | 1402          | 4                                 | ativado                                          |                                                   |                                                                               |                       |
| Desarmação de<br>subárea | OG            | 1402          | 5                                 |                                                  |                                                   |                                                                               |                       |
| Shunt aberto             |               | 3402          | 5                                 |                                                  |                                                   |                                                                               |                       |
|                          | 1             | 1             | [                                 | ALARME DE                                        | E ASSALTO                                         |                                                                               |                       |
| Alarme de<br>assalto     | BA            | 1130          | 7                                 |                                                  |                                                   |                                                                               |                       |
| Alarme de gás            | GA            | 1151          | 7                                 |                                                  |                                                   |                                                                               |                       |
| Alarme de                | BA            | 1134          | 7                                 |                                                  |                                                   |                                                                               |                       |
| entrada/saída            | BA            | 1104          | ,                                 |                                                  |                                                   |                                                                               |                       |
| Nennuma<br>atividade de  |               |               |                                   |                                                  |                                                   |                                                                               |                       |
| entrada -                | NA            | 1680          | 7                                 |                                                  |                                                   |                                                                               |                       |
| enviada                  |               |               |                                   |                                                  |                                                   |                                                                               |                       |
| Alarme de 24             | BA            | 1133          | 7                                 | tudo                                             | tudo                                              | tudo                                                                          | uma vez               |
| horas<br>Alarmo do       |               |               |                                   |                                                  |                                                   |                                                                               |                       |
| perímetro                | BA            | 1131          | 7                                 |                                                  |                                                   |                                                                               |                       |
| Alarme de                | 1             |               |                                   |                                                  |                                                   |                                                                               |                       |
| entrada de               |               | 1250          | <b>7</b>                          |                                                  |                                                   |                                                                               |                       |
| proteção/caixa           |               | 1230          | '                                 |                                                  |                                                   |                                                                               |                       |
| de chaves                |               |               |                                   |                                                  |                                                   |                                                                               |                       |
| Alarme de                | WA            | 1154          | 7                                 |                                                  |                                                   |                                                                               |                       |
| Alarme interior          | BA            | 1132          | 7                                 |                                                  |                                                   |                                                                               |                       |

| RESTAURO DE ASSALTO                   |    |      |    |               |           |         |         |
|---------------------------------------|----|------|----|---------------|-----------|---------|---------|
| Restauro de<br>assalto                | BH | 3130 | 9  |               |           |         |         |
| Restauro de gás                       | GH | 3151 | 9  |               |           |         |         |
| Restauro de entrada/saída             | BH | 3134 | 9  |               |           |         |         |
| Restauro de<br>alarme de dia          | BH | 3133 | 9  |               |           |         |         |
| Restauro de<br>alarme interior        | BH | 3132 | 9  |               |           |         |         |
| Restauro de<br>perímetro              | BH | 3131 | 9  | tudo          | tudo      |         |         |
| Restauro de caixa de chaves           |    | 3250 | 9  |               |           |         |         |
| Restauro de<br>alarme de<br>inundação | WH | 3154 | 9  |               |           |         |         |
| Restauro de<br>alarme de<br>proteção  | BH | 3130 | 9  |               |           |         |         |
|                                       |    |      |    | ALARME DE     | INCÊNDIO  |         |         |
| Alarme de<br>incêndio                 | FA | 1110 | 10 | ativada       | ativada   | ativada | ativada |
| Tecla de incêndio<br>premida          | FA | 1110 | 10 | ativado       | ativado   | alivauu |         |
| RESTAURO DE ALARME DE INCÊNDIO        |    |      |    |               |           |         |         |
| Restauro de<br>alarme de<br>incêndio  | FH | 3110 | 11 | ativado       | ativado   |         |         |
| Restauro da tecla<br>de incêndio      | FH | 3110 | 11 |               |           |         |         |
|                                       |    |      |    | ALARM         | IE PA     |         |         |
| Código de coação                      | HA | 1121 | 12 |               |           |         |         |
| PA do teclado                         | PA | 1120 | 12 |               |           |         |         |
| Comando de<br>rádio PA                | PA | 1120 | 12 | ativado       | ativado   | ativado | ativado |
| Alarme PA                             | PA | 1120 | 12 |               |           |         |         |
| PA silencioso                         | HA | 1122 | 12 |               |           |         |         |
|                                       |    |      | F  | RESTAURO DE   | ALARME PA |         |         |
| Restauro PA                           | PH | 3120 | 13 |               |           |         |         |
| Restauro de PA<br>silencioso          | HH | 3122 | 13 | ativado       | ativado   |         |         |
| Restauro de PA<br>do teclado          | PR | 3120 | 13 |               |           |         |         |
|                                       |    |      |    | <b>ALARME</b> | MÉDICO    |         |         |
| Alarme médico                         | MA | 1100 | 14 | ativado       | ativado   | ativado | ativado |
|                                       |    |      |    | RESTAURO      | MÉDICO    |         |         |
| Restauro de<br>alarme médico          | MH | 3100 | 15 | ativado       | ativado   |         |         |

| ALARME DE SUBÁREA/RESTAURO |                                                                                                  |                                                                                                    |                                                                                                    |                                                                                                    |                                                                                                    |                                                                                                    |
|----------------------------|--------------------------------------------------------------------------------------------------|----------------------------------------------------------------------------------------------------|----------------------------------------------------------------------------------------------------|----------------------------------------------------------------------------------------------------|----------------------------------------------------------------------------------------------------|----------------------------------------------------------------------------------------------------|
| RΔ                         | 1130                                                                                             | 16                                                                                                    | ativado                                                                                                    |                                                                                                    |                                                                                                    |                                                                                                    |
| ВЛ                         | 1100                                                                                             | 10                                                                                                    |                                                                                                    | ~                                                                                                    |                                                                                                    |                                                                                                    |
| 1                          | T                                                                                                |                                                                                                    | ALARME DE                                                                                                    | VIOLAÇÃO                                                                                                    | 1                                                                                                    |                                                                                                    |
| JA                         | 1461                                                                                             | 17                                                                                                    |                                                                                                    |                                                                                                    |                                                                                                    |                                                                                                    |
| IA                         | 1300                                                                                             | 17                                                                                                    |                                                                                                    |                                                                                                    |                                                                                                    |                                                                                                    |
| FT                         | 1222                                                                                             | 17                                                                                                    |                                                                                                    |                                                                                                    |                                                                                                    |                                                                                                    |
|                            | 1000                                                                                             |                                                                                                    |                                                                                                    |                                                                                                    |                                                                                                    |                                                                                                    |
| ТА                         | 1137                                                                                             | 17                                                                                                    |                                                                                                    |                                                                                                    |                                                                                                    |                                                                                                    |
| ТΔ                         | 1144                                                                                             | 17                                                                                                    | tudo                                                                                                    | tudo                                                                                                    | tudo                                                                                                    |                                                                                                    |
|                            |                                                                                                  |                                                                                                    | tudo                                                                                                    | luuo                                                                                                    |                                                                                                    |                                                                                                    |
| JA                         | 1461                                                                                             | 17                                                                                                    |                                                                                                    |                                                                                                    |                                                                                                    |                                                                                                    |
| TA                         | 1137                                                                                             | 17                                                                                                    |                                                                                                    |                                                                                                    |                                                                                                    |                                                                                                    |
| ТА                         | 1321                                                                                             | 17                                                                                                    |                                                                                                    |                                                                                                    |                                                                                                    |                                                                                                    |
| ТА                         | 1337                                                                                             | 17                                                                                                    |                                                                                                    |                                                                                                    |                                                                                                    |                                                                                                    |
| 1                          | 1                                                                                                |                                                                                                    | RESTAURO DE                                                                                                    | VIOLACÃO                                                                                                    |                                                                                                    |                                                                                                    |
|                            |                                                                                                  |                                                                                                    |                                                                                                    | 3                                                                                                    |                                                                                                    |                                                                                                    |
| ТН                         | 3137                                                                                             | 18                                                                                                    |                                                                                                    |                                                                                                    |                                                                                                    |                                                                                                    |
|                            |                                                                                                  |                                                                                                    |                                                                                                    |                                                                                                    |                                                                                                    |                                                                                                    |
|                            |                                                                                                  |                                                                                                    |                                                                                                    |                                                                                                    |                                                                                                    |                                                                                                    |
| TH                         | 3144                                                                                             | 18                                                                                                    |                                                                                                    |                                                                                                    |                                                                                                    |                                                                                                    |
|                            |                                                                                                  |                                                                                                    | tudo                                                                                                    | tudo                                                                                                    |                                                                                                    |                                                                                                    |
| TR                         | 3137                                                                                             | 18                                                                                                    |                                                                                                    |                                                                                                    |                                                                                                    |                                                                                                    |
|                            |                                                                                                  |                                                                                                    |                                                                                                    |                                                                                                    |                                                                                                    |                                                                                                    |
| YH                         | 3321                                                                                             | 18                                                                                                    |                                                                                                    |                                                                                                    |                                                                                                    |                                                                                                    |
|                            |                                                                                                  |                                                                                                    |                                                                                                    |                                                                                                    |                                                                                                    |                                                                                                    |
|                            |                                                                                                  |                                                                                                    | IGNO                                                                                                    | RAR                                                                                                    |                                                                                                    |                                                                                                    |
| BB                         | 1570                                                                                             | 19                                                                                                    |                                                                                                    |                                                                                                    |                                                                                                    |                                                                                                    |
|                            |                                                                                                  |                                                                                                    |                                                                                                    |                                                                                                    |                                                                                                    |                                                                                                    |
|                            | 1570                                                                                             | 19                                                                                                    |                                                                                                    |                                                                                                    |                                                                                                    |                                                                                                    |
|                            |                                                                                                  |                                                                                                    |                                                                                                    |                                                                                                    |                                                                                                    |                                                                                                    |
|                            |                                                                                                  |                                                                                                    | ativado                                                                                                    | ativado                                                                                                    | ativado                                                                                                    |                                                                                                    |
| FB                         | 1571                                                                                             | 19                                                                                                    |                                                                                                    |                                                                                                    |                                                                                                    |                                                                                                    |
|                            |                                                                                                  |                                                                                                    |                                                                                                    |                                                                                                    |                                                                                                    |                                                                                                    |
| DD                         | 1570                                                                                             | 10                                                                                                    |                                                                                                    |                                                                                                    |                                                                                                    |                                                                                                    |
| DD                         | 1572                                                                                             | 19                                                                                                    |                                                                                                    |                                                                                                    |                                                                                                    |                                                                                                    |
| L                          |                                                                                                  |                                                                                                    | RESTALIRO DI                                                                                                    |                                                                                                    |                                                                                                    |                                                                                                    |
|                            |                                                                                                  |                                                                                                    |                                                                                                    |                                                                                                    |                                                                                                    |                                                                                                    |
|                            | 0574                                                                                             | 20                                                                                                    |                                                                                                    |                                                                                                    |                                                                                                    |                                                                                                    |
| FU                         | 3571                                                                                             | 20                                                                                                    |                                                                                                    |                                                                                                    |                                                                                                    |                                                                                                    |
|                            |                                                                                                  |                                                                                                    |                                                                                                    |                                                                                                    | 1                                                                                                    |                                                                                                    |
|                            |                                                                                                  |                                                                                                    |                                                                                                    |                                                                                                    |                                                                                                    |                                                                                                    |
|                            |                                                                                                  |                                                                                                    | ativado                                                                                                    | ativado                                                                                                    |                                                                                                    |                                                                                                    |
|                            | 2570                                                                                             |                                                                                                    | ativado                                                                                                    | ativado                                                                                                    |                                                                                                    |                                                                                                    |
| BU                         | 3572                                                                                             | 20                                                                                                    | ativado                                                                                                    | ativado                                                                                                    |                                                                                                    |                                                                                                    |
|                            | BA<br>JA<br>A<br>ET<br>TA<br>TA<br>JA<br>TA<br>TA<br>TA<br>TA<br>TA<br>TA<br>TA<br>TA<br>TA<br>T | BA       1130         JA       1461         IA       1300         ET       1333         TA       1137         TA       1141         JA       1141         TA       1137         TA       1137         TA       1321         TA       1337         TA       1337         TA       3137         TH       3137         TH       3137         TH       3137         TH       3137         FB       1570         FB       1570         BB       1571         BB       1572 | ALAI         BA       1130       16         JA       1461       17         IA       1300       17         IA       1333       17         ET       1333       17         TA       1137       17         JA       1461       17         TA       1137       17         JA       1461       17         TA       1137       17         JA       1461       17         JA       1461       17         TA       1321       17         TA       1321       17         TA       3137       18         TH       3137       18         TH       3137       18         YH       3321       18         YH       3321       19         BB       1570       19         FB       1571       19         BB       1572       19         H       1572       19         H       1572       19         H       1572       19         H       1572       19 | BA       1130       ALA         BA       1130       116       ativado         JA       1461       17         JA       1300       177         JA       1333       177         ET       1333       177         TA       1144       177         JA       1461       177         TA       1137       177         JA       1461       177         TA       1321       177         TA       1337       177         TA       1337       177         TA       1337       177         TA       1337       177         TA       3137       177         TH       3137       178         TH       3137       178         TH       3137       178         TH       3137       178         FB       1570       199         FB       1571       199         BB       1572       199         BB       1572       199         BB       1572       199         BB       1572       199         TOT       < | ALARME DE SUBÁ-RESTAUROBA1130116ativadoALARME DE VOLAÇÃOJA146117IA1300177IA1137117TA1144177TA1144177TA1137117TA1137117TA1321117TA1337117TA1337117TA1337117TA1337117TA1337117ESTAURO DE VIOLAÇÃOTH3137118TH3137118TH3137118TH3137118TH1570119Estauro Estauro EstauroFIGNORARBB1570119FB1571119BB1572119Estauro Estauro Estauro Estauro Estauro Estauro Estauro Astronome Astronome Astrono | NALARME DE SUBÁREA/RESTAUROBA1130A16ativadoInterpretation (Interpretation (I |

| Dostauro da                                | I  | 1    |         |              |                  |         |         |
|--------------------------------------------|----|------|---------|--------------|------------------|---------|---------|
| comissão da                                | BU | 3570 | 20      |              |                  |         |         |
| entrada                                    | 00 | 3370 | 20      |              |                  |         |         |
|                                            |    | •    |         | TÉCNI        | СО               |         |         |
| Volts baixos                               | AT | 1302 | 21      |              |                  |         |         |
| Desligar bateria                           | ΥT | 1311 | 21      |              |                  |         |         |
| Falha de carga da<br>bateria               | ΥT | 1309 | 21      |              |                  |         |         |
| Fusível 1                                  | IA | 1300 | 21      |              |                  |         |         |
| Fusível 2                                  | IA | 1300 | 21      |              |                  |         |         |
| Fusível 3                                  | IA | 1300 | 21      |              |                  |         |         |
| Fusível 4                                  | IA | 1300 | 21      | ativado      | ativado          | ativado |         |
| Fusível 5                                  | IA | 1300 | 21      |              |                  |         |         |
| Fusível 6                                  | IA | 1300 | 21      |              |                  |         |         |
| Fusível 7                                  | IA | 1300 | 21      |              |                  |         |         |
| Fusível 8                                  | IA | 1300 | 21      |              |                  |         |         |
| Bateria crítica                            | ΥT | 1302 | 21      |              |                  |         |         |
| Falha de sirene<br>com fios                | YA | 1320 | 21      |              |                  |         |         |
|                                            |    |      |         | RESTAURO     | TÉCNICO          |         |         |
| Ligar bateria                              | YR | 3311 | 22      |              |                  |         |         |
| Dispositivo<br>restaurado                  | ER | 3333 | 22      | ativado      | ativado          |         |         |
| Restauro da falha<br>de fusível            | IR | 3300 | 22      |              |                  |         |         |
| Restauro da falha<br>do detetor            | BJ | 3324 | 22      |              |                  |         |         |
| Restauro da falha<br>de sirene com<br>fios | үн | 3320 | 22      |              |                  |         |         |
|                                            |    |      | REDE EL | ÉTRICA CA EN | I FALTA/RESTAURO |         |         |
| Falha da rede<br>elétrica                  | AT | 1301 | 23      | ativada      | ativada          | ativada | ativada |
| Restauro da falha<br>da rede elétrica      | AR | 3301 | 23      | ativado      | ativado          | ativado | alivado |
|                                            |    |      | AL      | ARME SEM FIG | DS/RESTAURO      |         |         |
| Bateria fraca do<br>rádio                  | ХТ | 1384 | 24      |              |                  |         |         |
| Falha de<br>supervisão de<br>rádio         | UY | 1381 | 24      |              |                  |         |         |
| Bloqueio de hub<br>de rádio                | XQ | 1344 | 24      |              |                  |         |         |
| Restauro do<br>bloqueio de hub<br>de rádio | ХН | 3344 | 24      | ativado      | ativado          | ativado |         |
| Restauro do<br>bloqueio de rádio           | ХН | 3344 | 24      |              |                  |         |         |
| Restauro da<br>supervisão de<br>rádio.     | IJ | 3381 | 24      |              |                  |         |         |

| Destaura da       | 1   | 1    |      |                | l                    | I       | I |
|-------------------|-----|------|------|----------------|----------------------|---------|---|
| Restauro da       | VD  | 2204 | 24   |                |                      |         |   |
| Dateria fraca do  | XK  | 3384 | 24   |                |                      |         |   |
|                   |     |      | ГСТА |                |                      |         |   |
|                   |     |      | ESTA | DO DAS TELEC   | JOIVIUNICAÇÕES       |         | E |
| Falha do modem    |     | 1330 | 25   |                |                      |         |   |
| Falha de          |     |      |      |                |                      |         |   |
| comunicação do    |     | 1350 | 25   |                |                      |         |   |
| modem             |     |      |      |                |                      |         |   |
| Falha de linha da | LT  | 1351 | 25   |                |                      |         |   |
| entrada           |     |      |      |                |                      |         |   |
| Faina de linna de | LT  | 1351 | 25   |                |                      |         |   |
| Linha do ontrado  |     |      |      |                |                      |         |   |
| rostaurada        | LR  | 3351 | 25   |                |                      |         |   |
| Linha do          |     |      |      |                |                      |         |   |
| telecomunicações  | IR  | 3351 | 25   |                |                      |         |   |
| restaurada        |     | 5551 | 25   |                |                      |         |   |
|                   |     |      |      | CONTROLO       | DE ACESSO            |         | L |
| Porta aberta      | וח  | 1426 | 26   |                |                      |         |   |
| Porta forcada     | DE  | 1120 | 26   | ativado        |                      |         |   |
| Fulta luiçada     |     |      | 20   |                |                      |         |   |
| Detetor com       |     |      | ESU  |                | /IE/ KESTAUKAK       |         |   |
|                   | BT  | 1324 | 27   |                |                      |         |   |
| Postauro do       |     |      |      | ativado        | ativado              | ativado |   |
| detetor com       | BI  | 3324 | 27   | ativado        | ativado              | ativado |   |
| máscara           | 23  | 0021 |      |                |                      |         |   |
|                   | 1   |      |      | REGISTO E      | SPECIAL              |         |   |
| Entrada de        |     |      |      |                |                      |         |   |
| registo especial  | UA  | 1146 | 28   |                |                      |         |   |
| aberto            | _   |      |      |                |                      |         |   |
| Entrada de        |     |      |      |                |                      |         |   |
| registo especial  | UR  | 3146 | 28   |                |                      |         |   |
| fechado           |     |      |      |                |                      |         |   |
| Entrada de        |     |      |      |                |                      |         |   |
| comutador de      | 11A | 11/6 | 28   |                |                      |         |   |
| registo especial  | 07  | 1140 | 20   |                |                      |         |   |
| aberto            |     |      |      |                |                      |         |   |
| Entrada de        |     |      |      |                |                      |         |   |
| comutador de      | UR  | 3146 | 28   |                |                      |         |   |
| registo especial  | _   |      |      |                |                      |         |   |
| fechado           |     |      |      |                |                      |         |   |
|                   |     |      |      | ALARIVIE SIL   |                      |         |   |
| Alarme silenciado | 00  | 1406 | 29   |                | - 4 <sup>1</sup> 1 - |         |   |
| Alarme silenciado | OG  | 1402 | 29   |                | ativado              |         |   |
| de subarea        |     |      |      |                |                      |         |   |
|                   |     |      | AL   | ARIVIE TECINIC | O SILEINCIADO        |         |   |
| Alarme techico    | OU  | 1406 | 30   |                |                      |         |   |
| Alarmo tócnico    |     |      |      |                |                      |         |   |
| na subárea        | 06  | 1402 | 20   |                |                      |         |   |
| silenciada        |     | 1702 | 50   |                |                      |         |   |

|                                          |    |      |    | INFORM | AÇÕES |  |
|------------------------------------------|----|------|----|--------|-------|--|
| Acesso de<br>engenheiro                  | LB | 1627 | 31 |        |       |  |
| Saída de<br>engenheiro                   | LX | 1628 | 31 |        |       |  |
| Reinício do<br>sistema                   |    | 1305 | 31 |        |       |  |
| Registos<br>apagados                     |    | 1621 | 31 |        |       |  |
| Reposição por<br>engenheiro              | RN | 3313 | 31 |        |       |  |
| Limpeza iniciada                         |    | 1305 | 31 |        |       |  |
| Local alterado                           | YG | 1306 | 31 |        |       |  |
| Registos quase<br>cheios                 |    | 1623 | 31 |        |       |  |
| Entrada testada<br>quanto ao<br>percurso |    | 1607 | 31 |        |       |  |

| ANEAU F. Preuennições de la    |                                        |                                          |
|--------------------------------|----------------------------------------|------------------------------------------|
| MENU DE ENGENHEIRO             | MENU                                   | PREDEFINIÇÕES                            |
| DATA E HORA?                   | Fuso horário                           | [83] Londres                             |
|                                | Ano                                    | 07                                       |
|                                | Mês                                    | 01                                       |
|                                | Dia                                    | 01                                       |
|                                | Horas                                  | 00                                       |
|                                | Minutos                                | 00                                       |
|                                | Ajustar relógio de software            | +00                                      |
|                                | Acertar hora de verao                  | Sim [1]                                  |
| ASSOCIAR DISPOSITIVOS SEM FIOS | Entradas 1 - 32                        | Disponivel (via PCX RIX32-WE)            |
|                                | Toques 1 - 2                           |                                          |
| PROGRAINIAR ENTRADAS           | Entradas 0 46                          | Não utilizado                            |
|                                | Entradas na área                       |                                          |
|                                | Entrada comum                          | Não [0]                                  |
|                                | Atributos da entrada                   |                                          |
|                                | Sino                                   | Não [0]                                  |
|                                | Permitir que seja ignorado             | Sim [1]                                  |
|                                | Bloqueio duplo                         | Não [0]                                  |
|                                | Entrada combinada                      | Não [0]                                  |
|                                | Normalmente aberto                     | Não [0]                                  |
|                                | Teste de máscara                       | Não [0]                                  |
|                                | Entrada de inatividade                 | Não [0]                                  |
|                                | Registo especial                       | Não [0]                                  |
|                                | Entrada de inércia                     | Não [0]                                  |
|                                | Localização da entrada                 |                                          |
|                                | Introduzir número                      | Entrada 01                               |
|                                | Descrição da entrada                   | _                                        |
| PROGRAMAR EOL                  | Escolher intervalo EOL                 | 1K / 1K* [0]                             |
| INSTALAR RIX                   | Endereço RIX                           | [0] - [3]                                |
|                                | RIX instalado                          | Nao [0]                                  |
| PROGRAMAR SAIDAS               | Saidas de endstation                   | Quelever te sue [0014]                   |
|                                |                                        | Qualquer toque [0014]                    |
|                                |                                        | Não utilizado [0000]                     |
|                                | XPGM1/2                                | Não utilizado [0000]                     |
|                                | ATE PGM 1                              | Incêndio [0001]                          |
|                                | ATE PGM 2                              | Oualguer dispositivo PA [0009]           |
|                                | ATE PGM 3                              | Qualquer assalto [0018]                  |
|                                | ATE PGM 4                              | Armação final Tudo [0004]                |
|                                | ATE PGM 5                              | Qualquer violação [0007]                 |
|                                | ATE PGM 6                              | Ignorar qualquer rearmação [0017]        |
|                                | ATE PGM 7                              | Acesso de engenheiro [0059]              |
|                                | ATE PGM 8                              | Falha da rede elétrica CA [0052]         |
|                                | ATE PGM 9                              | Falha de bateria [0053]                  |
|                                | ATE PGM 10                             | Serviço pré-RM [0064]                    |
|                                | PGM de módulo RIX                      |                                          |
|                                | Endereço RIX [0] – [3]                 | PGM 1-4 Näo utílizado [0000]             |
|                                |                                        |                                          |
|                                | Enuereço KOX [U] – [1]                 | LOIAN 011 T-TO INGO ITIIIZOO [0000]      |
|                                | POV instalado                          |                                          |
|                                | Saídas do teclado                      |                                          |
|                                | Endereco do dispositivo $[0] - [5]$    | PGM 1 Não utilizado [0000]               |
|                                | Saídas do leitor                       |                                          |
|                                | Endereco do leitor [0] – [5]           | PGM 1-2 Não utilizado [0000]             |
|                                | Saídas do utilizador?                  |                                          |
|                                | N.º de saída do utilizador [01] – [30] | Tipo de saída do utilizador [0] trancado |
|                                |                                        | Nome de saída do utilizador              |
| INSTALAR TECLADOS/LEITORES     | Endereço do dispositivo                | [0] – [5]                                |
|                                | Tipo de dispositivo                    | [0] Teclado, [1]-[5] Não utilizado       |
|                                |                                        | [0]                                      |

|                              | Desarmações de dispositivo                                                                                                    |                                                                                                    |
|------------------------------|----------------------------------------------------------------------------------------------------|----------------------------------------------------------------------------------------------------|
|                              | Dispositivo na área                                                                                                    | [0123ABCD]                                                                                                    |
|                              | Nome do dispositivo?                                                                                                    |                                                                                                    |
|                              |                                                                                                    | Teclado () (para endereco [())                                                                                                    |
|                              | Introduzir name                                                                                                    |                                                                                                    |
|                              | Hora de entrada 1                                                                                                    | _<br>[030] segundos                                                                                                    |
|                              | Hora de entrada 1                                                                                                    | [030] segundos                                                                                                    |
|                              | Hora de saída                                                                                                    | [030] segundos                                                                                                    |
|                              | Tompo do toquo                                                                                                    | [030] segundos                                                                                                    |
|                              | Atrasa da toqua                                                                                                    |                                                                                                    |
|                              | Tompo estrehescénico                                                                                                    |                                                                                                    |
|                              | Número do rearmações                                                                                                    |                                                                                                    |
|                              | Atraso de falha de CA                                                                                                    | [0]                                                                                                    |
|                              | Atraso de porta final                                                                                                    | [005] segundos                                                                                                    |
|                              | Bloqueio duplo                                                                                                    | [10] segundos                                                                                                    |
|                              | Atraso de envio de entrada                                                                                                    | [10] segundos                                                                                                    |
|                              | Atraso falba do linha                                                                                                    | [250] minutos                                                                                                    |
|                              | Tempo de falha de armação                                                                                                    | [250] minutos                                                                                                    |
|                              | Atrasa da códiga da protação                                                                                                    | [230] segundos                                                                                                    |
|                              | Tompo do toque do incôndio                                                                                                    |                                                                                                    |
|                              | Aviso do falha do armação                                                                                                    |                                                                                                    |
|                              | Temporizador de dias NAT                                                                                                    |                                                                                                    |
|                              | Temporizador de boras NAT                                                                                                    | [00] boras                                                                                                    |
|                              | Qualquer assalta promide                                                                                                    |                                                                                                    |
|                              | Tompo do suporvição com fior                                                                                                    | [00] boras                                                                                                    |
|                              | Tempo de bloqueio sem fies                                                                                                    | [100] sogundos                                                                                                    |
|                              | Tempo de bloquelo sení nos                                                                                                    |                                                                                                    |
|                              | Altorar códigos do coação (protoção                                                                                                    | [000] dias                                                                                                    |
| ALTERAR CODIGOS              | Alterar código do gostor principal                                                                                                    | 1-20 Vd2l0                                                                                                    |
|                              | Alteral coulgo do gestor principal                                                                                                    |                                                                                                    |
|                              | Onções de armação de utilizador                                                                                                    | [012SABCD]                                                                                                    |
|                              | Escolha da área a armar                                                                                                    | Sim [1]                                                                                                    |
|                              | Nome de utilizador                                                                                                    |                                                                                                    |
|                              | Alterar código de engenheiro                                                                                                    | <br>0000                                                                                                    |
|                              | Entrada                                                                                                    | [A]                                                                                                    |
|                              | Sair                                                                                                    | [4]<br>[A]                                                                                                    |
|                              | Alarme                                                                                                    | [7]                                                                                                    |
|                              | Incêndio                                                                                                    | [7]                                                                                                    |
|                              | Tácnico                                                                                                    | [7]                                                                                                    |
|                              | 24 horas                                                                                                    | [2]<br>[4]                                                                                                    |
|                              | Sino                                                                                                    | [4]<br>[4]                                                                                                    |
|                              | Som de interrunções de código                                                                                                    | [ <sup>+</sup> ]<br>Sim [1]                                                                                                    |
|                              | Som de merrapções de coulgo                                                                                                    |                                                                                                    |
|                              | Silenciar alarme técnico                                                                                                    | Não [0]                                                                                                    |
|                              | Silenciar alarme técnico<br>Desativar falha de chamada                                                                                                    | Não [0]                                                                                                    |
| OPCÕES DE SISTEMA            | Silenciar alarme técnico<br>Desativar falha de chamada                                                                                                    | Não [0]                                                                                                    |
| OPÇÕES DE SISTEMA<br>Opcões: | Silenciar alarme técnico<br>Desativar falha de chamada<br>Armação com violação                                                                                                    | Sim [1]           Não [0]           Não [0]           Sim [1]                                                                                                    |
| OPÇÕES DE SISTEMA<br>Opções: | Silenciar alarme técnico<br>Desativar falha de chamada<br>Armação com violação<br>Armação em caso de falha de modem                                                                                                    | Sim [1]       Não [0]       Sim [1]       Sim [1]                                                                                                    |
| OPÇÕES DE SISTEMA<br>Opções: | Silenciar alarme técnico<br>Desativar falha de chamada<br>Armação com violação<br>Armação em caso de falha de modem<br>Armação com falha técnica                                                                                                    | Sim [1]         Não [0]         Não [0]         Sim [1]         Sim [1]         Sim [1]                                                                                                    |
| OPÇÕES DE SISTEMA<br>Opções: | Silenciar alarme técnico<br>Desativar falha de chamada<br>Armação com violação<br>Armação em caso de falha de modem<br>Armação com falha técnica<br>Falha de armação = alarme                                                                                                    | Sim [1]         Não [0]         Sim [1]         Sim [1]         Sim [1]         Não [0]                                                                                                    |
| OPÇÕES DE SISTEMA<br>Opções: | Silenciar alarme técnico<br>Desativar falha de chamada<br>Armação com violação<br>Armação em caso de falha de modem<br>Armação com falha técnica<br>Falha de armação = alarme<br>Fazer teste de carga da bateria                                                                                                    | Sim [1]         Não [0]         Sim [1]         Sim [1]         Sim [1]         Não [0]         Não [0]                                                                                                    |
| OPÇÕES DE SISTEMA<br>Opções: | Silenciar alarme técnico<br>Desativar falha de chamada<br>Armação com violação<br>Armação em caso de falha de modem<br>Armação com falha técnica<br>Falha de armação = alarme<br>Fazer teste de carga da bateria<br>Confirmar armação                                                                                                    | Sim [1]         Não [0]         Sim [1]         Sim [1]         Sim [1]         Não [0]         Não [0]         Plash estroboscópico [1]                                                                                                    |
| OPÇÕES DE SISTEMA<br>Opções: | Silenciar alarme técnico<br>Desativar falha de chamada<br>Armação com violação<br>Armação em caso de falha de modem<br>Armação com falha técnica<br>Falha de armação = alarme<br>Fazer teste de carga da bateria<br>Confirmar armação<br>Ignorar na rearmação                                                                                                    | Sim [1]         Não [0]         Sim [1]         Sim [1]         Sim [1]         Não [0]         Não [0]         Não [0]         Flash estroboscópico [1]         Não [0]                                                                                                    |
| OPÇÕES DE SISTEMA<br>Opções: | Silenciar alarme técnico<br>Desativar falha de chamada<br>Armação com violação<br>Armação em caso de falha de modem<br>Armação com falha técnica<br>Falha de armação = alarme<br>Fazer teste de carga da bateria<br>Confirmar armação<br>Ignorar na rearmação<br>Armação forcada                                                                                                    | Sim [1]         Não [0]         Sim [1]         Sim [1]         Sim [1]         Não [0]         Não [0]         Flash estroboscópico [1]         Não [0]         Sim [1]                                                                                                    |
| OPÇÕES DE SISTEMA<br>Opções: | Silenciar alarme técnico<br>Desativar falha de chamada<br>Armação com violação<br>Armação em caso de falha de modem<br>Armação com falha técnica<br>Falha de armação = alarme<br>Fazer teste de carga da bateria<br>Confirmar armação<br>Ignorar na rearmação<br>Armação forçada<br>Desarmação apenas com tag                                                                                                    | Sim [1]         Não [0]         Sim [1]         Sim [1]         Sim [1]         Não [0]         Não [0]         Flash estroboscópico [1]         Não [0]         Sim [1]         Não [0]         Sim [1]         Não [0]         Sim [1]         Não [0]         Sim [1]         Não [0]                                                                                                    |
| OPÇÕES DE SISTEMA<br>Opções: | Silenciar alarme técnico<br>Desativar falha de chamada<br>Armação com violação<br>Armação em caso de falha de modem<br>Armação com falha técnica<br>Falha de armação = alarme<br>Fazer teste de carga da bateria<br>Confirmar armação<br>Ignorar na rearmação<br>Armação forçada<br>Desarmação apenas com tag<br>Armação rápida                                                                                                    | Sim [1]         Não [0]         Sim [1]         Sim [1]         Sim [1]         Não [0]         Não [0]         Flash estroboscópico [1]         Não [0]         Sim [1]         Não [0]         Sim [1]         Não [0]         Não [0]         Sim [1]         Não [0]         Não [0]         Não [0]                                                                                                    |
| OPÇÕES DE SISTEMA<br>Opções: | Silenciar alarme técnico<br>Desativar falha de chamada<br>Armação com violação<br>Armação em caso de falha de modem<br>Armação com falha técnica<br>Falha de armação = alarme<br>Fazer teste de carga da bateria<br>Confirmar armação<br>Ignorar na rearmação<br>Armação forçada<br>Desarmação apenas com tag<br>Armação rápida<br>Inverter PGMs ATE                                                                                                    | Sim [1]         Não [0]         Sim [1]         Sim [1]         Sim [1]         Sim [1]         Não [0]         Não [0]         Flash estroboscópico [1]         Não [0]         Sim [1]         Não [0]         Sim [1]         Não [0]         Sim [1]         Não [0]         Não [0]         Não [0]         Não [0]         Não [0]                                                                                                    |
| OPÇÕES DE SISTEMA<br>Opções: | Silenciar alarme técnico<br>Desativar falha de chamada<br>Armação com violação<br>Armação em caso de falha de modem<br>Armação com falha técnica<br>Falha de armação = alarme<br>Fazer teste de carga da bateria<br>Confirmar armação<br>Ignorar na rearmação<br>Ignorar na rearmação<br>Armação forçada<br>Desarmação apenas com tag<br>Armação rápida<br>Inverter PGMs ATE<br>Relógio de software                                                                                                    | Sim [1]         Não [0]         Sim [1]         Sim [1]         Sim [1]         Sim [1]         Não [0]         Não [0]         Flash estroboscópico [1]         Não [0]         Sim [1]         Não [0]         Sim [1]         Não [0]         Sim [1]         Não [0]         Não [0]         Não [0]         Não [0]         Não [0]         Não [0]         Não [0]                                                                                                    |
| OPÇÕES DE SISTEMA<br>Opções: | Silenciar alarme técnico<br>Desativar falha de chamada<br>Armação com violação<br>Armação em caso de falha de modem<br>Armação com falha técnica<br>Falha de armação = alarme<br>Fazer teste de carga da bateria<br>Confirmar armação<br>Ignorar na rearmação<br>Ignorar na rearmação<br>Armação forçada<br>Desarmação apenas com tag<br>Armação rápida<br>Inverter PGMs ATE<br>Relógio de software<br>Tecla PA do teclado                                                                                                    | Sim [1]         Não [0]         Sim [1]         Sim [1]         Sim [1]         Não [0]         Não [0]         Flash estroboscópico [1]         Não [0]         Sim [1]         Não [0]         Sim [1]         Não [0]         Sim [1]         Não [0]         Não [0]         Não [0]         Não [0]         Não [0]         Não [0]         Não [0]         Não [0]         Não [0]         Não [0]         Não [0]         Não [0]         Não [0]         Não [0]         Não [0]         Não [0]         Não [0]         Não [0]                                                                                 |
| OPÇÕES DE SISTEMA<br>Opções: | Silenciar alarme técnico<br>Desativar falha de chamada<br>Armação com violação<br>Armação em caso de falha de modem<br>Armação com falha técnica<br>Falha de armação = alarme<br>Fazer teste de carga da bateria<br>Confirmar armação<br>Ignorar na rearmação<br>Ignorar na rearmação<br>Armação forçada<br>Desarmação apenas com tag<br>Armação rápida<br>Inverter PGMs ATE<br>Relógio de software<br>Tecla PA do teclado<br>Prog gestor PA                                                                                                    | Sim [1]         Não [0]         Sim [1]         Sim [1]         Sim [1]         Não [0]         Não [0]         Sim [1]         Não [0]         Flash estroboscópico [1]         Não [0]         Sim [1]         Não [0]         Sim [1]         Não [0]         Não [0]         Não [1] |
| OPÇÕES DE SISTEMA<br>Opções: | Silenciar alarme técnico<br>Desativar falha de chamada<br>Armação com violação<br>Armação em caso de falha de modem<br>Armação com falha técnica<br>Falha de armação = alarme<br>Fazer teste de carga da bateria<br>Confirmar armação<br>Ignorar na rearmação<br>Ignorar na rearmação<br>Armação forçada<br>Desarmação apenas com tag<br>Armação rápida<br>Inverter PGMs ATE<br>Relógio de software<br>Tecla PA do teclado<br>Prog gestor PA<br>Entrada de ATE                                                                                                    | Sim [1]         Não [0]         Sim [1]         Sim [1]         Sim [1]         Não [0]         Não [0]         Flash estroboscópico [1]         Não [0]         Sim [1]         Não [0]         Sim [1]         Não [0]         Sim [1]         Não [0]         Não [0]         Não [0]         Não [0]         Não [0]         Não [0]         Não [0]         Não [0]         Não [0]         Não [1]         Não [2]         Sim [1]         Nenhum [3]                                                                                                    |
| OPÇÕES DE SISTEMA<br>Opções: | Silenciar alarme técnico<br>Desativar falha de chamada<br>Armação com violação<br>Armação em caso de falha de modem<br>Armação com falha técnica<br>Falha de armação = alarme<br>Fazer teste de carga da bateria<br>Confirmar armação<br>Ignorar na rearmação<br>Ignorar na rearmação<br>Armação forçada<br>Desarmação apenas com tag<br>Armação rápida<br>Inverter PGMs ATE<br>Relógio de software<br>Tecla PA do teclado<br>Prog gestor PA<br>Entrada de ATE<br>Desarmação com tag + porta                                                                                          | Sim [1]         Não [0]         Sim [1]         Sim [1]         Sim [1]         Não [0]         Não [0]         Flash estroboscópico [1]         Não [0]         Sim [1]         Não [0]         Sim [1]         Não [0]         Sim [1]         Não [0]         Não [0]         Não [0]         Não [0]         Não [0]         Não [0]         Não [0]         Não [0]         Não [0]         Não [1]         Nenhum [3]         Sim [1]                                                                                                    |
| OPÇÕES DE SISTEMA<br>Opções: | Silenciar alarme técnico<br>Desativar falha de chamada<br>Armação com violação<br>Armação em caso de falha de modem<br>Armação com falha técnica<br>Falha de armação = alarme<br>Fazer teste de carga da bateria<br>Confirmar armação<br>Ignorar na rearmação<br>Ignorar na rearmação<br>Armação forçada<br>Desarmação apenas com tag<br>Armação rápida<br>Inverter PGMs ATE<br>Relógio de software<br>Tecla PA do teclado<br>Prog gestor PA<br>Entrada de ATE<br>Desarmação com tag + porta<br>Chave de incêndio de teclado                                                          | Sim [1]         Não [0]         Sim [1]         Sim [1]         Sim [1]         Sim [1]         Não [0]         Não [0]         Flash estroboscópico [1]         Não [0]         Sim [1]         Não [0]         Sim [1]         Não [0]         Não [0]         Não [0]         Não [0]         Não [0]         Não [0]         Não [0]         Não [0]         Não [0]         Não [0]         Não [0]         Não [0]         Não [0]         Não [1]         Nenhum [3]         Sim [1]         Sim [1]                                                                                                    |
| OPÇÕES DE SISTEMA<br>Opções: | Silenciar alarme técnico<br>Desativar falha de chamada<br>Armação com violação<br>Armação em caso de falha de modem<br>Armação com falha técnica<br>Falha de armação = alarme<br>Fazer teste de carga da bateria<br>Confirmar armação<br>Ignorar na rearmação<br>Ignorar na rearmação<br>Armação forçada<br>Desarmação apenas com tag<br>Armação rápida<br>Inverter PGMs ATE<br>Relógio de software<br>Tecla PA do teclado<br>Prog gestor PA<br>Entrada de ATE<br>Desarmação com tag + porta<br>Chave de incêndio de teclado<br>Armação com falha de supervisão                       | Sim [1]         Não [0]         Sim [1]         Sim [1]         Sim [1]         Sim [1]         Não [0]         Não [0]         Flash estroboscópico [1]         Não [0]         Sim [1]         Não [0]         Sim [1]         Não [0]         Não [0]         Não [0]         Não [0]         Não [0]         Não [0]         Não [0]         Não [0]         Não [0]         Não [0]         Não [0]         Não [1]         Sim [1]         Sim [1]         Sim [1]         Sim [1]         Sim [1]         Sim [1]                                                                                                 |
| OPÇÕES DE SISTEMA<br>Opções: | Silenciar alarme técnico<br>Desativar falha de chamada<br>Armação com violação<br>Armação em caso de falha de modem<br>Armação com falha técnica<br>Falha de armação = alarme<br>Fazer teste de carga da bateria<br>Confirmar armação<br>Ignorar na rearmação<br>Ignorar na rearmação<br>Armação forçada<br>Desarmação apenas com tag<br>Armação rápida<br>Inverter PGMs ATE<br>Relógio de software<br>Tecla PA do teclado<br>Prog gestor PA<br>Entrada de ATE<br>Desarmação com tag + porta<br>Chave de incêndio de teclado<br>Armação com falha de supervisão<br>Comando na entrada | Sim [1]         Não [0]         Sim [1]         Sim [1]         Sim [1]         Sim [1]         Não [0]         Não [0]         Não [0]         Flash estroboscópico [1]         Não [0]         Sim [1]         Não [0]         Não [0]         Não [0]         Não [0]         Não [0]         Não [0]         Não [0]         Não [0]         Não [0]         Não [0]         Sim [1]         Nenhum [3]         Sim [1]         Sim [1]         Sim [1]         Não [0]                                                                                                    |

|                                       | Turu of a via an anno da                  |                                |
|---------------------------------------|-------------------------------------------|--------------------------------|
|                                       | Transferir se armado                      |                                |
| A I ~ I ! I                           | Codigos de 6 digitos                      | Nao [U]                        |
| Apresentações do sistema:             | Texto de area A, B, C, D                  | Area A, Area B, etc.           |
|                                       | Texto a apresentar superior               | PCX 46                         |
|                                       | Apresentar se armado                      | Sim [1]                        |
|                                       | Apresentação alarmes                      | Sim [1]                        |
|                                       | LED preparado ligado                      | Sim [1]                        |
|                                       | Apresentação PAs                          | Sim [1]                        |
|                                       | Apresentar PA silenciosos                 | Sim [1]                        |
|                                       | Apresentação entradas                     | Sim [1]                        |
|                                       | Desarmar LED ligado                       | Sim [1]                        |
| Middos de salda:                      | Modo de saida (para todas as areas)       | Excedeu o tempo [0]            |
| REVER REGISTOS                        | Registo do paínei                         |                                |
|                                       | Registo do controlo de acesso             |                                |
| TESTES DO ENGENHEIRO                  | feste de percurso                         |                                |
|                                       | Areas do teste de percurso                | [UI23ABCD]                     |
|                                       | Teste de Soak                             | []]                            |
|                                       | Elitradas de Soak                         | []                             |
|                                       |                                           | [00]                           |
|                                       |                                           |                                |
|                                       | Testal toque e STB                        | A testal toque                 |
|                                       | Testar PGM                                | Teste de PGM: [0000]           |
|                                       | Enviar uma chamada de teste               |                                |
|                                       | Ignorar incêndio/PA                       | Não [0]                        |
| DIAGNÓSTICO                           |                                           |                                |
| Diagnóstico de dispositivos sem fios: | Visualizar entradas                       | Entradas RIX [0] – [3]         |
| Diagnostico de dispositivos sení nos. | Visualizar forca do sinal das entradas    | Endereco BIX $[0] = [3]$       |
|                                       | Visualizar força do sinal dos toques      |                                |
|                                       | Visualizar estado da bateria das entradas |                                |
|                                       | Visualizar estado da bateria dos toques   | Toque $[1] - [2]$              |
| Diagnóstico de dispositivos com fios: | Visualizar entradas                       |                                |
|                                       | Entradas de endstation                    | FFFFFFF                        |
|                                       | Entradas RIX                              | [0] – [3]                      |
|                                       | Entradas do teclado                       | [0] – [5]                      |
|                                       | Entradas do leitor                        | [0] – [5]                      |
|                                       | Visualizar PSU                            | PSU do painel: 13,5 V          |
|                                       | Calibração                                | Apenas para uso do fabricante  |
| Diagnóstico de comunicações           | Força do sinal                            |                                |
|                                       | Estado APN                                | Inicialização                  |
|                                       | Estado ARC                                | Inicialização                  |
|                                       | Última aplicação consultada               | Nunca                          |
|                                       | Última nuvem consultada                   | Nunca                          |
|                                       | Último ARC consultado                     | Nunca                          |
|                                       | Estado de linha PSTN (se instalada)       | Presente                       |
| OPÇÕES DE RESTAURO DO ENGENHEIRO      | Restaurar assalto                         | Não [0]                        |
|                                       | Restaurar PA                              | Não [0]                        |
|                                       | Restaurar violação                        | Não [0]                        |
|                                       | Restaurar Soak                            | Não [0]                        |
|                                       | Restaurar falhas                          | Não [0]                        |
| 001419400000                          | Restauro de anticódigo                    | Não [0]                        |
| COMUNICAÇÕES                          | Configurar aplicação                      |                                |
|                                       | Utilizar aplicação                        | Não [0]                        |
|                                       | Dalaura passa da aurear                   | AAAAAAAA (exclusivo no painel) |
|                                       | Palavra-passe da nuvem                    | (introduzida pelo utilizador)  |
|                                       | Segurança<br>Dalayra passo da anlisação   | UJ I6M100                      |
|                                       | Concultar convider                        |                                |
| Configuração de rodo                  | Drogramar GDRS                            | NaU [U]                        |
| conniguração de rede                  |                                           | (específico da rede)           |
|                                       |                                           | (específico da rede)           |
|                                       | Palavra-passe GPRS                        | (específico da rede)           |
|                                       | Programar I AN                            |                                |
|                                       |                                           | Não [0]                        |
|                                       |                                           |                                |

|                            | Endereço IP                                          |                                           |
|----------------------------|------------------------------------------------------|-------------------------------------------|
|                            | Máscara de sub-rede                                  |                                           |
|                            | Endereço do router                                   |                                           |
|                            | 1 <sup>°</sup> endereço IP do DNS                    |                                           |
|                            | 2 <sup>°</sup> endereço IP do DNS                    |                                           |
|                            | Programar Wi-Fi                                      | Para uso futuro                           |
| Sinalização de Digi Modem  | Detalhes da ARC                                      | ARC1 principal [1], ARC2 principal [2]    |
|                            |                                                      | Cópia de segurança ARC1 [3],              |
|                            |                                                      | Cópia de segurança ARC2 [4]               |
|                            | Tipo de modem utilizado (ARC [1]–[4])                | PSTN [0]                                  |
|                            | Formato                                              | Não utilizado [254]                       |
|                            | Adesão à ARC                                         |                                           |
|                            | IP de adesao a ARC                                   |                                           |
|                            | Porta de adesao a ARC                                |                                           |
|                            | Segurança                                            | Alta [1]                                  |
|                            | Enviar chave por SMS                                 | A aguardar chave                          |
| Sinalização por SMS        | Detalhes de SMS                                      | [01] – [10]                               |
|                            | Telemóvel do utilizador                              | (introduzir número para mostrar os menus) |
|                            | Areas válidas                                        | A                                         |
|                            | Remarcações                                          | [09]                                      |
|                            | Tempo limite                                         | [99] segundos                             |
|                            | Chamadas de teste                                    | Não [0]                                   |
|                            | Tipos de evento                                      | Predefinição 1 [0]                        |
| Mensagem comum SMS         | Mensagem comum                                       | Sistema de alarme                         |
| Comunicação avançada       | Prefixo do n.º de tel. (se o PSTN estiver instalado) | _                                         |
|                            | Aguardar pelo sinal de linha (se o PSTN              |                                           |
|                            | estiver instalado)                                   | Não [0]                                   |
|                            | Enviar eventos UDL                                   | [1] - [4]                                 |
|                            | N.º de telefone do modem                             |                                           |
|                            | Enviar alarmes                                       | Não [0]                                   |
|                            | Enviar falhas                                        | Não [0]                                   |
|                            | Enviar aberto/fechado                                | Não [0]                                   |
|                            | Enviar acesso/controlo                               | Não [0]                                   |
| RESPOSTAS DE ALARME        | As áreas iniciam em                                  | Sinal digital [3]                         |
|                            | As áreas param em                                    | Sinal digital [3]                         |
|                            | O incêndio inicia em                                 | Sinal digital [3]                         |
|                            | O incêndio para em                                   | Sinal digital [3]                         |
|                            | O PA inicia em                                       | Sinal digital [3]                         |
|                            | O PA para em                                         | Sinal digital [3]                         |
|                            | 24 horas inicia em                                   | Sinal digital [3]                         |
|                            | 24 horas para em                                     | Sinal digital [3]                         |
|                            | Quaisquer alarmes iniciam                            | Sinal digital [3]                         |
|                            | Se áreas armadas                                     | -                                         |
|                            | Quaisquer alarmes param                              | Sinal digital [3]                         |
|                            | Se áreas armadas                                     | -                                         |
| CARREGAR/TRANSFERIR OPÇOES | Transferir por                                       | RS-232 [2] (predefinição)                 |
|                            | Palavra-passe UDL                                    | _                                         |
|                            | Prioridade UDL                                       | Alta [0]                                  |
| se alterar para [1] Modem: | Upçao do modo de marcação                            | Atendimento automático [0]                |
|                            | Opções de marcação                                   | Marcação direta [0]                       |
|                            | N.º de toques para 2.ª chamada                       | [05]                                      |
|                            | Velocidade do modem                                  | Alta [1]                                  |
|                            | Prefixo do n.º de tel.                               | -                                         |
|                            | Remarcações                                          | [03]                                      |
|                            | Palavra-passe UDL                                    |                                           |
|                            | Nome do local                                        | -                                         |
|                            | Prioridade UDL                                       | Alta [0]                                  |

| Se alterar para [6] Nuvem:           | ID do sistema:           | AAAAAAAA (exclusivo no painel) |
|--------------------------------------|--------------------------|--------------------------------|
|                                      | Segurança                | Normal [0]                     |
|                                      | Palavra-passe do sistema | _                              |
|                                      | Consultar servidor       | Não [0]                        |
|                                      | Palavra-passe UDL        | _                              |
|                                      | Nome do local            | _                              |
|                                      | Prioridade UDL           | Alta [0]                       |
| REVISÃO DE SOFTWARE                  |                          |                                |
| PREDEFINIÇÃO DE FÁBRICA              |                          | (o código é 2000)              |
| PREMIR A PARA SAIR E GUARDAR MENU DE | ENGENHEIRO               |                                |

O produto PCX46 APP incorpora os módulos homologados DIGI-1200 e DIGI-GPRS

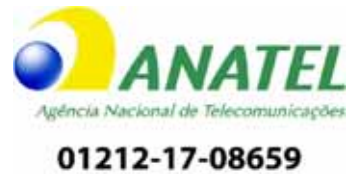

DIGI-1200

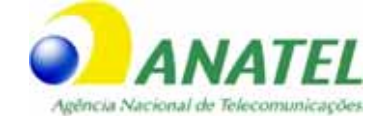

01210-17-08659

DIGI-GPRS

# **PCX 46 App**

Secure Holdings Pyronix House Braithwell Way Hellaby Rotherham S66 8QY

E-mail: customer.support@pyronix.com Website: www.pyronix.com

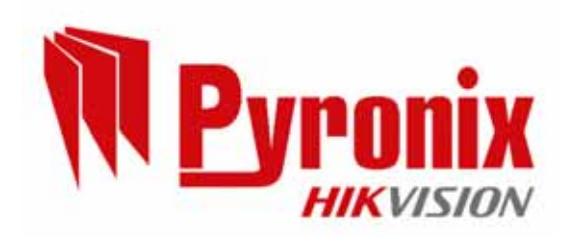